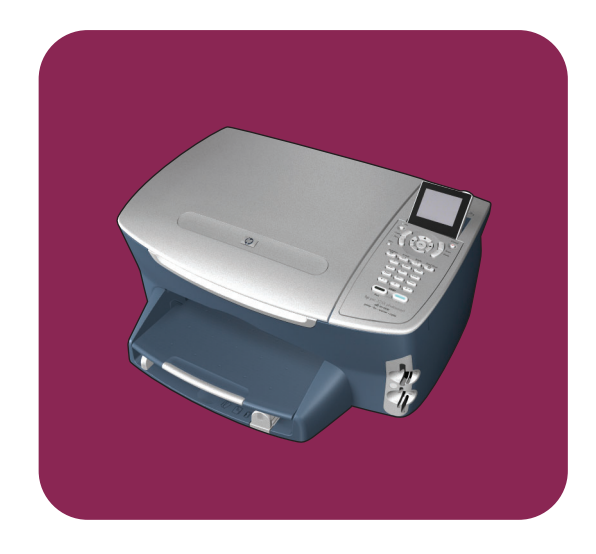

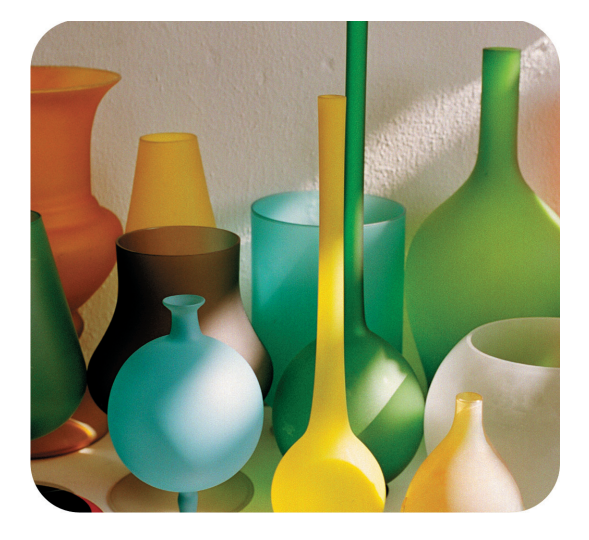

# hp psc 2400 photosmart series all-in-one

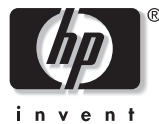

referansehåndbok

hp psc 2400 photosmart series all-in-one

#### © Copyright Hewlett-Packard Company 2003

Med enerett. Ingen del av dette dokumentet kan fotokopieres, reproduseres eller oversettes til et annet språk uten at det foreligger skriftlig forhåndstillatelse fra Hewlett-Packard Company.

Dette produktet omfatter Adobes PDFteknologi, som inneholder en implementering av LZW lisensiert i henhold til U.S. Patent 4 558 302.

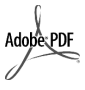

Adobe og Acrobat-logoen er enten registrerte varemerker eller varemerker for Adobe Systems Incorporated i USA og/eller andre land.

For enkelte deler: Copyright © 1989-2003 Palomar Software Inc. HP PSC 2400 Series inkluderer skriverdriverteknologi som er lisensiert fra Palomar Software, Inc. www.palomar.com

Copyright © 1999-2003 Apple Computer, Inc.

Apple, Apple-logoen, Mac, Maclogoen, Macintosh og Mac OS er varemerker som tilhører Apple Computer, Inc., registrert i USA og andre land.

Publikasjonsnummer: Q3083-90221

Første utgave: Juli 2003

Trykt i Tyskland.

Windows<sup>®</sup>, Windows NT<sup>®</sup>, Windows ME<sup>®</sup>, Windows XP<sup>®</sup> og Windows 2000<sup>®</sup> er USA-registrerte varemerker for Microsoft Corporation.

Intel<sup>®</sup> og Pentium<sup>®</sup> er registrerte varemerker som tilhører Intel Corporation.

#### merknad

Informasjonen i dette dokumentet kan endres uten varsel, og skal ikke fortolkes som en forpliktelse for Hewlett-Packard Company. Hewlett-Packard påtar seg intet ansvar for eventuelle feil i dette dokumentet, og gir heller ingen uttrykt eller underforstått garanti av noe slag angående dette materialet, inkludert men ikke begrenset til underforståtte garantier om salgbarhet og egnethet for bestemte formål.

Hewlett-Packard Company kan ikke holdes ansvarlig for tilfeldige skader eller følgeskader i forbindelse med eller som resultat av utrustningen, ytelsen eller bruken av dette dokumentet og programmaterialet som det beskriver.

Merk: Reguleringsinformasjon finnes i delen Teknisk informasjon i denne håndboken.

0

Mange steder er det ikke tillatt å ta kopier av følgende dokumenter. Hvis du er i tvil, bør du først spørre en jurist.

- Offentlige dokumenter:
  - Pass
  - Immigrasjonspapirer
  - Vernepliktsbøker
  - Identifikasjonsskilt, -kort eller emblemer
- Offentlige merker:
  - Frimerker
- Matkuponger
- Sjekker eller bankanvisninger som belastes offentlige instanser
- Pengesedler, reisesjekker eller postanvisninger
- Banksertifikater
- Opphavsrettsbeskyttede verk

#### sikkerhetsinformasjon

Advarse!! For å unngå brann- eller støtskader må du ikke utsette dette produktet for regn eller noen type fuktighet.

Følg alltid grunnleggende sikkerhetsregler når du bruker dette produktet, slik at du reduserer risikoen for skader som skyldes brann eller elektrisk støt.

Advarsel! Mulig fare for elektrisk støt

- Les og vær sikker på at du har forstått all informasjonen i installeringsoversikten.
- 2 Bruk bare et jordet elektrisk uttak når du kobler enheten til en strømkilde. Hvis du ikke vet om uttaket er jordet, bør du spørre en kvalifisert elektriker.
- Observer alle advarsler og anvisninger som produktet er merket med.
- 4 Trekk stikkontakten til produktet ut av vegguttaket før du rengjør produktet.
- 5 Ikke installer eller bruk dette produktet i nærheten av vann eller når du er våt.
- 6 Installer produktet slik at det står stødig på et stabilt underlag.
- Installer produktet på et beskyttet sted der ingen kan tråkke på eller snuble over ledningen, og der ledningen ikke kan skades.
- 8 Hvis produktet ikke fungerer normalt, bør du se under Problemløsing i den elektroniske hjelpen.
- 9 Ingen av delene inne i enheten kan repareres av brukere. Reparasjon bør bare foretas av kvalifisert servicepersonell.
- 10 Sørg for god ventilasjon.

## innhold

| 1 | hp psc oversikt .<br>enheten hp psc 2400 series ved første øyekast                                                                                                    | • 1<br>• 2<br>• 3<br>• 5<br>• 6                                                               |
|---|----------------------------------------------------------------------------------------------------|-----------------------------------------------------------------------------------------------|
| 2 | legge i originaler og papir         legge i en original         legge i papir         legge i konvolutter         legge i konvolutter         legge i l0 x 15 cm fotopapir         legge i postkort eller Hagaki-kort         anbefalt papir         legge andre papirtyper i innskuffen         angi papirtype         unngå fastkjørt papir                                                                                                    | 11<br>12<br>14<br>15<br>15<br>16<br>17<br>18<br>19<br>20                                      |
| 3 | bruke et fotominnekort         hva er et minnekort?         sette inn et minekort og lagre filene på datamaskinen         skrive ut fotografier fra et utskriftsark         angi alternativer for fotoutskrift         skrive ut fotografier direkte fra et minnekort         vise fotografier i en bildefremvisning         dele digitale fotografier via hp instant share         bruke hp galleri for foto- og bildebehandling                                                                                                    | 21<br>22<br>23<br>26<br>28<br>31<br>32<br>33                                                  |
| 4 | bruke kopifunksjonene         oversikt.         kopiere et tosiders svart/hvitt-dokument.         lage en 10 x 15 cm kopi av et fotografi uten kantlinje         lage flere kopier av samme original         kopiere et 10 x 15 cm fotografi på en helside         kopiere et fotografi flere ganger på én side         endre størrelse på en original slik at den får plass på letter-papir         kopiere et dokument som har vært fakset flere ganger.         forbedre lyse områder på kopien         lage en plakat         klargjøre påstrykningspapir for t-skjorter         stoppe kopiering | <b>35</b><br>37<br>38<br>40<br>41<br>43<br>45<br>46<br>46<br>46<br>46<br>47<br>48<br>49<br>50 |

innhold

| 5  | bruke skannefunksjonene           skanne en original           stoppe skanning                                                                                                    | <mark>51</mark><br>51<br>53                                              |
|----|----------------------------------------------------------------------------------------------------|--------------------------------------------------------------------------|
| 6  | bruke faksfunksjonene         sende en faks         motta en faks         angi fakstopptekst         skrive inn tekst         skrive ut rapporter         sette opp kortnumre         definere oppløsning og kontrast         angi faksalternativer         skrive ut fakser i minnet på ny         stoppe faksing | <b>55</b><br>.59<br>.61<br>.62<br>.62<br>.64<br>.65<br>.67<br>.71<br>.71 |
| 7  | skrive ut fra datamaskinen         skrive ut fra et program         angi utskriftsalternativer         stoppe en utskriftsjobb                                                                                                    | <b>73</b><br>73<br>74<br>76                                              |
| 8  | bestille rekvisita                                                                                                    | <b>77</b><br>.77<br>.77                                                  |
| 9  | vedlikeholde hp psc         rengjøre glasset.         rengjøre dokumentstøtten på lokket         rengjøre utsiden         arbeide med blekkpatroner         gjenopprette fabrikkinnstillinger         angi strømsparingsmodus         angi forsinkelse                                                             | <b>79</b><br>79<br>80<br>80<br>80<br>89<br>89                            |
| 10 | få hp psc-støtte<br>få støtte og annen informasjon via Internett<br>hp kundestøtte                                                                                                    | <b>91</b><br>.91<br>.91<br>.94<br>.96                                    |
| 11 | garantiinformasjon.<br>varighet for begrenset garanti                                                                                                    | <b>97</b><br>.97<br>.97<br>.97<br>.98<br>.98                             |
| 12 | teknisk informasjon<br>systemkrav<br>papirspesifikasjoner<br>utskriftsspesifikasjoner                                                                                                    | <b>01</b><br>01<br>02<br>04                                              |

|    | utskriftsmargspesifikasjoner .<br>kopispesifikasjoner .<br>faksspesifikasjoner for fotominnekort .<br>skannespesifikasjoner .<br>fysiske spesifikasjoner .<br>strømspesifikasjoner .<br>miljøspesifikasjoner .<br>tilleggsspesifikasjoner .<br>miljøprogram for produktforvaltning .<br>reguleringsmerknader .<br>declaration of conformity .                                                                                                    | 104<br>105<br>106<br>107<br>107<br>107<br>107<br>107<br>107<br>108<br>109<br>114               |
|----|----------------------------------------------------------------------------------------------------|------------------------------------------------------------------------------------------------|
| 13 | faksoppsett.         finne ut om instruksjonene i dette kapitlet gjelder for deg.         velge riktig faksoppsett for kontoret.         velge faksoppsett fra denne tabellen.         oppsett A: egen fakslinje (ingen taleanrop mottatt).         oppsett B: Fakse med et særskilt ringesignal på samme linje         oppsett C: Delt tale-/fakslinje         oppsett D: Fakslinje delt med PC-modem (ingen taleanrop mottatt).         oppsett E: Delt tale-/fakslinje med PC-modem         oppsett G: Delt tale-/fakslinje med PC-modem og telefonsvarer         oppsett H: Delt tale-/fakslinje med talepost         oppsett I: Delt tale-/fakslinje med talepost | <b>115</b><br>115<br>116<br>118<br>119<br>121<br>122<br>123<br>124<br>126<br>127<br>128<br>130 |
| 14 | installering og bruk av hp instant share<br>fem enkle trinn for å bruke hp instant share (Windows)<br>sende et fotografi eller bilde ved hjelp av hp psc (Macintosh)<br>hvorfor skal jeg registrere meg hos hp instant share (Windows)?                                                                                                    | <b>131</b><br>131<br>135<br>136                                                                |
| 15 | problemløsing sinformasjon                                                                                                    | <b>137</b><br>137<br>148                                                                       |
|    | stikkordregister                                                                                                    | 151                                                                                            |

innhold

## få hjelp

Denne referansehåndboken inneholder informasjon om hvordan du bruker HP PSC, og gir deg mer hjelp til problemløsing i forbindelse med installeringen. Referansehåndboken inneholder også informasjon om hvordan du bestiller rekvisita og tilbehør, tekniske spesifikasjoner, støtte og garantiinformasjon.

Tabellen nedenfor gir en oversikt over andre kilder til informasjon om HP PSC.

| hjelp                                    | beskrivelse                                                                                                    |
|------------------------------------------|----------------------------------------------------------------------------------------------------|
| Installeringsoversikt                    | Installeringsoversikten inneholder veiledning om hvordan du installerer og<br>konfigurerer HP PSC. Kontroller at du bruker riktig oversikt for<br>operativsystemet (Windows eller Macintosh).                                                                                                    |
| Produktomvisning                         | Denne omvisningen gir en kort innføring i HP PSC og mulighetene den gir,<br>slik at du umiddelbart kan begynne å bruke produktet. Du kan følge<br>omvisningen umiddelbart etter at du har installert HP PSC-programvaren,<br>eller når du ønsker det. Se den produktspesifikke elektroniske hjelpen.                                                                                                    |
| Hjelp til HP Foto og<br>bildebehandling  | Hjelpen til HP Foto og bildebehandling inneholder detaljert informasjon<br>om bruk av programvaren til HP PSC.<br>For Windows-brukere: Gå til HP Dirigent og klikk på Hjelp.<br>For Macintosh-brukere: Gå til HP Director og klikk på Help (Hjelp), og<br>klikk deretter på hp photo and imaging help (hjelp til hp foto og<br>bildebehandling).                                                                                        |
| Problemløsingshjelp                      | Du får tilgang til problemløsingsinformasjon ved å gå til HP Dirigent og<br>klikke på Hjelp. Åpne Problemløsing-boken i Hjelp til HP foto og<br>bildebehandling og følg koblingene til generell problemløsing eller til<br>problemløsingsemner som er mer spesifikke for din HP PSC. Problemløsing<br>er også tilgjengelig via Hjelp-knappen som vises i enkelte feilmeldinger, og<br>i kapitlet om problemløsing i referansehåndboken. |
| Hjelp og teknisk støtte<br>på Internett  | Hvis du har Internett-tilgang, kan du få hjelp på HPs web-område på:<br>www.hp.com/support<br>Webområdet inneholder også svar på ofte stilte spørsmål.                                                                                                    |
| Viktig-fil                               | Når du har installert programvaren, får du tilgang til den eventuelle Viktig-<br>filen enten på HP PSC CD-ROM-platen eller i programmappen for HP PSC.<br>Viktig-filen inneholder den seneste informasjonen som ikke kom med i<br>referansehåndboken eller den elektroniske hjelpen.                                                                                                    |
| Hjelp til dialogbokser<br>(bare Windows) | <ul> <li>For Windows: Bruk én av følgende metoder til å finne informasjon om en bestemt funksjon:</li> <li>Høyreklikk på funksjonen</li> <li>Velg funksjonen og trykk på F1</li> <li>Velg ? i øverste høyre hjørne, og klikk deretter på funksjonen</li> </ul>                                                                                                    |

## hp psc oversikt

Når du er klar, er HP PSC klar, ettersom mange av funksjonene på HP PSC kan brukes uten at du slår på datamaskinen. Oppgaver som kopiering, sending av faks eller utskrift av fotografier fra et fotominnekort, kan utføres raskt og enkelt på HP PSC.

**Tips!** Du kan gjøre mer med HP PSC ved å bruke programvaren for HP foto- og bildedirigent (HP Dirigent) som installeres automatisk på datamaskinen under den første installasjonen. HP Dirigent inkluderer tips om problemløsing, produktspesifikk hjelp og forbedrede funksjoner for kopiering, faksing, skanning og foto. Hvis du vil ha mer informasjon om bruk av HP Dirigent, se **bruke hp dirigent-programvaren til å gjøre mer med hp psc** på side 6.

Denne delen inneholder følgende emner:

- enheten hp psc 2400 series ved første øyekast på side 2
- oversikt over frontpanelet på side 3
- menyoversikt på side 5
- bruke hp dirigent-programvaren til å gjøre mer med hp psc på side 6

### kapittel 1

## enheten hp psc 2400 series ved første øyekast

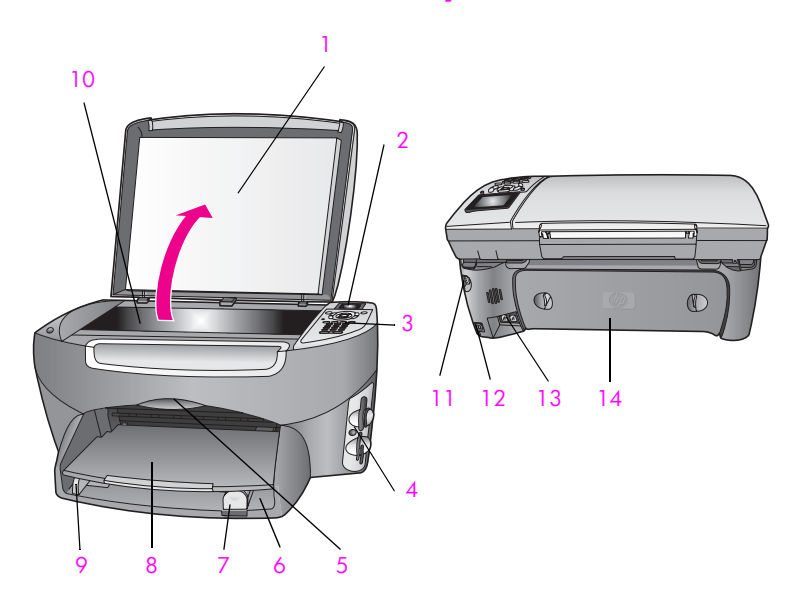

| funksjon | formål                                 |
|----------|----------------------------------------|
| 1        | Lokk                                   |
| 2        | Fargegrafikkskjerm                     |
| 3        | Frontpanel                             |
| 4        | Minnekortspor                          |
| 5        | Deksel til blekkpatronvogn             |
| 6        | Innskuff                               |
| 7        | Papirlengdeskinne                      |
| 8        | Utskuff                                |
| 9        | Papirbreddeskinne                      |
| 10       | Glass                                  |
| 11       | Strømtilkobling                        |
| 12       | USB-port                               |
| 13       | Kontakter for telefon og telefonsvarer |
| 14       | Bakre utrenskingsdør                   |

## oversikt over frontpanelet

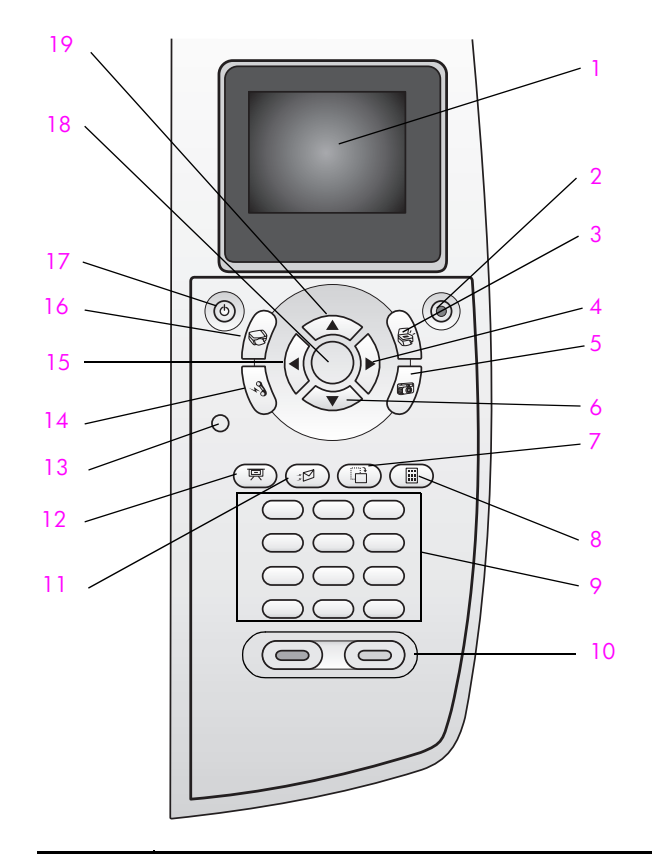

| knapp | formål                                                                                                    |
|-------|----------------------------------------------------------------------------------------------------|
| 1     | Fargegrafikkskjerm: vis menyer, fotografier og meldinger.                                                                                                    |
| 2     | Avbryt: stopp en jobb, avslutt en meny, eller avslutt innstillinger.                                                                                                    |
| 3     | Skann: velg skannefunksjonen. Når knappen lyser, er<br>skannefunksjonen valgt.                                                                                                    |
| 4     | Pil høyre: øk verdier, eller gå videre når du viser fotografier på fargegrafikkskjermen.                                                                                                  |
| 5     | Foto: velg fotofunksjonen. Når knappen lyser, er fotofunksjonen<br>valgt. Bruk denne knappen til å skrive ut fotografier fra et<br>fotominnekort eller lagre fotografier på datamaskinen. |
| 6     | Pil ned: gå nedover gjennom menyalternativer.                                                                                                    |
| 7     | Roter: roter det fotografiet som vises på fargegrafikkskjermen, 90<br>grader. Etterfølgende trykk vil fortsette å rotere fotografiet 90<br>grader.                                        |

| knapp | formål                                                                                                    |
|-------|----------------------------------------------------------------------------------------------------|
| 8     | Utskriftsark: skriv ut et utskriftsark når et fotominnekort er satt inn<br>i et spor for fotominnekort. Et utskriftsark viser miniatyrbilder av<br>alle fotografiene på fotominnekortet. Du kan velge fotografier på<br>utskriftsarket og deretter skrive ut disse fotografiene ved å skanne<br>utskriftsarket. |
| 9     | Nummertaster: skriv inn faksnumre, verdier eller tekst.                                                                                                    |
| 10    | Start, svart, Start, farge: start en svart eller farget jobb for kopiering, skanning, faksing eller fotominnekort.                                                                                                    |
| 11    | <b>E-post</b> : last fotografiet som vises på fargegrafikkskjermen, til HP<br>galleri for foto- og bildebehandling på datamaskinen.<br>Fotografiet er klart til å sendes via e-post når du angir en e-<br>postadresse.                                                                                          |
| 12    | Bildefremvisning: vis alle fotografier på fotominnekortet som er satt inn, med intervaller på tre sekunder                                                                                                    |
| 13    | <b>Oppsett</b> : åpne menysystemet for rapporter, faksinnstillinger og vedlikehold.                                                                                                    |
| 14    | Faks: velg faksfunksjonen. Når knappen lyser, er faksfunksjonen valgt.                                                                                                    |
| 15    | Pil venstre: reduser verdier, eller gå tilbake når du viser fotografier på fargegrafikkskjermen.                                                                                                    |
| 16    | Kopier: velg kopieringsfunksjonen. Når knappen lyser, er kopieringsfunksjonen valgt. Denne knappen lyser som standard.                                                                                                    |
| 17    | På: slå HP PSC på eller av.                                                                                                    |
|       | Advarsel! Når HP PSC er av, leveres det fortsatt litt strøm til<br>enheten. Ta ut strømledningen hvis du vil koble<br>strømforsyningen fullstendig fra HP PSC.                                                                                                    |
| 18    | OK: velg en meny, innstilling eller verdi som vises på fargegrafikkskjermen.                                                                                                    |
| 19    | Pil opp: gå oppover gjennom menyalternativer.                                                                                                    |

### menyoversikt

Diagrammet nedenfor gir en hurtigreferanse til menyene på øverste nivå som vises på fargegrafikkskjermen på HP PSC.

- 1. Uten kantlinje
- 2. Forminsk/forstørr
- Kopikvalitet
- 4. Papirstørrelse
- 5. Papirtype
- 6. Lysere/mørkere
- 7. Forbedringer
- 8. Fargeintensitet
- 9. Angi nye standarder

### Skann

1. HP Galleri for foto- og bildebehandling

- 2. HP Instant Share
- 3. Fotominnekort

Merk: Innholdet på denne menyen varierer avhengig av hvor mange potensielle skannemål det finnes på datamaskinen.

#### Foto

- 1. Antall kopier
- 2. Uten kantlinje
- 3. Bildestørrelse
- 4. Papirstørrelse
- 5. Papirtype
- 6. Oppsett
- 7. Rammer og kantlinjer
- 8. Overfør til PC
- 9. HP Instant Share
- 0. Angi nye standarder

### Bildefremvisning

Merk: Hvis du trykker på denne knappen, vises alle fotografiene på fotominnekortet i rekkefølge på fargegrafikkskjermen.

### Faks

- 1. Oppløsning
- 2. Lysere/mørkere
- 3. Angi nye standarder

### E-post

Merk: Hvis du trykker på denne knappen, blir bildet som vises, lastet opp i HP galleri for foto- og bildebehandling på datamaskinen. Du kan sende det i e-post så snart du har angitt riktig e-postadresse.

#### Roter

Merk: Hvis du trykker på denne knappen, roteres fotografiet som vises på fargegrafikkskjermen, 90 grader. Etterfølgende trykk roterer fotografiet ytterligere 90 grader.

### Utskriftsark

- 1. Skriv ut utskriftsark
- 2. Skann utskriftsark

### Oppsett

- 1. Skriv ut rapport
- 2. Kortnummeroppsett
- 3. Grunnleggende faksoppsett
- 4. Avansert faksoppsett
- 5. Verktøy
- 6. Nettverk
- 7. Innstillinger

hp psc-oversikt

## bruke hp dirigent-programvaren til å gjøre mer med hp psc

Første gang du installerer programvaren for HP PSC på datamaskinen under installasjonen, installeres HP Dirigent automatisk på datamaskinen.

Du kan raskt og enkelt utvide funksjonaliteten til HP PSC. Se etter bokser, som denne, i denne håndboken som gir emnespesifikke tips og nyttig informasjon for prosjekter.

Denne delen inneholder følgende emner:

- åpne hp dirigent for Windows-brukere på side 6
- åpne hp director for Macintosh-brukere på side 8

### åpne hp dirigent for Windows-brukere

- 1 Gjør ett av følgende:
  - Dobbeltklikk på HP Dirigent-ikonet på skrivebordet.
  - I oppgavelinjen i Windows klikker du på Start, peker på Programmer eller Alle programmer (XP), deretter på Hewlett-Packard og HP PSC 2400 Series, og velger til slutt HP Foto- og bildedirigent.
- 2 Klikk i boksen Velg enhet for å få en liste over installerte HP-enheter.
- 3 Velg HP PSC 2400 Series.

I HP Dirigent vises bare ikonene som er aktuelle for den valgte enheten.

**Merk:** Ikonene i HP Dirigent-bildet nedenfor kan se annerledes ut på datamaskinen din. HP Dirigent er konfigurert til å vise ikoner som er knyttet til den valgte HP-enheten. Hvis den valgte enheten ikke har en bestemt funksjon, vises ikke ikonet for den aktuelle funksjonen i HP Dirigent.

**Tips!** Hvis det ikke vises ikoner i HP Dirigent på datamaskinen din, kan det ha oppstått en feil under programvareinstalleringen. For å løse dette bruker du kontrollpanelet i Windows til å avinstallere HP Dirigent-programvaren og installere HP Dirigent på nytt. Ønsker du mer informasjon, kan du se **problemløsing ved installering av programvare og maskinvare** på side 137.

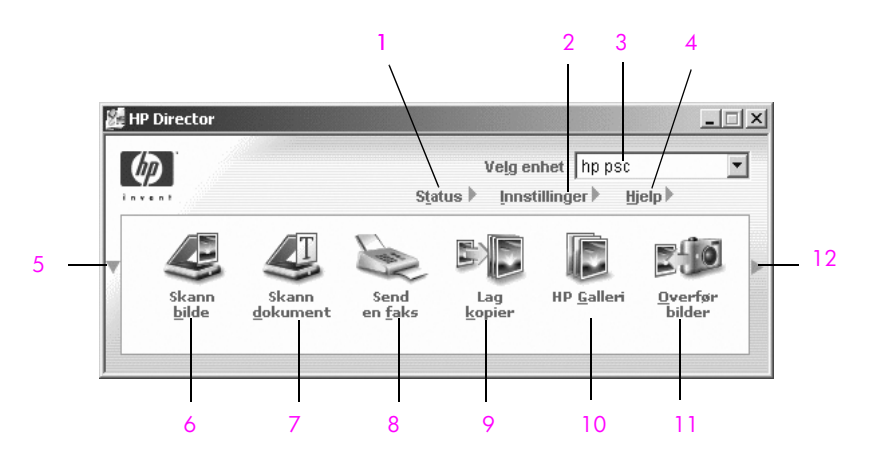

| funksjon | formål                                                                                                    |
|----------|----------------------------------------------------------------------------------------------------|
| 1        | Status: bruk denne funksjonen til å vise gjeldende status for HP PSC.                                                                                                    |
| 2        | Innstillinger: bruk denne funksjonen til å vise eller endre<br>forskjellige innstillinger for HP PSC, for eksempel utskrift,<br>skanning, kopiering eller faksing.                                  |
| 3        | Velg enhet: bruk denne funksjonen til å velge enheten du vil<br>bruke fra listen over installerte HP-enheter.                                                                                       |
| 4        | Hjelp: bruk denne funksjonen til å få tilgang til hjelpen for HP<br>Foto og bildebehandling, en produktomvisning og informasjon<br>om problemløsing for HP PSC og HP PSC-produktspesifikk<br>hjelp. |
| 5        | Klikk på denne pilen for å vise den andre knapperekken hvis<br>det er flere knapper enn det er plass til på den første rekken.                                                                      |
| 6        | Skann bilde: bruk denne funksjonen til å skanne et bilde og<br>vise det i HP Galleri for foto og bildebehandling.                                                                                   |
| 7        | Skann dokument: bruk denne funksjonen til å skanne tekst og vise den i det valgte tekstredigeringsprogrammet.                                                                                       |
| 8        | Skann lysbilder/negativer: denne funksjonen er ikke<br>tilgjengelig på din HP PSC-modell.                                                                                                    |

| funksjon | formål                                                                                                    |
|----------|----------------------------------------------------------------------------------------------------|
| 9        | Send faks: bruk denne funksjonen til å åpne dialogboksen<br>Faks slik at du kan angi riktig informasjon og deretter sende<br>faksen.                                                                                                    |
| 10       | Lag kopier: bruk denne funksjonen til å vise dialogboksen<br>Kopier der du kan velge kopikvalitet, antall kopier, farge,<br>størrelse og deretter starte en kopieringsjobb.                                                                                                    |
| 11       | HP Galleri: bruk denne funksjonen til å vise HP Galleri for foto-<br>og bildebehandling der du kan vise og redigere bilder, skrive<br>ut fotografier i flere størrelser, lage og skrive ut fotoalbum, dele<br>bilder via e-post eller et websted, eller lage en multimedie-CD. |
| 12       | Klikk på denne pilen for å vise verktøytips som forklarer hvert<br>alternativ i HP Dirigent.                                                                                                    |

### åpne hp director for Macintosh-brukere

Bruk én av metodene nedenfor til å starte HP Director avhengig av hvilket Macintosh-operativsystem du bruker.

#### åpne hp director (all-in-one) ved hjelp av Macintosh OS X

Hvis du bruker Macintosh OS X, startes HP Director automatisk under installeringen av programvaren for HP Photo and Imaging og gjør at ikonet HP Director (All-in-One) opprettes i dokken for enheten. Du får tilgang til enhetens funksjoner via HP Director-menyen som er knyttet til ikonet HP Director (All-in-One).

**Tips!** Hvis du ikke vil at HP Director skal starte automatisk når du starter Macintosh-maskinen, kan du endre denne innstillingen på Innstillinger-menyen i HP Director.

Vise HP Director-menyen:

 Klikk på ikonet HP Director (All-in-One) for enheten i dokken.
 Menyen HP Director vises som vist nedenfor: I tegnforklaringen finner du en kort beskrivelse av funksjonene i HP Director.

**Merk:** Hvis du installerer mer enn én HP-enhet, vises et HP Director-ikon for hver enhet i dokken. Hvis du for eksempel har en HP-skanner og en HP PSC installert, vises to HP Director-ikoner i dokken, ett for hver enhet. Hvis du imidlertid har installert to enheter av samme type (for eksempel to HP PSCenheter), vises bare ett HP Director-ikon i dokken som representerer alle enhetene av den aktuelle typen.

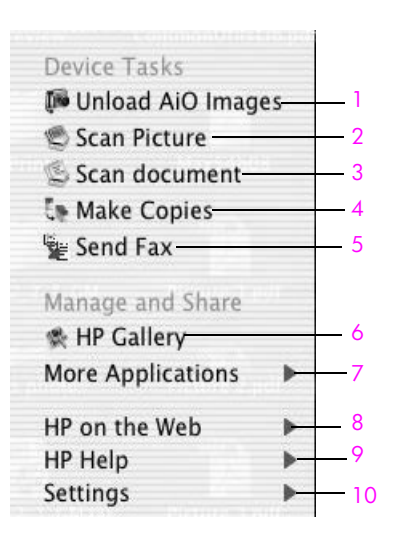

| funksjo | formål                                                                                                    |
|---------|----------------------------------------------------------------------------------------------------|
| n       |                                                                                                    |
| 1       | Unload AiO Images (Overfør AiE-bilder): bruk denne funksjonen til å overføre bilder fra et fotominnekort.                                       |
| 2       | Scan Picture (Skann bilde): bruk denne funksjonen til å skanne et bilde og vise det i HP Photo and Imaging Gallery.                             |
| 3       | Scan Document (Skann dokument): bruk denne funksjonen til å skanne tekst og vise den i det valgte tekstredigeringsprogrammet.                   |
| 4       | Make Copies (Lag kopier): bruk denne funksjonen til å lage en kopi i svart/hvitt eller farger.                                                  |
| 5       | Send Fax (Send faks): bruk denne funksjonen til å åpne<br>dialogboksen Faks slik at du kan angi riktig informasjon og<br>deretter sende faksen. |
| 6       | HP Gallery (HP Galleri): bruk denne funksjonen til å vise<br>HP Photo and Imaging Gallery for å vise og redigere bilder.                        |
| 7       | More Applications (Flere programmer): bruk denne funksjonen til<br>å velge andre programmer på datamaskinen.                                    |
| 8       | HP on the Web (HP på Internett): bruk denne funksjonen til å velge et HP-websted.                                                               |
| 9       | HP Help (Hjelp for HP): bruk denne funksjonen til å velge hjelp for HP PSC.                                                                     |
| 10      | Settings (Innstillinger): bruk denne funksjonen til å endre innstillingene for enheten.                                                         |

### åpne hp director ved hjelp av Macintosh OS 9

I Macintosh OS 9 starter HP Director automatisk under installeringen av programvaren for HP Photo and Imaging og gjør at HP Director-ikonet vises som et alias på skrivebordet. Bruk én av metodene nedenfor til å starte HP Director:

- Dobbeltklikk på aliaset HP Photo and Imaging Director (HP Foto- og bildedirigent) på skrivebordet.
- Dobbeltklikk på HP Photo and Imaging Director (HP Foto- og bildedirigent) i mappen Applications:Hewlett-Packard:HP Photo and Imaging Software:HP Photo and Imaging Director.

I HP Director vises bare ikonene som er aktuelle for den valgte enheten. Hvis du vil vite mer om dette, se hp photo and imaging help (hjelp for hp photo- and imaging) på skjermen som fulgte med programvaren.

Figuren nedenfor viser noen av funksjonene som er tilgjengelige i HP Photo and Imaging Director for Macintosh OS 9. I tegnforklaringen finner du en kort beskrivelse av de forskjellige funksjonene.

**Merk:** HP Photo and Imaging Director-bildet nedenfor vises kanskje annerledes på datamaskinen din. HP Photo and Imaging Director er tilpasset HP-enheten som er valgt. Hvis enheten ikke har en bestemt funksjon, vises ikke ikonet for den aktuelle funksjonen i HP Photo and Imaging Director på datamaskinen. Noen HP-enheter kan vise flere knapper enn de som vises nedenfor.

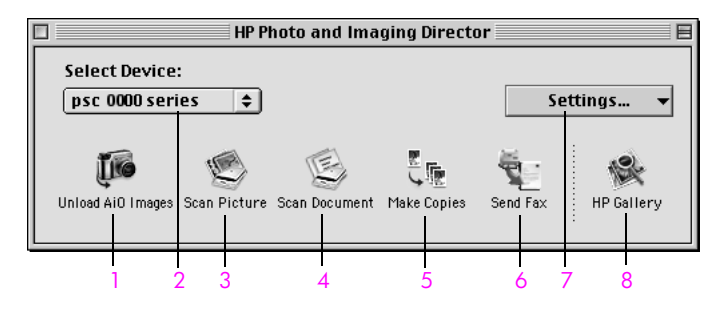

| funksjon | formål                                                                                                    |
|----------|----------------------------------------------------------------------------------------------------|
| 1        | Unload AiO Images (Overfør AiE-bilder): bruk denne funksjonen til å overføre bilder fra et fotominnekort.                                       |
| 2        | Select Device (Velg enhet): bruk denne rullegardinlisten til å<br>velge HP-enheten du vil bruke.                                                |
| 3        | Scan Picture (Skann bilde): bruk denne funksjonen til å skanne<br>et bilde og vise det i HP Galleri for foto og bildebehandling.                |
| 4        | Scan Document (Skann dokument): bruk denne funksjonen til å<br>skanne tekst og vise den i det valgte<br>tekstredigeringsprogrammet.             |
| 5        | Make Copies (Lag kopier): bruk denne funksjonen til å lage en kopi i svart/hvitt eller farger.                                                  |
| 6        | Send Fax (Send faks): bruk denne funksjonen til å åpne<br>dialogboksen Faks slik at du kan angi riktig informasjon og<br>deretter sende faksen. |
| 7        | Settings (Innstillinger): bruk denne rullegardinlisten til å gi<br>tilgang til innstillingene for enheten.                                      |
| 8        | HP Gallery (HP Galleri): bruk denne funksjonen til å vise HP<br>Galleri for foto og bildebehandling til å vise og redigere bilder.              |

## legge i originaler og papir

2

Du kan legge inn mange forskjellige typer og størrelser papir i HP PSC, inkludert fotopapir, transparenter, listepapir og konvolutter. Du kan også endre innstillingene for papirtyper og papirstørrelser for å få kopier med best mulig kvalitet fra HP PSC.

Denne delen inneholder følgende emner:

- legge i en original på side 11
- legge i papir på side 12
- legge i konvolutter på side 14
- legge i 10 x 15 cm fotopapir på side 15
- legge i postkort eller Hagaki-kort på side 15
- anbefalt papir på side 16
- legge andre papirtyper i innskuffen på side 17
- angi papirtype på side 18
- angi papirstørrelse på side 19
- unngå fastkjørt papir på side 20

### legge i en original

Fremgangsmåten nedenfor beskriver hvordan du legger papir på glasset.

 Legg inn originalen med forsiden ned i høyre hjørnet på glasset.
 Tips! Se diagrammet i høyre hjørne på forsiden av HP PSC for å få hjelp med å legge i en original.

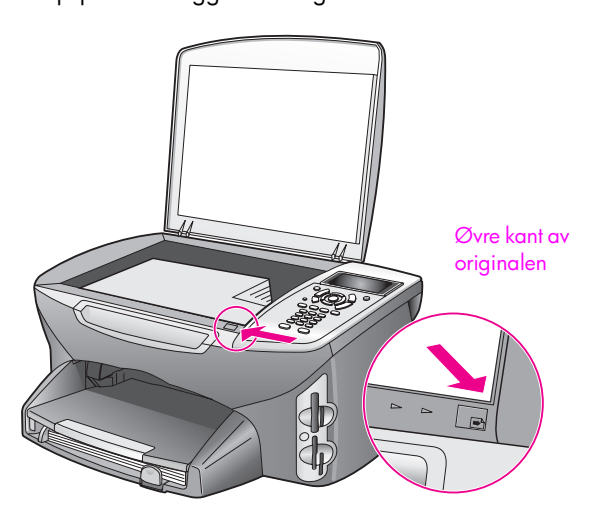

2 Trykk på Kopier, Skann eller Faks på frontpanelet for å velge alternativet du vil utføre. 3

Trykk på Start, svart eller Start, farge på frontpanelet for å starte jobben.

**Merk:** Mange av Forminsk/forstørr -alternativene, for eksempel Tilpass til siden eller Plakat, vil ikke fungere ordentlig hvis ikke glasset og dokumentstøtten på lokket er rene. Du finner mer informasjon i avsnittene **rengjøre glasset** på side 79 og **rengjøre dokumentstøtten på lokket** på side 79.

**Tips!** Du kan kopiere eller skanne originaler med for stor størrelse ved å fjerne lokket helt fra HP PSC. Hvis du vil fjerne lokket på HP PSC 2400 Series, løfter du det til åpen stilling og trekker fliken nederst på lokket oppover. Selv om lokket er fjernet, fungerer HP PSC normalt. Sett lokket på igjen ved å sette flikene i hengselet tilbake i riktig spor.

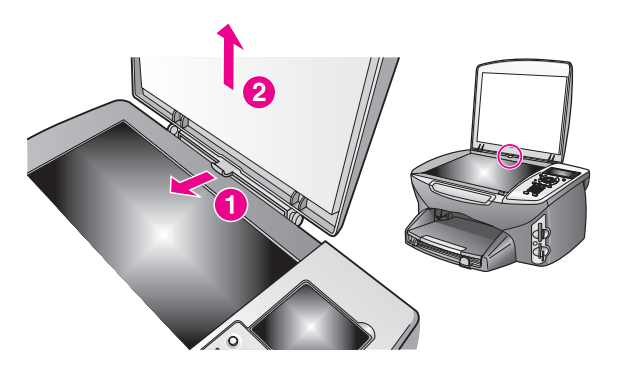

### legge i papir

Denne delen beskriver den grunnleggende fremgangsmåten for å legge inn papir i HP PSC. Enkelte typer papir, transparentfilm, postkort og konvolutter krever at du tar spesielle hensyn.

Når du har sett gjennom denne fremgangsmåten, se **legge i konvolutter** på side 14, **legge i 10 x 15 cm fotopapir** på side 15, **legge i postkort eller Hagakikort** på side 15 og **legge andre papirtyper i innskuffen** på side 17.

Du får best resultater ved å justere papirinnstillingen hver gang du endrer papirstørrelse. Ønsker du mer informasjon, kan du se **angi papirstørrelse** på side 19.

**Tips!** Unngå revner, krøllete papir og bøyde eller brettede kanter ved å oppbevare alle medier flatt i en pose som kan lukkes. Ekstreme endringer i temperatur og fuktighet han føre til krøllede medier som ikke fungerer godt i HP PSC, hvis mediene ikke oppbevares på riktig måte.

### legge papir i innskuffen

 Ta ut utskuffen og skyv papirbredde- og papirlengdeskinnene så langt ut som mulig.

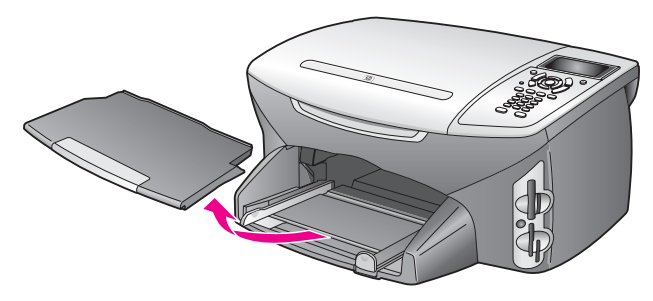

- 2 Dunk en papirbunke mot en flat overflate for å justere kantene, og kontroller deretter at alt papiret i bunken er av samme størrelse og type.
- 3 Skyv kortsiden på papiret fremover og inn i innskuffen med utskriftssiden ned til det stopper. Hvis du bruker brevpapir, setter du inn den øverste delen av siden først med utskriftssiden ned.

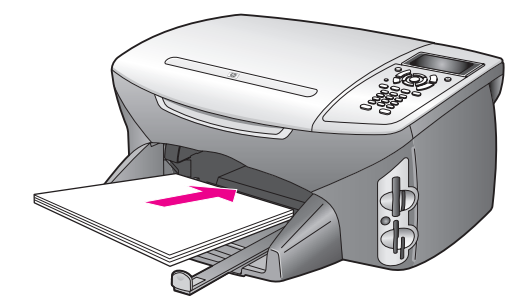

4 Skyv inn papirbredde- og papirlengdeskinnene til de stopper mot papirkanten. Kontroller at papirbunken ligger flatt i innskuffen og ikke går over papirlengdeskinnen.

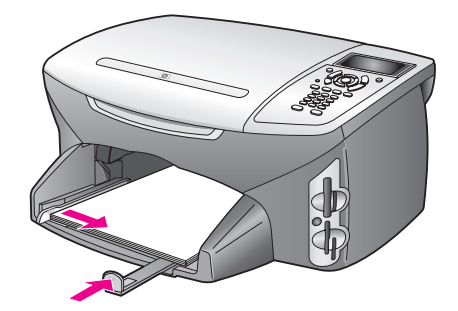

5 Sett tilbake utskuffen.

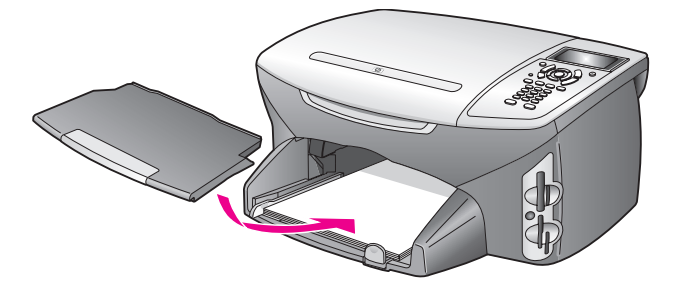

6 Trekk ut utskuffens forlenger for å hindre at utskrevet papir faller ut av utskuffen.

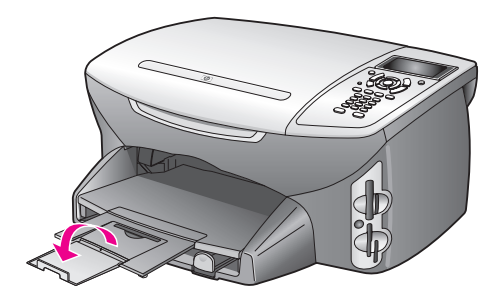

### legge i konvolutter

Denne delen beskriver den grunnleggende fremgangsmåten for å legge inn konvolutter i HP PSC. Ikke bruk glansede eller pregede konvolutter, eller konvolutter som har klips eller vinduer.

**Merk:** Hvis du vil vite hvordan du formaterer tekst som skal skrives ut på konvolutter, se hjelpefilene til tekstbehandlingsprogrammet.

- 1 Før du legger i konvolutter, fjerner du alt papir fra innskuffen.
- 2 Legg én eller flere konvolutter i innskuffen med konvoluttklaffene opp til venstre. Skyv konvoluttbunken fremover til den stopper.
- 3 Skyv papirlengde- og papirbreddeskinnene innover mot konvoluttbunken til de stopper.

Ikke legg for mye i innskuffen. Kontroller at konvoluttbunken passer i innskuffen, og at den ikke er høyere enn toppen av papirlengdeskinnen.

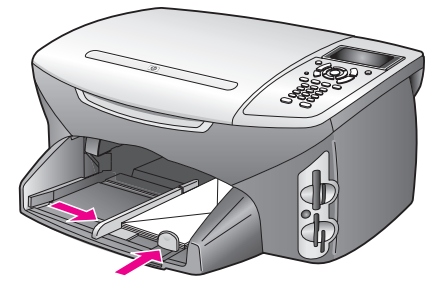

## legge i 10 x 15 cm fotopapir

Nedenfor beskrives fremgangsmåten for å legge inn 10 x 15 cm fotopapir i HP PSC.

**Merk:** Du får best resultater hvis du bruker en anbefalt type 10 x 15 cm fotopapir. Ønsker du mer informasjon, kan du se **anbefalt papir** på side 16. I tillegg må du angi papirtype og papirstørrelse før utskrift for å få best mulig resultat. Du finner mer informasjon i avsnittene **angi papirtype** på side 18 og **angi papirstørrelse** på side 19.

**Tips!** Unngå revner, krøllete papir og bøyde eller brettede kanter ved å oppbevare alle medier flatt i en pose som kan lukkes. Ekstreme endringer i temperatur og fuktighet han føre til krøllede medier som ikke fungerer godt i HP PSC, hvis mediene ikke oppbevares på riktig måte.

- 1 Ta ut utskuffen.
- 2 Fjern alt papir fra innskuffen.

**Merk:** Hvis fotopapiret har perforerte avrivningskanter, legger du i fotopapiret slik at avrivningskantene kommer nærmest deg.

3 Skyv bunken med fotopapir (kortsiden frem, blank side ned) helt fremover og til høre i innskuffen til den stopper.

**Tips!** Se diagrammet på innskuffen på HP PSC hvis du vil ha mer hjelp med å legge i 10 x 15 cm fotopapir.

4 Skyv papirlengde- og papirbreddeskinnene innover mot bunken med fotopapir til de stopper. Kontroller at papiret ligger flatt. Ikke legg for mye i innskuffen. Kontroller at bunken med fotopapir passer i innskuffen, og at den ikke er høyere enn toppen av papirlengdeskinnen.

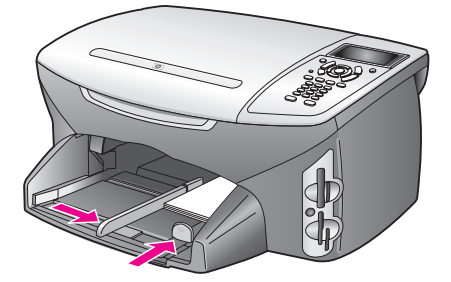

5 Sett tilbake utskuffen.

## legge i postkort eller Hagaki-kort

Nedenfor beskrives fremgangsmåten for å legge inn postkort eller Hagaki-kort i HP PSC.

- 1 Ta ut utskuffen.
- 2 Fjern alt papir fra innskuffen, og skyv deretter en bunke med kort fremover inn i skuffen til den stopper.

Pass på at utskriftssiden vender ned.

3 Skyv papirlengde- og papirbreddeskinnene innover mot kortbunken til de stopper.

Kontroller at det er plass til kortene i skuffen (ikke legg i for mange). Bunken må ikke gå over toppen på papirbreddeskinnen.

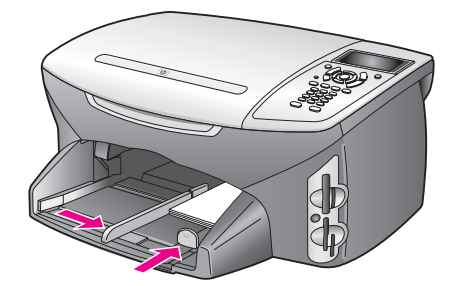

4 Sett tilbake utskuffen.

### anbefalt papir

Hvis du ønsker en best mulig utskriftskvalitet, anbefaler vi HP-papir. Bruk av papir som er for tynt, papir med en glatt tekstur eller papir som lett strekker seg, kan medføre papirstopp. Bruk av papir med en grov tekstur eller som blekket ikke fester seg på, kan gi grisete, utflytende eller ikke helt fullstendige skriftbilder. Hvis du vil ha mer informasjon om HP Premium Inkjet-papir, gå til HPs webområde:

www.hp.com/support

## legge andre papirtyper i innskuffen

I tabellen nedenfor finner du retningslinjer for hvordan du legger i spesielle papirtyper og transparentfilm. Du får best resultater ved å justere papirinnstillingen hver gang du endrer papirstørrelse. Ønsker du mer informasjon, kan du se **angi papirstørrelse** på side 19.

| papir                            | tips                                                                                                    |
|----------------------------------|----------------------------------------------------------------------------------------------------|
| HP-papir                         | <ul> <li>HP Premium Paper: Finn den grå pilen på den siden av papiret<br/>som det ikke kan skrives på, og legg i papiret med denne siden<br/>vendt opp.</li> </ul>                                                                                                    |
|                                  | <ul> <li>HP Premium Inkjet Transparency Film: Legg transparentfilmen slik<br/>at den hvite transparentstripen (med piler og HP-logo) kommer<br/>øverst og går først inn i skuffen.</li> </ul>                                                                                                    |
|                                  | <ul> <li>HP Iron-On Transfer: Glatt påstrykningspapiret helt ut før du bruker<br/>det. Ikke legg i krøllete ark. (Hvis du vil unngå at<br/>påstrykningspapiret blir krøllete, bør du oppbevare det i<br/>originalemballasjen til du skal bruke det.) Legg inn ett ark om<br/>gangen manuelt med utskriftssiden ned (den blå stripen skal vende<br/>opp).</li> </ul> |
|                                  | <ul> <li>HP Matte Greeting Cards, HP Glossy Greeting Cards eller<br/>HP Textured Greeting Cards: Legg en liten bunke<br/>HP gratulasjonskortpapir i innskuffen med utskriftssiden ned, og<br/>skyv bunken inn til den stopper.</li> </ul>                                                                                                    |
| Etiketter<br>(bare ved utskrift) | <ul> <li>Bruk alltid etikettark i Letter- eller A4-format som er utformet for<br/>bruk med HP Inkjet-produkter (for eksempel Avery Inkjet-etiketter),<br/>og pass på at etikettene ikke er mer enn to år gamle.</li> </ul>                                                                                                    |
|                                  | • Luft bunken for å forsikre deg om at arkene ikke er sammenklistret.                                                                                                    |
|                                  | <ul> <li>Legg en bunke etiketter oppå vanlig papir i innskuffen med<br/>utskriftssiden ned. Ikke legg inn ett og ett etikettark.</li> </ul>                                                                                                    |

| papir                             | tips                                                                                                    |
|-----------------------------------|----------------------------------------------------------------------------------------------------|
| Listepapir<br>(bare ved utskrift) | <ul> <li>Sammenhengende listepapir kalles også datapapir eller<br/>trekkspillpapir.</li> <li>Før du legger i listepapir, må du ta ut alt annet papir fra<br/>innskuffen og deretter ta ut utskuffen. La utskuffen være av HP PSC<br/>mens listepapiret skrives ut for å unngå at det sammenhengende<br/>papiret rivner.</li> </ul> |
|                                   | Ta ut utskuffen.<br>Sett den frie enden<br>av papiret inn i<br>innskuffen.                                                                                                    |
|                                   | <ul> <li>Hvis du bruker annet enn HPs listepapir, må du bruke 75-grams<br/>papir og lufte det før du legger det i.</li> </ul>                                                                                                    |
|                                   | <ul> <li>Kontroller at det er minst fem sider i bunken med listepapir.</li> </ul>                                                                                                    |
|                                   | <ul> <li>Riv forsiktig av eventuelle perforerte kanter på begge sider av<br/>papirbunken, og brett papiret ut og sammen igjen for å forsikre<br/>deg om at sidene ikke henger sammen.</li> </ul>                                                                                                    |
|                                   | <ul> <li>Legg papiret i innskuffen slik at den frie enden ligger øverst i<br/>bunken. Skyv den første kanten inn i innskuffen til den stopper,<br/>som vist i illustrasjonen over.</li> </ul>                                                                                                    |

## angi papirtype

Fremgangsmåten nedenfor beskriver hvordan du angir papirtype for alternativene Kopier og Foto. Velg den riktige Papirtype-innstillingen for papiret eller transparentfilmen du bruker.

**Merk:** Når du skriver ut fra datamaskinen, angir du papirtypeegenskaper i dialogboksen Skriv ut i programmet.

Denne delen inneholder følgende emner:

- angi papirtype fra kopimenyen på side 18
- angi papirtype fra fotomenyen på side 18

### angi papirtype fra kopimenyen

- Trykk på Kopier to ganger, og trykk deretter på 5. Du viser da kopimenyen og velger Papirtype.
- 2 Trykk på ♥ for å merke en papirtypeinnstilling, og trykk deretter på OK.

### angi papirtype fra fotomenyen

- 1 Trykk på Foto to ganger, og trykk deretter på 5. Du viser da fotomenyen og velger Papirtype.
- 2 Trykk på ♥ for å merke en papirtypeinnstilling, og trykk deretter på OK.

## angi papirstørrelse

Fremgangsmåten nedenfor beskriver hvordan du angir papirstørrelsen for alternativene Kopier, Foto og Faks. Velg Papirtype-innstillingen som tilsvarer papiret eller transparentfilmen du bruker.

Merk: Når du skriver ut fra datamaskinen, angir du papirstørrelseegenskaper i dialogboksen Skriv ut i programmet.

Denne delen inneholder følgende emner:

- angi papirstørrelsen fra kopimenyen på side 19
- angi papirstørrelsen fra fotomenyen på side 19
- angi papirstørrelsen for mottak av faks på side 19

### angi papirstørrelsen fra kopimenyen

- Trykk på Kopier to ganger, og trykk deretter på 4. Da velger du kopimenyen og deretter Papirstørrelse.
- 2 Trykk på ▼ for å merke en papirstørrelseinnstilling, og trykk deretter på OK.

### angi papirstørrelsen fra fotomenyen

- Trykk på Foto to ganger, og trykk deretter på 4. Da velger du fotomenyen og deretter Papirstørrelse.
- 2 Trykk på ▼ for å merke en papirstørrelseinnstilling, og trykk deretter på OK.

### angi papirstørrelsen for mottak av faks

Du kan velge papirstørrelsen for mottatte fakser. Papirstørrelsen du velger, bør tilsvare størrelsen i innskuffen. Fakser kan bare skrives ut på papir med størrelsen Letter, A4 eller Legal.

**Merk:** Hvis feil papirstørrelse er lagt i innskuffen når en faks mottas, blir den ikke skrevet ut. Legg i papir av typen Letter, A4 eller Legal, og trykk deretter på OK for å skrive ut faksen.

- 1 Trykk på Oppsett.
- 2 Trykk på 3 og deretter på 4.

Du velger da Grunnleggende faksoppsett og deretter Papirstørrelse.

3 Trykk på ♥ for å merke et alternativ, og trykk deretter på OK.

### unngå fastkjørt papir

Følg disse retningslinjene for å unngå fastkjørt papir:

- Unngå krøllete eller rynkete papir ved å oppbevare alle medierekvisita flatt i en pose som kan lukkes.
- Ta ut utskrevet papir av utskuffen ofte.
- Kontroller at medier i innskuffen ligger flatt, og at kantene ikke er bøyd eller revet.
- Ikke kombiner ulike papirtyper og papirstørrelser i innskuffen. Legg inn samme papirtype og papirstørrelse i innskuffen.
- Juster papirskinnene i innskuffen slik at de ligger tett mot alle medier. Kontroller at papirskinnene ikke bøyer mediene i innskuffen.
- Ikke tving mediene for langt fremover i innskuffen.
- Bruk papirtyper som anbefales for HP PSC.

## bruke et fotominnekort

HP PSC kan få tilgang til minnekortene som brukes i bortimot alle digitale kameraer, slik at du kan skrive ut, lagre, håndtere og dele de digitale bildene på spennende måter.

Denne delen inneholder følgende emner:

- hva er et minnekort? på side 21
- sette inn et minekort og lagre filene på datamaskinen på side 22
- skrive ut fotografier fra et utskriftsark på side 23
- angi alternativer for fotoutskrift på side 26
- skrive ut fotografier direkte fra et minnekort på side 28
- vise fotografier i en bildefremvisning på side 31
- dele digitale fotografier via hp instant share på side 32
- bruke hp galleri for foto- og bildebehandling på side 33

### hva er et minnekort?

Hvis du har et digitalt kamera som bruker et minnekort til å lagre fotografier, kan du sette minnekortet inn i HP PSC for å skrive ut eller lagre fotografiene.

Du kan skrive ut et utskriftsark, som kan være flere sider langt og viser miniatyrbilder av fotografiene som er lagret på minnekortet, og skrive ut fotografier fra minnekortet selv om HP PSC ikke er koblet til en datamaskin.

Minnekort av typen CompactFlash (I, II), Memory Sticks, MultiMediaCard (MMC), Secure Digital, SmartMedia og xD kan leses på HP PSC.

**Merk:** Du kan skanne et dokument og sende det skannede bildet til et minnekort som er satt inn. Se **sende skanningen til et minnekort i hp psc** på side 53 for detaljer.

Det er fire spor for minnekort på HP PSC, vist i illustrasjonen nedenfor med minnekortene som tilsvarer hvert enkelt spor.

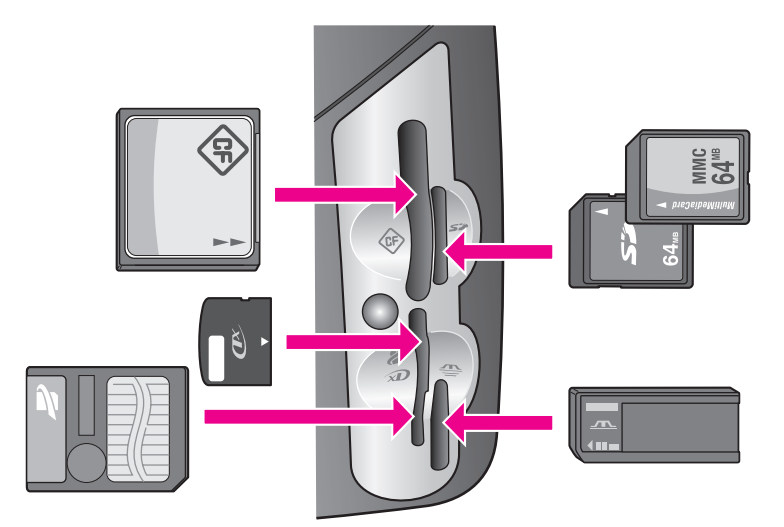

Sporene er konfigurert som følger:

- Spor øverst til venstre: CompactFlash (I, II)
- Spor øverst til høyre: Secure Digital, MultiMediaCard (MMC)
- Spor nederst til venstre: SmartMedia, xD (passer øverst til høyre i sporet)
- Spor nederst til høyre: Memory Stick, Magic Gate Memory Stick, Memory Stick Duo (med brukerlevert adapter), Memory Stick Pro

Advarsel! Windows XP vil som standard formatere et minnekort på 8 MB eller mindre og 64 MB eller mer med FAT32-formatet. Digitale kameraer og andre enheter bruker FAT-formatet (FAT16 eller FAT12) og kan ikke brukes med et FAT32-formatert kort. Formater kortet i kameraet, eller velg FAT-format for å formatere kortet på en Windows XP-PC.

### sette inn et minekort og lagre filene på datamaskinen

Når du har tatt bilder med et digitalt kamera, kan du umiddelbart skrive dem ut eller lagre dem rett på datamaskinen.

Merk: Du kan bare bruke ett minnekort om gangen på HP PSC.

Sett inn minnekortet i det riktige sporet på HP PSC.

Når minnekortet er riktig satt inn, begynner Foto-knappen på frontpanelet å blinke.

Hvis du setter inn et minnekort feil vei, vil lampen ved siden av kortsporene blinke gult, og fargegrafikkskjermen viser kanskje en feilmelding som Kortet er satt inn baklengs eller Kortet er ikke riktig satt i.

2 Leser fotografier... vises på fargegrafikkskjermen. Lampen ved siden av kortsporene blinker grønt når kortet leses.

Advarsel! Prøv aldri å ta ut et minnekort mens det leses. Dette kan skade filene på kortet. Du kan trygt ta ut et kort når lampen ved siden av sporene forblir på og ikke blinker.

- 3 Hvis det er fotofiler på kortet som ikke er overført tidligere, vises det en popup-melding på datamaskinen der du blir spurt om du vil lagre fotofilene på datamaskinen.
- 4 Klikk alternativet for å lagre.

Dette overfører alle de nye fotografiene fra minnekortet til datamaskinen ved hjelp av programvaren for HP PSC.

**Merk:** Du kan også bruke frontpanelet til å overføre minnekortfiler til en tilknyttet datamaskin. Trykk på Foto og deretter på 8 for å velge Overfør til PC. Følg ledeteksten på datamaskinen. I tillegg vises minnekortet som en stasjon på datamaskinen. Du kan gå til datamaskinen og ganske enkelt flytte fotofilene fra minnekortstasjonen til skrivebordet.

For Windows: filene blir som standard lagret i mapper etter måned og år, avhengig av når fotografiene ble tatt. Mappene opprettes under C:\Documents and Settings\brukernavn\Mine dokumenter\Mine bilder på Windows XP og Windows 2000.

For Macintosh: som standard lagres filene på datamaskinen i mappen Harddisk\Dokumenter\HP All-in-One Data\Photos (OS 9) eller Harddisk:Brukere:Brukernavn:Pictures:HP Photos (OS X).

Hvis det ikke finnes noen nye filer når HP PSC er ferdig med å lese kortet, slutter knappen Photo (Foto) å blinke og blir værende på. Lampen ved siden av kortsporene blir værende på. Det første fotografiet på kortet vises på fargegrafikkskjermen.

Hvis du vil gå gjennom fotografiene på kortet, trykker du på ◀ eller ► for å flytte bakover eller fremover gjennom bildene, ett bilde om gangen. Trykk på og hold nede ◀ eller ► for å flytte raskt bakover eller fremover gjennom fotografiene.

Er harddisken full? Hvis datamaskinen er utstyrt med en intern eller ekstern CDskriver, kan du ordne store samlinger av digitale fotografier på CDer ved hjelp av funksjonen Minnedisk, som er tilgjengelig via HP Foto- og bildedirigent. Start HP Dirigent, og klikk på HP galleri. Velg kategorien Lag CD for å starte innsamling, ordning og katalogisering av bildene på CDer.

### skrive ut fotografier fra et utskriftsark

Et utskriftsark er en enkel og praktisk måte å velge fotografier på og deretter skrive ut direkte fra et minnekort uten å måtte ha en datamaskin. Et utskriftsark, som kan bestå av flere sider, viser miniatyrbilder av fotografiene som er lagret på minnekortet. Filnavnet, indeksnummeret og datoen vises under hvert enkelt miniatyrbilde. Utskriftsark er også en rask måte å opprette en trykt katalog med de digitale fotografiene på.

Denne delen inneholder følgende emner:

- lage et utskriftsark på side 24
- fylle ut utskriftsarket på side 24
- skrive ut bilder ved å skanne et utskriftsark på side 26

**Tips!** Du kan optimalisere kvaliteten på fotografiene du skriver ut med HP PSC ved å kjøpe en fotoblekkpatron. Ta ut den svarte blekkpatronen og sett inn fotoblekkpatronen i stedet. Med en trefargers blekkpatron og en fotoblekkpatron installert har du et system med seks blekkfarger, som gir fotografier med enestående kvalitet. Når du vil skrive ut vanlige tekstdokumenter, setter du inn den svarte blekkpatronen igjen.

Ønsker du mer informasjon, kan du se bestille rekvisita på side 77.

Vil du gjøre mer enn å bare skrive ut fotografiene? Du kan forbedre og redigere digitale fotografier før du skriver dem ut, ved å bruke HP Bilderedigering i HP Dirigent. Start HP Dirigent, og klikk på HP galleri. Merk fotografiet du vil redigere, og klikk på Bilderedigering i den øverste ruten. Legg til tekst eller spesialeffekter i fotografiet, forbedre et bilde med dårlig kvalitet, eller bli kvitt røde øyne.

Macintosh-brukere kan dobbeltklikke på et bilde i HP Gallery for å åpne det for redigering i et bildevindu.

#### lage et utskriftsark

- Sett inn minnekortet i det riktige sporet på HP PSC.
- 2 Trykk på Utskriftsark, og trykk deretter på 1.

Dette viser Utskriftsark-menyen og velger Skriv ut utskriftsark.

Merk: Utskriftstiden for et utskriftsark kan variere betydelig, avhengig av hvor mange fotografier det er på minnekortet.

- 3 Hvis det er over 20 fotografier på kortet, vises Velg bilder-menyen. Trykk på tallet ved siden av kommandoen du vil velge:
  - 1. Alle
  - 2. Siste 20
  - 3. Egendefinert sekvens

**Merk:** Bruk indeksnummeret på utskriftsarket til å velge hvilke fotografier du vil skrive ut for en egendefinert sekvens. Dette nummeret kan være forskjellig fra nummeret som er knyttet til fotografiet i det digitale kameraet. Hvis du legger til fotografier på eller sletter fotografier fra minnekortet, må du skrive ut utskriftsarket på nytt for å se de nye indeksnumrene.

4 Hvis du velger Egendefinert sekvens, skriver du inn fotoindeksnumrene for det første og siste fotografiet du vil skrive ut, når du blir bedt om det.

Merk: Du kan slette indeksnumre ved å trykke på 🛥 for å slette bakover.

#### fylle ut utskriftsarket

Når du har skrevet ut et utskriftsark, som beskrevet i **lage et utskriftsark** på side 24, kan du velge fotografiene som skal skrives ut.

|                                                                                        | photos avai                    | Photo Proof She<br>ilable for selection fro | et<br>m camera card              | hp psc 2200<br>all-in-one      |  |
|----------------------------------------------------------------------------------------|--------------------------------|---------------------------------------------|----------------------------------|--------------------------------|--|
| step 1: to sel                                                                         | ect photo(s), fill in bubb     | ole(s) underneath with                      | a dark pen                       | 000                            |  |
| • 1 34128 2001<br>IM000001.FPG                                                         | 2 Jal 28 2001<br>HM000002_JPO  | • 3 Jul 28 2001<br>IM000003 JPG             | • 4 hi 28 2001<br>M 0000004 JPG  | O 5 MJ 28 2001<br>BM000055.PP6 |  |
| 6 Atl 28 2001     IM600006.JP.G                                                        | ☐ 7 Jal ≥ 2001<br>IM(00007 JP) | • 8 Jal 28 2001<br>IM600088 JPG             | • h123 2001                      | 0 10 All 22 2001               |  |
| 0 11 3128 2001                                                                         |                                |                                             |                                  |                                |  |
| IM6000011 JP 6                                                                         | 1140000012.JPG                 | IM6000013.JpG                               | D 19 Al 28 2001<br>M 000019 / P0 | Deconomis.pro                  |  |
| step 2:<br>selectone layout                                                            | 4x6                            |                                             |                                  |                                |  |
| step 3: place sheet on scanner glass at front right corner. Press proof sheet, then 2. |                                |                                             |                                  |                                |  |

- 1 Velg fotografiene som skal skrives ut, ved å bruke en mørk penn eller blyant til å fylle sirklene under miniatyrbildene på utskriftsarket.
- 2 Velg et oppsett ved å fylle en sirkel i trinn 2 på utskriftsarket.

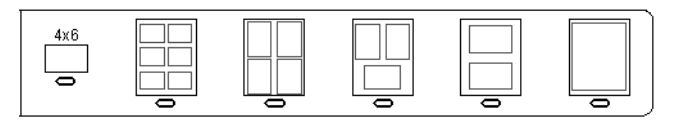

**Merk:** Hvis du trenger større kontroll over skriverinnstillingene enn utskriftsarket gir, kan du skrive ut fotografier direkte fra frontpanelet. Se skrive ut fotografier direkte fra et minnekort på side 28.

3 Legg det utfylte utskriftsarket med forsiden ned i fremre høyre hjørne på glasset slik at toppen av arket berører høyre kant, og lukk lokket.

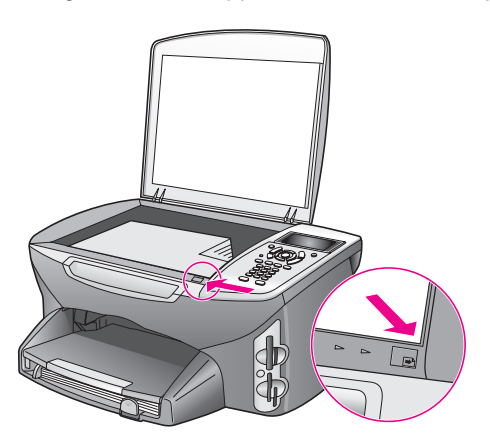

### skrive ut bilder ved å skanne et utskriftsark

**Tips!** Kontroller at glasset på HP PSC er helt rent, ellers vil kanskje ikke utskriftsarket bli skannet på riktig måte. Se **rengjøre glasset** på side 79 for instruksjoner.

- Legg riktig papir, for eksempel fotopapir, i innskuffen. Kontroller at samme minnekort som du brukte til å skrive ut utskriftsarket, fortsatt er i sporet når du skanner utskriftsarket.
- Trykk på Utskriftsark, og trykk deretter på 2.
   Dette viser Utskriftsark-menyen og velger Skann utskriftsark.
   HP PSC skanner utskriftsarket og skriver ut de valgte fotografiene.

### angi alternativer for fotoutskrift

Du kan kontrollere mange aspekter ved hvordan HP PSC skriver ut fotografier direkte fra frontpanelet, inkludert papirtype og -størrelse, oppsett med mer.

Denne delen inneholder følgende emner:

- endre utskriftsalternativer på fotomenyen på side 27
- angi nye standarder for fotoutskrift på side 28

Du kan åpne og angi alternativer for fotoutskrift på fotomenyen som du får tilgang til via frontpanelet.

- 1 Kontroller at minnekortet er satt inn i det riktige sporet på HP PSC.
- 2 Trykk på Foto. Dette viser fotomenyen.

#### Fotomeny

- 1. Antall kopier
- 2. Uten kantlinje
- 3. Bildestørrelse
- 4. Papirstørrelse
- 5. Papirtype
- 6. Oppsett
- 7. Rammer og kantlinjer
- 8. Overfør til PC
- 9. HP Instant Share
- 0. Angi nye standarder

3 Trykk på tallet ved siden av alternativet du vil endre.

Fra fotomenyen får du tilgang til mange forskjellige innstillinger som har innvirkning på hvordan digitale fotografier skrives ut, inkludert antall kopier, papirtyper og så videre, som vist i illustrasjonen nedenfor. Standardmålene og -størrelsene varierer etter land/region.
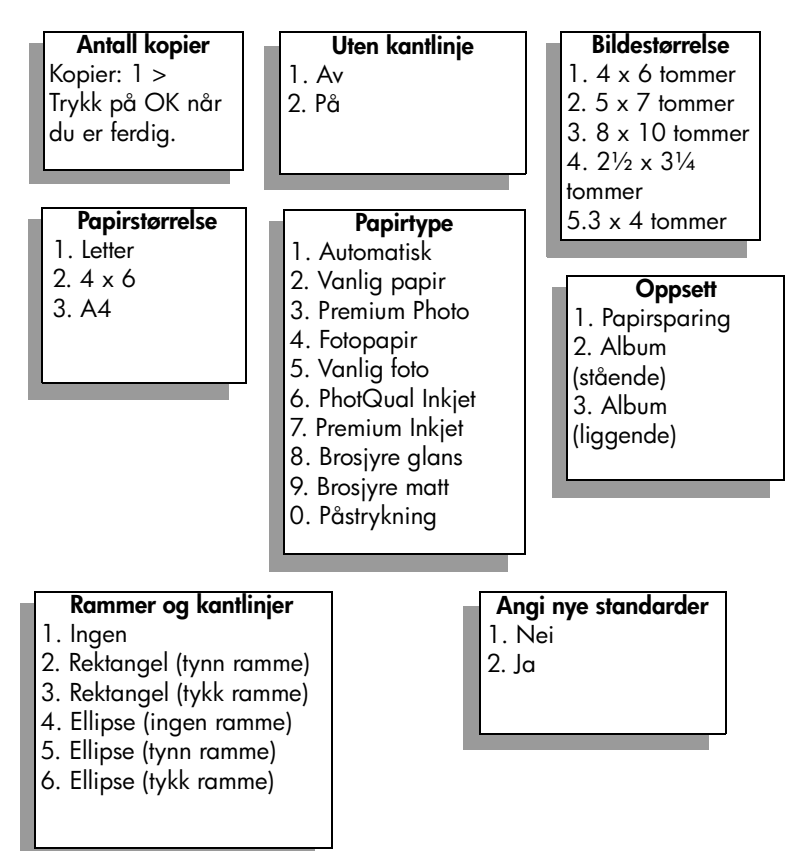

### endre utskriftsalternativer på fotomenyen

Du endrer hvert utskriftsalternativ på fotomenyen på samme måte.

Alternativet som er valgt for øyeblikket, er uthevet, og den eventuelle standardinnstillingen vises nederst på menyen.

2 Foreta endringer i innstillingen, og trykk deretter på OK.

Merk: Trykk på Foto på nytt for å gå ut av fotomenyen og gå tilbake til fotovisningen.

### utskrift uten kantlinje

Denne innstillingen aktiverer eller deaktiverer utskrift uten kantlinje. Utskrift uten kantlinje gjør at du kan lage fotoutskrifter med profesjonell kvalitet. Når alternativet Utskrift uten kantlinje er aktivert, blir alternativene Bildestørrelse, Oppsett og Rammer og kantlinjer nedtonet på fotomenyen. Eventuelle andre valg på andre menyer som ikke har støtte for utskrift uten kantlinje, blir også nedtonet. Du må fortsatt velge en papirstørrelse og papirtype samt legge riktig papir i innskuffen.

#### velge bildestørrelse

Med denne innstillingen kan du velge størrelsen på fotografiet som skal skrives ut.

#### velge papirstørrelse

Med denne innstillingen kan du velge papirstørrelsen for den gjeldende utskriftsjobben.

#### velge papirtype

Med denne innstillingen kan du velge den beste papirtypen for den gjeldende utskriftsjobben. Standardverdien Automatisk gjør at HP PSC finner og angir papirtypen ved hjelp av en føler. Papirtypene som vises i denne innstillingen, varierer avhengig av hvilken papirstørrelse som er valgt.

#### velg oppsett

Oppsettet Papirsparing plasserer så mange fotografier som mulig på papiret, og om nødvendig roteres og beskjæres bildene.

Oppsettet Album beholder retningen til de opprinnelige fotografiene. Album (stående) og Album (liggende) refererer til sideretningen, ikke selve fotografiene. En del beskjæring kan forekomme.

#### velge rammer og kantlinjer

Dette alternativet plasserer den valgte kantlinjen som en ramme rundt alle fotografiene i den gjeldende utskriftsjobben.

#### angi nye standarder for fotoutskrift

Du kan endre standardene for fotoutskrift på frontpanelet.

- Trykk på Foto.
   Dette viser fotomenyen.
- 2 Gjør endringer i alternativene som ønsket. Du kommer automatisk tilbake til fotomenyen når du bekrefter en ny innstilling for et alternativ.
- Trykk på 0 når du er på fotomenyen, og trykk deretter på OK når du blir bedt om å angi nye standarder.
   Alle de gjeldende innstillingene blir nye standarder for foto.

# skrive ut fotografier direkte fra et minnekort

Du kan sette inn et minnekort i HP PSC og bruke frontpanelet til å skrive ut fotografier direkte fra minnekortet.

Denne delen inneholder følgende emner:

- skrive ut enkeltbilder på side 29
- lage utskrifter uten kantlinje på side 29
- oppheve valg av fotografier på side 30
- bruke hurtigutskrift til å skrive ut det gjeldende fotografiet på side 30
- skrive ut en DPOF-fil på side 30

**Merk:** Når du skriver ut fotografier, bør du velge alternativer for riktig papirtype og fotoforbedring. Se **angi alternativer for fotoutskrift** på side 26 for detaljer. Du kan også bruke fotoblekkpatronen for å få en overlegen utskriftskvalitet. Se **arbeide med blekkpatroner** på side 80 hvis du vil ha mer informasjon.

Du kan gjøre mer enn bare å skrive ut digitale fotografier hvis du bruker funksjonen HP Galleri for foto- og bildebehandling i HP Dirigent. Denne programvaren lar deg bruke digitale fotografier for påstrykninger, plakater, listepapir, klistremerker og andre kreative prosjekter.

### skrive ut enkeltbilder

Du kan skrive ut fotografier direkte fra frontpanelet uten å bruke et utskriftsark.

- Sett inn minnekortet i det riktige sporet på HP PSC. Knappen Foto lyser.

**Merk:** Du kan også velge bilder ved å skrive inn indeksnumrene på bildene du vil skrive ut. Bruk nummertasten (#) til å angi en sekvens: 21-30. Trykk på OK når du er ferdig med å registrere fotoindeksnumrene. Hvis du ikke kjenner fotoindeksnummeret, skriver du ut et utskriftsark før du velger hvilke enkeltbilder du skal skrive ut.

- 3 Trykk på Foto for å vise fotomenyen, og endre deretter utskriftsalternativer for minnekortet, for eksempel papirtype, sidestørrelse og så videre. Alle endringer du gjør i standardinnstillingene, tilbakestilles når utskriftsjobben er fullført.
- 4 Trykk på Start, svart eller Start, farge for å skrive ut de valgte fotografiene.

**Tips!** Du kan trykke på Roter-knappen på frontpanelet for å rotere det gjeldende fotografiet for denne utskriftsjobben. Fotografiet returneres til vanlig retning etter utskrift.

#### lage utskrifter uten kantlinje

En eksepsjonell funksjon på HP PSC er muligheten til å omskape de digitale fotografiene på et minnekort til profesjonelle utskrifter uten kantlinje.

- Sett inn minnekortet i det riktige sporet på HP PSC. Knappen Foto lyser.

Merk: Du kan også velge bilder ved å skrive inn indeksnumrene på bildene du vil skrive ut. Bruk nummertasten (#) til å angi en sekvens: 21-30. Trykk på OK når du er ferdig med å registrere fotoindeksnumrene.

Trykk på Foto og deretter på 2.
 Dette velger fotomenyen deretter Uten kantlinje.

4 Trykk på 2 for å aktivere Uten kantlinje.

Når alternativet Uten kantlinje er aktivert, blir alternativene Bildestørrelse, Oppsett og Rammer og kantlinjer nedtonet på fotomenyen. Eventuelle andre valg på andre menyer som ikke har støtte for utskrift uten kantlinje, blir også nedtonet.

- 5 Velg en papirtype og papirstørrelse fra menyene Papirtype og Papirstørrelse. Bare valg som passer for utskrift uten kantlinje, er tilgjengelige.
- 6 Kontroller at fotopapir med riktig størrelse er lagt i papirskuffen. En ledetekst på HP PSC minner deg på dette.
- 7 Trykk på Start, svart eller Start, farge for å skrive ut de valgte fotografiene uten kantlinje.

### oppheve valg av fotografier

Du kan oppheve valg av fotografier fra frontpanelet.

- Gjør ett av følgende:
  - Trykk på OK for å oppheve valget av fotografiet som vises på skjermen.
  - Trykk på Avbryt to ganger for å oppheve valget av alle fotografier.

### bruke hurtigutskrift til å skrive ut det gjeldende fotografiet

Med Hurtigutskrift-funksjonen kan du enkelt skrive ut fotografiet som vises på fargegrafikkskjermen:

- 1 Sett inn minnekortet i det riktige sporet på HP PSC.
- 2 Gå til et fotografi du vil skrive ut.
- 3 Trykk på **Start**, **svart** eller **Start**, **farge** for å skrive ut fotografiet med de gjeldende innstillingene.

### skrive ut en DPOF-fil

DPOF (Digital Print Order Format) er et industristandard filformat som enkelte digitale kameraer kan opprette. Kameravalgte fotografier er fotografier du har valgt for utskrift med det digitale kameraet. Når du velger fotografier med kameraet, oppretter kameraet en DPOF-fil som identifiserer hvilke fotografier som er merket for utskrift. DPOF-filen kan leses fra minnekortet på HP PSC, så du trenger ikke merke fotografene for utskrift på nytt.

**Merk:** Ikke alle digitale kameraer tillater merking av fotografier for utskrift. Se i dokumentasjonen til det digitale kameraet for å finne ut om det støtter DPOF. Det er støtte for filformatet DPOF 1.1 i HP PSC.

Når du skriver ut kameravalgte fotografier, gjelder ikke skriverinnstillingene på HP PSC. Innstillingene i DPOF-filen for fotooppsett og antall kopier overstyrer innstillingene på HP PSC.

Det digitale kameraet lagrer DPOF-filen på et minnekort, og filen gir følgende informasjon:

- Hvilke bilder som skal skrives ut
- Hvor mange kopier som skal skrives ut av hvert bilde

### skrive ut kameravalgte fotografier

- Sett inn minnekortet i det riktige sporet på HP PSC. Hvis det finnes DPOFmerkede fotografier på kortet, vises ledeteksten for utskrift av DPOF-bilder på fargegrafikkskjermen.
- 2 Gjør ett av følgende:
  - Trykk på 1 for å skrive ut alle DPOF-merkede fotografier på minnekortet.
  - Trykk på 2 for å hoppe over DPOF-utskrift.

# vise fotografier i en bildefremvisning

Med Bildefremvisning-knappen på frontpanelet kan du vise alle fotografiene på et minnekort som en bildefremvisning.

- Kontroller at minnekortet er satt inn i det riktige sporet på HP PSC. Knappen Foto lyser.
- 2 Trykk på Bildefremvisning for å starte bildefremvisningen.

**Tips!** Hvis du vil skrive ut fotografiet som for øyeblikket vises i en bildefremvisning, trykker på du Start, svart eller Start, farge mens bildet vises.

3 Trykk på Avbryt for å avslutte bildefremvisningen.

Er ikke bildefremvisningen spennende nok? Hvis datamaskinen er utstyrt med en intern eller ekstern CD-skriver, kan du opprette multimediepresentasjoner av fotosamlingene ved hjelp av Minnedisk-funksjonen, som er tilgjengelig via HP Dirigent. Start ganske enkelt HP Dirigent, og åpne HP galleri for foto- og bildebehandling. Velg kategorien Lag CD for å starte opprettingen av en filmlignende presentasjon av de valgte fotografiene. Du kan legge til musikk, titler og mye mer. Macintosh-brukere kan se delen om hp gallery i hp photo and imaging help (hjelp for hp photo and imaging) for å få informasjon om minnedisken.

### endre hastigheten på bildefremvisningen

Du kan endre hastigheten på bildefremvisningen ved å endre intervallet mellom bildene:

- 1 Trykk på Oppsett to ganger.
- 2 Trykk på 7 og deretter 3.

Dette viser Innstillinger-menyen og velger Forsinkelse.

- 3 Velg blant følgende alternativer ved å trykke på tallet ved siden av ønsket hastighet:
  - 1. Normal (standarden på 5 sekunder)
  - 2. Rask (3 sekunder)
  - 3. Sakte (10 sekunder)

# dele digitale fotografier via hp instant share

Du kan bruke HP PSC og den tilhørende programvaren til å dele fotografier med venner og familie:

- Via e-post
- I elektroniske album
- Som kvalitetsutskrifter

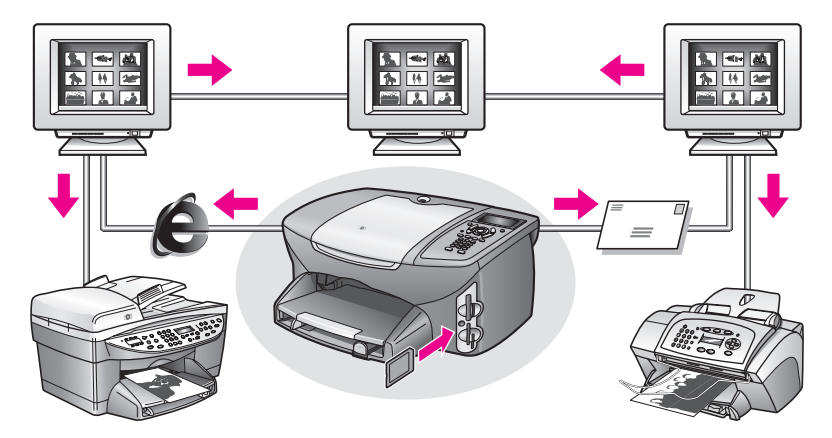

Denne delen inneholder følgende emner:

- dele fotografier via e-post på side 32
- dele fotografier elektronisk via hp instant share (bare Windows) på side 33

Merk: Du kan bare bruke HP Instant Share med HP PSC hvis HP PSC er koblet til en datamaskin med Internett-tilgang og har programvaren HP Galleri for foto- og bildebehandling (HP Galleri) installert.

#### dele fotografier via e-post

Med knappen E-post på HP PSC kan du enkelt sende det valgte fotografiet til alle som har en e-postkonto.

- Gå til et fotografi du vil sende, og trykk på OK for å velge det.
- 2 Trykk på E-post.

For Windows: HP PSC overfører det valgte fotografiet til HP Galleri. Banen og filnavnet til det digitale bildet vises i skuffen nederst i vinduet. Hvis du vil ha informasjon om hvordan du sender det angitte bildet til noen som et epostvedlegg, se **bruke e-postknappen** på side 132.

For Macintosh: HP PSC overfører det valgte bildet til Macintosh-maskinen din. Deretter kan du sende det som et e-postvedlegg ved å følge ledeteksten på Macintosh-maskinen. Hvis du vil ha mer informasjon, se delen hp imaging gallery (hp galleri for bildebehandling) i hp photo and imaging help (hjelp for hp photo and imaging).

### dele fotografier elektronisk via hp instant share (bare Windows)

Du kan dele fotografier med familie og venner ved å gjøre dem tilgjengelige i elektroniske album på spesielle websteder via HP Instant Share.

- 1 Velg ett eller flere fotografier.
- 2 Trykk på Foto og deretter 9.

HP PSC overfører fotografiet/fotografiene du har valgt, til HP Galleri. Banen og filnavnet til bildene du har valgt, vises i skuffen nederst i vinduet.

3 Følg ledeteksten på datamaskinen for å velge et mål for HP Instant Share.

# bruke hp galleri for foto- og bildebehandling

Du kan bruke HP Galleri til å vise og redigere bildefiler. Du kan skrive ut bilder, sende bilder via e-post eller faks til familie og venner, laste bilder på et websted eller bruke bilder i morsomme og kreative utskriftsprosjekter med HP Galleri. Med programvare fra HP kan du gjøre alt dette og mye mer. Utforsk programvaren for å dra full nytte av funksjonene på HP PSC.

For Windows: Hvis du vil åpne HP Galleri senere, åpner du HP Dirigent og klikker på HP Galleri-ikonet.

For Macintosh: Hvis du vil åpne HP Gallery senere, åpner du HP Director og klikker på HP Gallery (OS 9) eller klikker på HP Director på dokken og velger HP Gallery i delen Manage and Share (Håndter og del) på HP Director-menyen (OS X). kapittel 3

# bruke kopifunksjonene

Med HP PSC kan du lage farge- og svart/hvitt-kopier av høy kvalitet på flere forskjellige papirtyper, inkludert påstrykningspapir. Du kan forstørre eller redusere en original slik at den passer til en bestemt papirstørrelse, justere hvor mørk kopien skal være, justere fargeintensiteten, og bruke spesialfunksjoner til å lage en plakat, lage fotografier i forskjellige størrelser og lage transparenter.

Dette avsnittet inneholder følgende emner:

- oversikt på side 35
- kopiere et tosiders svart/hvitt-dokument på side 37
- lage en 10 x 15 cm kopi av et fotografi uten kantlinje på side 38
- lage flere kopier av samme original på side 40
- kopiere et 10 x 15 cm fotografi på en helside på side 41
- kopiere et fotografi flere ganger på én side på side 43
- endre størrelse på en original slik at den får plass på letter-papir på side 45
- kopiere en utvasket original på side 46
- kopiere et dokument som har vært fakset flere ganger på side 46
- forbedre lyse områder på kopien på side 47
- lage en plakat på side 48
- klargjøre påstrykningspapir for t-skjorter på side 49
- stoppe kopiering på side 50

## oversikt

Du kan lage kopier ved å bruke frontpanelet på HP PSC eller ved å bruke programvaren for HP Foto- og bildedirigent (HP Dirigent) på datamaskinen. Mange av kopifunksjonene er tilgjengelige med begge metodene. Du vil imidlertid kanskje synes at programvaren gir enklere tilgang til enkelte kopifunksjoner.

Denne delen forklarer hvordan du utfører vanlige kopijobber fra frontpanelet på HP PSC. Hvis du vil ha informasjon om hvordan du utfører kopijobber fra HP Dirigent, se **helpen for hp foto- og bildebehandling** på skjermen som fulgte med programvaren.

Denne delen inneholder følgende emner:

- øke kopieringshastighet eller -kvalitet på side 36
- endre standard kopiinnstillinger på side 36

### øke kopieringshastighet eller -kvalitet

Det er tre alternativer på HP PSC som påvirker kopieringshastigheten og kvaliteten.

- Normal gir kopier av høy kvalitet, og er den anbefalte innstillingen for de fleste typer kopijobber. Normal kopierer raskere enn Best.
- Best gir den høyeste kvaliteten for alle papirtyper og fjerner stripeeffekten som noen ganger vises i helfargede områder. Best kopierer saktere enn de andre kvalitetsinnstillingene.
- Rask kopierer raskere enn innstillingen Normal. Kvaliteten på teksten er lik den du får ved Normal-innstillingen, men grafikken kan ha dårligere kvalitet. Ved å bruke Rask trenger du heller ikke skifte blekkpatron så ofte, fordi denne innstillingen bruker mindre blekk.
- 1 Legg inn originalen med forsiden ned i høyre hjørnet på glasset.
- Trykk på Kopier to ganger, og trykk deretter på 3.
   På denne måten viser du kopimenyen og Kopikvalitet velges.

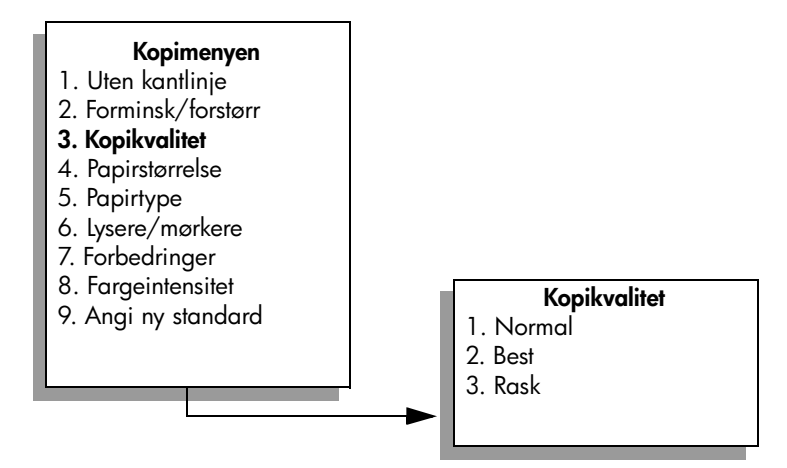

- 3 Trykk på ♥ for å merke en kvalitetsinnstilling, og trykk deretter på OK.
- 4 Trykk på Start, svart eller Start, farge.

### endre standard kopiinnstillinger

Når du endrer kopiinnstillinger fra frontpanelet eller HP Dirigent, gjelder de bare for gjeldende kopieringsjobb. Hvis du vil bruke kopiinnstillinger på alle fremtidige kopieringsjobber, kan du lagre innstillingene som standardinnstillinger.

- 1 Gjør alle nødvendige endringer av innstillingene på kopimenyen.
- 2 Trykk på 9 for å velge Angi ny standard på kopimenyen.

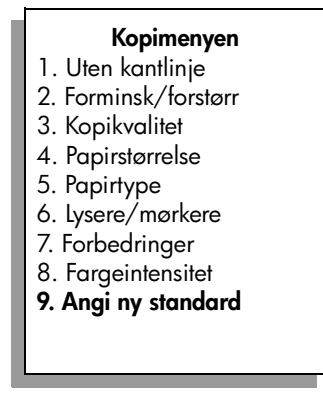

3 Trykk på OK for å godta innstillingene som nye standardinnstillinger.

Innstillingene du angir her, lagres bare på HP PSC. De justerer ikke innstillingene i programvaren. Hvis du bruker HP Dirigent-programvaren for å styre innstillingene for kopier du lager, bør du stille inn innstillingene du bruker oftest, som standardinnstillinger i HP Dirigent-dialogboksen Kopier. Hvis du vil vite mer om hvordan du gjør dette, se helpen for hp foto- og bildebehandling på skjermen som fulgte med programvaren.

# kopiere et tosiders svart/hvitt-dokument

Du kan bruke HP PSC til å kopiere et dokument med én eller flere sider i farger eller svart/hvitt. I dette eksemplet brukes HP PSC til å kopiere en tosiders svart/ hvitt-original.

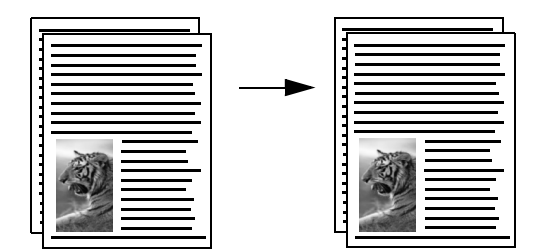

- 1 Legg inn den første siden av originalen med forsiden ned i høyre hjørnet på glasset.
- 2 Trykk på Kopier hvis knappen ikke allerede lyser.
- 3 Trykk på Start, svart.
- 4 Ta vekk den første siden fra glasset, og legg inn den andre siden.
- 5 Trykk på Start, svart.

# lage en 10 x 15 cm kopi av et fotografi uten kantlinje

For å få best mulig kvalitet når du kopierer et fotografi, må du passe på at du velger riktige alternativer for papirtype og fotoforbedring. Du kan også bruke fotoblekkpatronen for å få en overlegen utskriftskvalitet. Med de trefargede patronene og fotoblekkpatronene installert har du et system med seks blekkfarger. Se **bruke en fotoblekkpatron** på side 85 hvis du vil ha mer informasjon.

- Legg inn originalfotografiet med forsiden ned i høyre hjørnet på glasset.
   Legg fotografiet på glasset slik at den lange bildekanten ligger mot den fremste kanten av glasset.
- 2 Legg inn 10 x 15 cm fotopapir i innskuffen.
- 3 Trykk på Kopier to ganger, og trykk deretter på 1.

På denne måten viser du kopimenyen og Uten kantlinje velges.

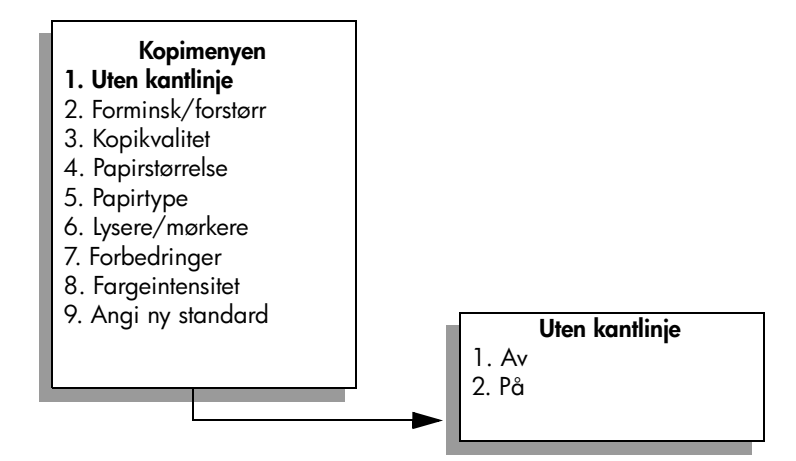

4 Trykk på ▼ for å merke På, og trykk deretter på OK. Menyen Forminsk/forstørr deaktiveres slik at du ikke får tilgang til den.

5 Trykk på 4 for å velge Papirstørrelse på kopimenyen.

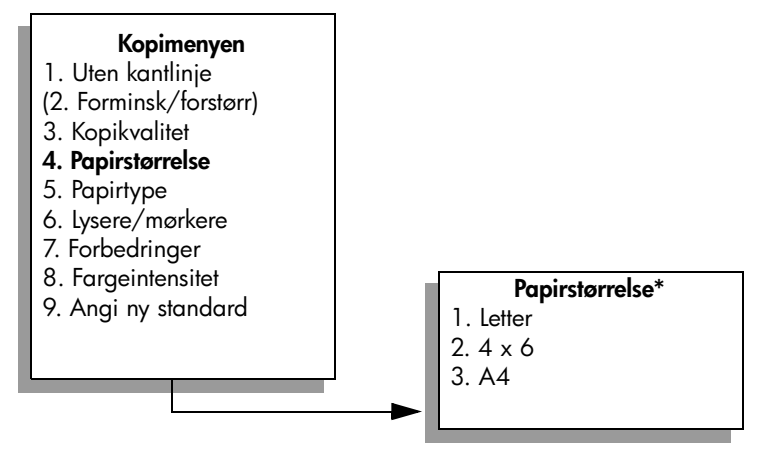

\*Papirstørrelsene som er tilgjengelige, kan variere fra land til land.

- 6 Trykk på **▼** for å merke **4 x 6 tommer**, og trykk deretter på **OK**.
- 7 Trykk på 5 for å velge Papirtype på kopimenyen.

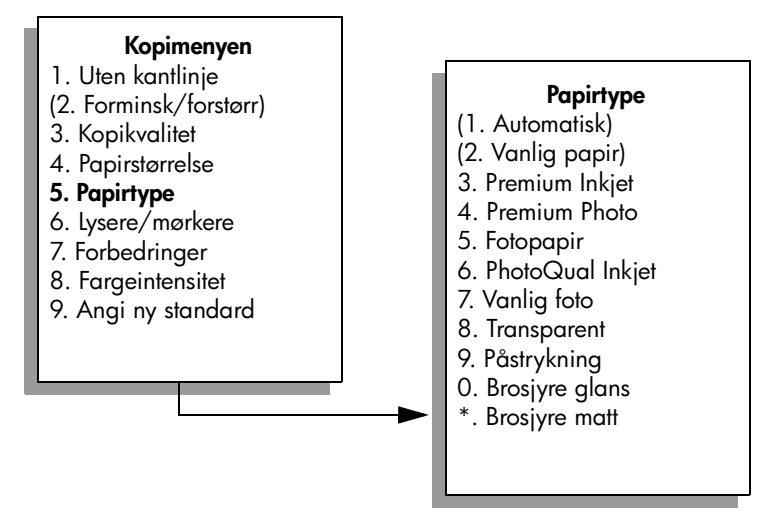

**Merk:** Automatisk og Vanlig papir er deaktivert på Papirtype-menyen når Uten kantlinje er på.

8 Trykk på ▼ for å merke papirtypen du har lagt inn, og trykk deretter på OK.

**Obs!** Når du lager kopier uten kantlinje, må du bruke fotopapir (eller annet spesialpapir). Hvis du bruker vanlig papir, kan blekket flyte utover og grise til enheten.

9 Trykk på 7 for å velge Forbedringer på kopimenyen.

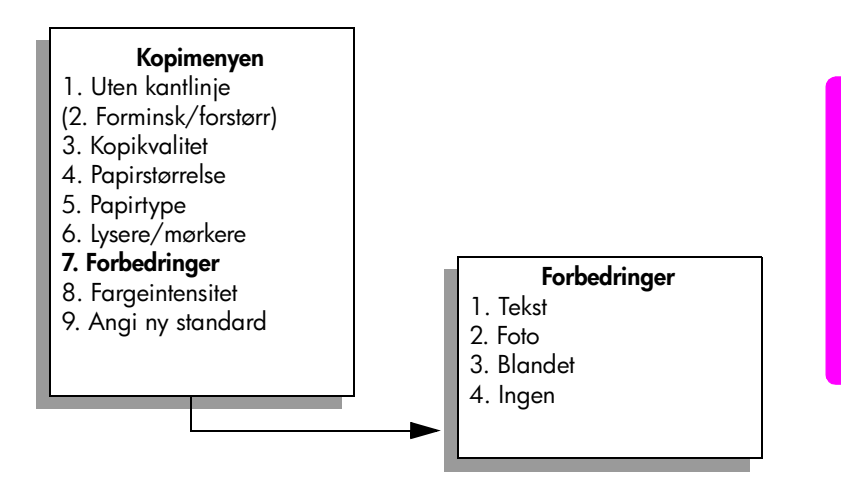

10 Trykk på V for å merke forbedringsinnstillingen Foto, og trykk deretter på OK.

### 11 Trykk på Start, farge.

Det lages en 10 x 15 cm kopi av originalfotografiet uten kantlinje på HP PSC, som vist nedenfor.

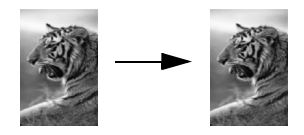

Det kan være enklere å kopiere et fotografi ved hjelp av programvaren for HP Dirigent som du har installert på HP PSC. Ved hjelp av HP Dirigent, kan du lage kopier av fotografiet i letter-format eller 10 x 15 cm kopier uten kantlinjer, forstørre eller redusere fotografiet til å passe på papiret du har lagt inn, og slå på Foto-forbedringer for å sikre best mulig kvalitet på fotografiene. Hvis du vil ha informasjon om hvordan du bruker disse funksjonene i HP Dirigent, se helpen for hp foto- og bildebehandling på skjermen som fulgte med programvaren.

# lage flere kopier av samme original

- 1 Legg inn originalen med forsiden ned i høyre hjørnet på glasset.
- Trykk på Kopier.
   Skjermen Antall kopier vises.
- 3 Trykk på ► eller bruk nummertastene til å angi antallet kopier opptil det maksimale antallet, og trykk deretter på OK.

(Det maksimale antallet kopier varierer fra modell til modell.)

**Tips!** Hvis du holder nede en av pilknappene, endres antall kopier med fem om gangen slik at det blir enklere å angi et stort antall kopier.

### 4 Trykk på Start, svart eller Start, farge.

l dette eksempelet lager HP PSC seks kopier av originalfotografiet på 10 x 15 cm.

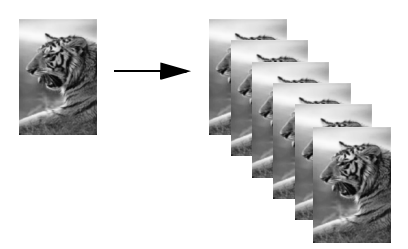

kopiere

# kopiere et 10 x 15 cm fotografi på en helside

I tillegg til at du kan lager kopier av en original i faktisk størrelse, kan du forstørre eller redusere originalen automatisk ved hjelp av funksjonen Uten kantlinje slik at den passer på papiret i innskuffen. I dette eksemplet brukes Uten kantlinje til å forstørre et 10 x 15 cm fotografi for å lage en kopi i full størrelse uten kantlinje.

**Merk:** For å få en utskrift uten kantlinje uten å måtte endre proporsjonene i originalen, er det mulig at HP PSC beskjærer deler av bildet i margene. I de fleste tilfeller vil du ikke merke denne beskjæringen.

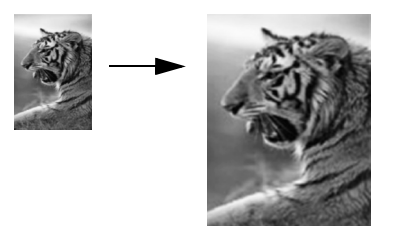

- 1 Kontroller at glasset og dokumentstøtten på lokket er rene.
- 2 Legg inn originalfotografiet med forsiden ned i høyre hjørnet på glasset. Legg fotografiet på glasset slik at den lange bildekanten ligger mot den fremste kanten av glasset.

**Tips!** Når du skal kopiere et fotografi, er det lurt å bruke fotoblekkpatronen for å sikre best mulig utskriftskvalitet. Med de trefargede patronene og fotoblekkpatronene installert har du et system med seks blekkfarger. Se **bruke en fotoblekkpatron** på side 85 hvis du vil ha mer informasjon.

- 3 Legg letter- eller A4-fotopapir i innskuffen.
- 4 Trykk på Kopier to ganger, og trykk deretter på 1. På denne måten viser du kopimenyen og Uten kantlinje velges.

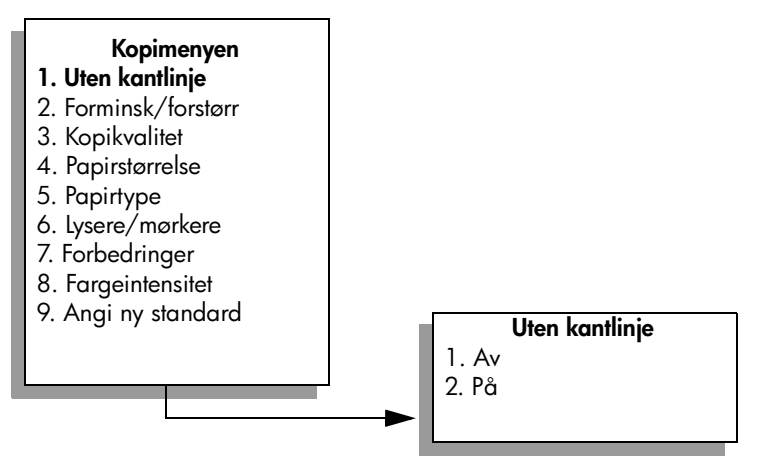

5 Trykk på ▼ for å merke På, og trykk deretter på OK. Menyen Forminsk/forstørr deaktiveres slik at du ikke får tilgang til den. 6 Trykk på 4 for å velge Papirstørrelse på kopimenyen.

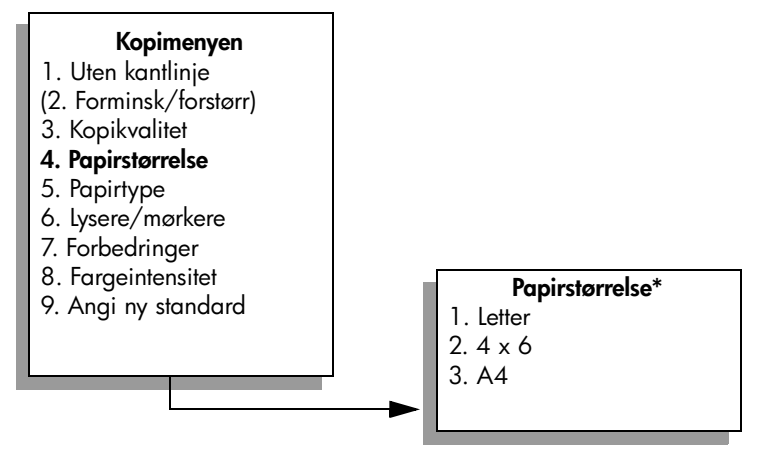

\*Papirstørrelsene som er tilgjengelige, kan variere fra land til land.

- 7 Trykk på ♥ for å merke Letter eller A4 som riktig papirstørrelse, og trykk deretter på OK.
- 8 Trykk på 5 for å velge Papirtype på kopimenyen.

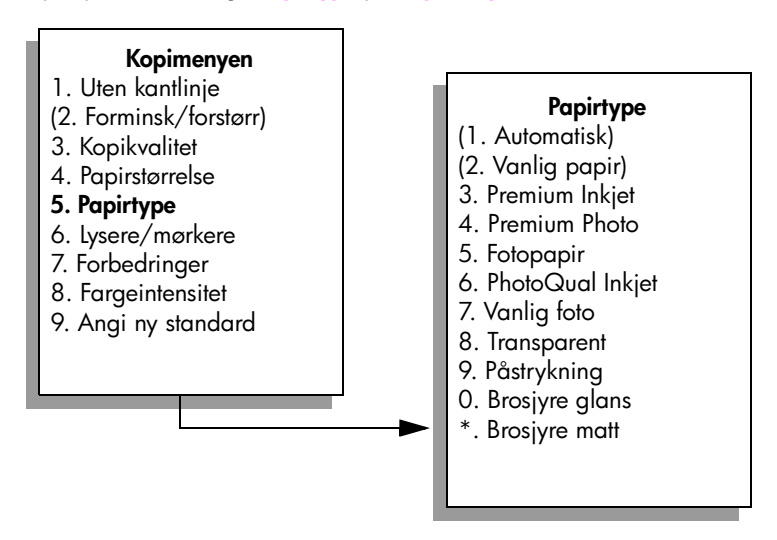

Merk: Automatisk og Vanlig papir er deaktivert på Papirtype-menyen når Uten kantlinje er på.

9 Trykk på ▼ for å merke papirtypen du har lagt inn, og trykk deretter på OK.

**Obs!** Når du lager kopier uten kantlinje, må du bruke fotopapir (eller annet spesialpapir). Hvis du bruker vanlig papir, kan blekket flyte utover og grise til enheten.

### 10 Trykk på 7 for å velge Forbedringer på kopimenyen.

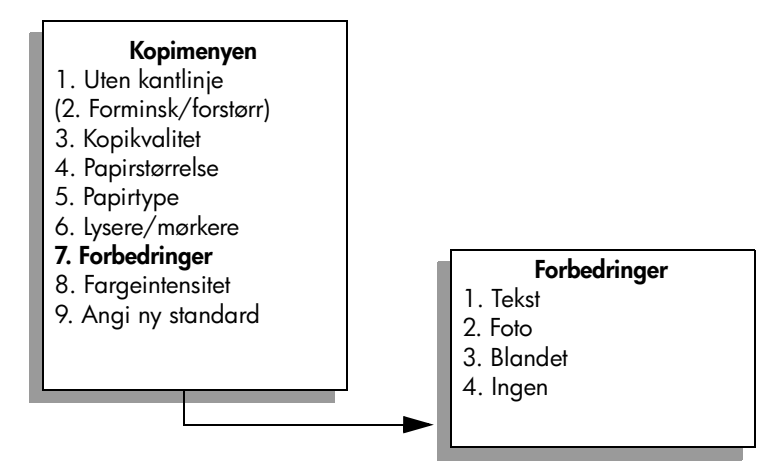

- 11 Trykk på ¥ for å merke forbedringsinnstillingen Foto, og trykk deretter på OK.
- 12 Trykk på Start, farge.

# kopiere et fotografi flere ganger på én side

Du kan skrive ut flere kopier av en original på én side ved å velge en bildestørrelse fra alternativet Forminsk/forstørr på kopimenyen.

Når du har valgt en av de tilgjengelige størrelsene, kan du bli spurt om du vil skrive ut flere kopier av fotografiet for å fylle papiret du har lagt i innskuffen. Hvis du velger en fotostørrelse som er for stor til at mer enn én kopi kan skrives ut på siden, vises ikke Fylle side?- meldingen.

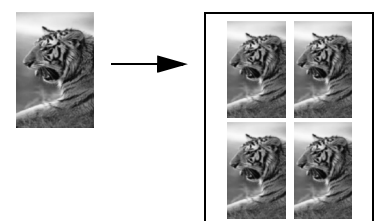

- Legg inn originalfotografiet med forsiden ned i høyre hjørnet på glasset.
   Legg fotografiet på glasset slik at den lange bildekanten ligger mot den fremste kanten av glasset.
- 2 Trykk på Kopier to ganger for å vise kopimenyen.

3 Trykk på 2 og deretter på 4.

Da velger du Forminsk/forstørr, og deretter velges Bildestørrelser.

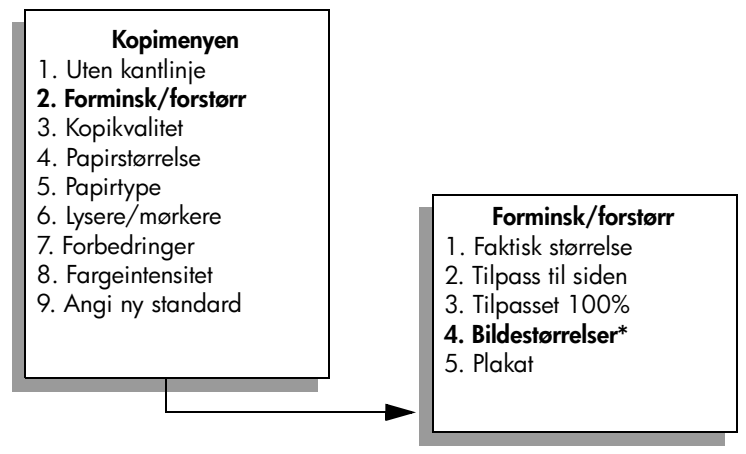

\*Bildestørrelsene som er tilgjengelige, kan variere fra land til land.

4 Trykk på ♥ for å merke størrelsen du vil kopiere fotografiet i, og trykk deretter på OK.

Avhengig av bildestørrelsen du velger, er det mulig at meldingen Fylle side? vises for å bestemme om du vil skrive ut flere kopier av fotografiet slik at det passer på papiret i innskuffen, eller bare én kopi.

Ved enkelte større størrelser blir du ikke bedt om å angi antall bilder. I så fall blir bare ett bilde kopiert per side.

- 5 Hvis meldingen Fylle side? vises, velger du Ja eller Nei, og deretter trykker du OK.
- 6 Trykk på Start, svart eller Start, farge.

Denne funksjonen og flere andre er tilgjengelige i HP Dirigent-programvaren hvis du skanner fotografiet inn på datamaskinen. I HP Dirigent kan du skrive ut flere fotografier i forskjellige størrelser. HP PSC plasserer så mange fotografier som mulig på papiret du har lagt i innskuffen. Hvis du vil ha mer informasjon om hvordan du skanner fotografiene inn på datamaskinen for å bruke HP Dirigents Fotoutskrift-funksjoner, se helpen for hp foto- og bildebehandling på skjermen som fulgte med programvaren.

# endre størrelse på en original slik at den får plass på letterpapir

Hvis bildet eller teksten på originalen fyller hele arket uten marger, kan du bruke funksjonen Tilpass til siden til å redusere originalen og hindre uønsket beskjæring av teksten eller bildene i kantene av arket.

**Tips!** Du kan også bruke Tilpass til siden til å forstørre et lite fotografi slik at det passer i utskriftsområdet på en side med full størrelse. For at dette skal kunne gjøres uten at proporsjonene i originalen endres eller kantene beskjæres, kan det hende at HP PSC etterlater hvite områder med ulik størrelse langs kantene av papiret.

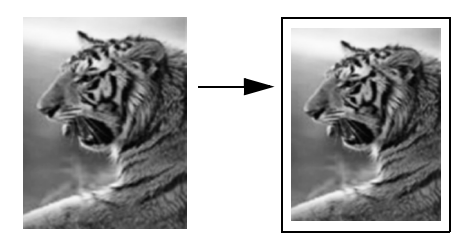

- 1 Legg inn originalen med forsiden ned i høyre hjørnet på glasset.
- Trykk på Kopier to ganger, og trykk deretter på 4.
   På denne måten viser du kopimenyen og Papirstørrelse velges.

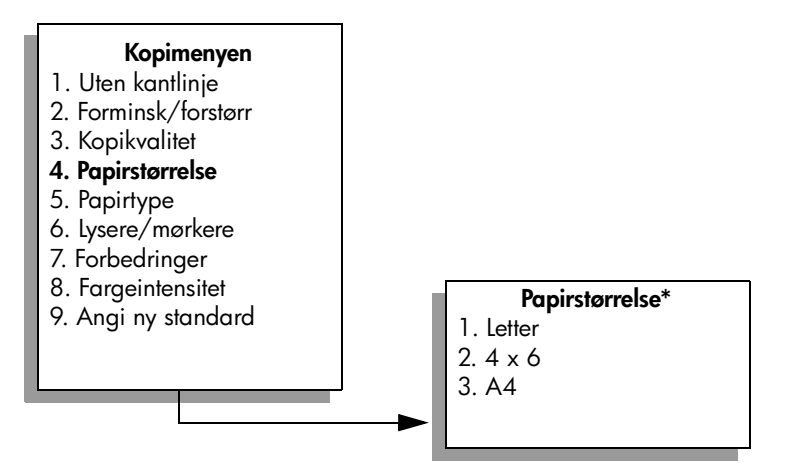

#### \*Papirstørrelsene som er tilgjengelige, kan variere fra land til land.

- 3 Trykk på ♥ for å merke Letter, og trykk deretter på OK.
- 4 Trykk på 2 for å velge Forminsk/forstørr på kopimenyen.

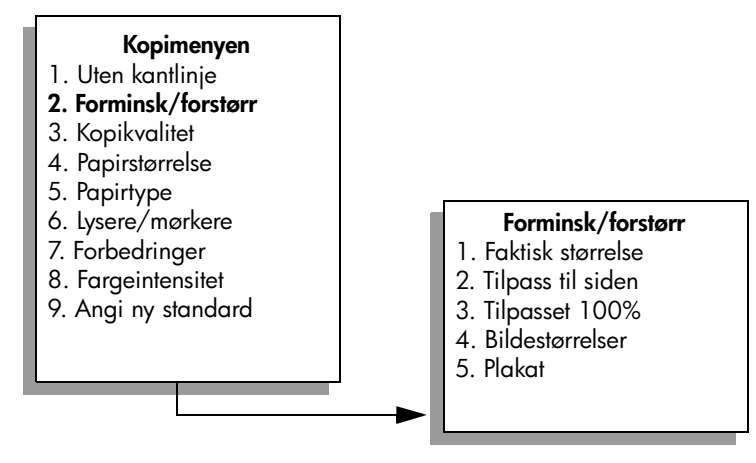

- 5 Trykk på ♥ for å merke Tilpass til siden, og trykk deretter på OK.
- 6 Trykk på Start, svart eller Start, farge.

# kopiere en utvasket original

Bruk Lysere/mørkere til å justere hvor lyse eller mørke kopier du vil lage. Du kan også justere fargeintensiteten slik at fargene på kopien blir sterkere eller svakere.

- 1 Legg inn originalen med forsiden ned i høyre hjørnet på glasset.
- 2 Trykk på Kopier to ganger, og trykk deretter på 6. På denne måten viser du kopimenyen og Lysere/mørkere velges. Verdiene for Lysere/mørkere vises som en skala på fargegrafikkskjermen.
- 3 Trykk på ► for å gjøre kopien mørkere, og trykk deretter på OK. Merk: Du kan også trykke på ◄ for å gjøre kopien lysere.
- 4 Trykk på 8 for å velge Fargeintensitet på kopimenyen. Verdiene for fargeintensitet vises som en skala på fargegrafikkskjermen.
- 5 Trykk på ► for å gjøre bildet klarere, og trykk deretter på OK. Merk: Du kan også trykke på ◄ for å gjøre bildet blekere.
- 6 Trykk på Start, farge.

# kopiere et dokument som har vært fakset flere ganger

Funksjonen Forbedringer justerer automatisk kvaliteten på tekstdokumenter ved å gjøre kantene på svart tekst skarpere eller fotografier ved å forbedre lyse farger som ellers kan se hvite ut.

Tekst er standardalternativet for forbedringer. Bruk Tekst-forbedringer til å få skarpere kanter på svart tekst.

- 1 Legg inn originalen med forsiden ned i høyre hjørnet på glasset.
- 2 Trykk på Kopier to ganger, og trykk deretter på 7.

På denne måten viser du kopimenyen og Forbedringer velges.

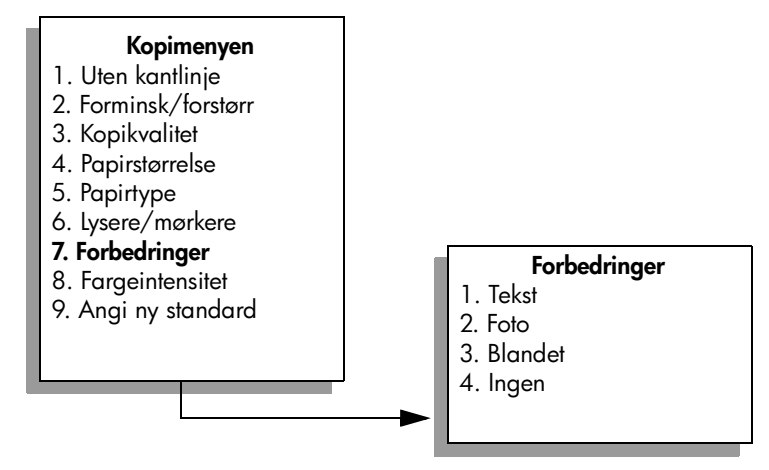

- 3 Trykk på ▼ for å merke forbedringsinnstillingen Tekst, og trykk deretter på OK.
- 4 Trykk på Start, svart eller Start, farge.

**Tips!** Hvis noe av følgende oppstår, må du slå av Tekstforbedringen ved å velge Foto eller Ingen:

- Løsrevne fargepunkter omgir teksten i kopiene.
- Store, svarte skrifttyper ser utflytende ut (ujevne).
- Tynne, fargelagte objekter eller linjer inneholder svarte partier.
- Vannrette kornete eller hvite striper vises i lyse til mellomgrå områder.

# forbedre lyse områder på kopien

Bruk Foto-forbedringer til å forbedre lyse farger som ellers kan se hvite ut. Du kan også kopiere med Foto-forbedringer for å fjerne eller redusere noe av følgende som kan skje når du kopierer med Tekst-forbedringer:

- Løsrevne fargepunkter omgir teksten i kopiene.
- Store, svarte skrifttyper ser utflytende ut (ujevne).
- Tynne, fargelagte objekter eller linjer inneholder svarte partier.
- Vannrette kornete eller hvite striper vises i lyse til mellomgrå områder.
- Legg inn originalfotografiet med forsiden ned i høyre hjørnet på glasset.
   Legg fotografiet på glasset slik at den lange bildekanten ligger mot den fremste kanten av glasset.
- Trykk på Kopier to ganger, og trykk deretter på 7.
   På denne måten viser du kopimenyen og Forbedringer velges.
- 3 Trykk på ♥ for å merke forbedringsinnstillingen Foto, og trykk deretter på OK.

4 Trykk på Start, farge.

Det er enkelt å angi innstillinger for Forbedringer for fotografier og andre dokumenter du kopierer, ved hjelp av HP Dirigent-programvaren du har installert på din HP PSC. Med ett klikk på musetasten kan du angi at et fotografi skal kopieres med Foto-forbedringer slått på, et tekstdokument med Tekst-forbedringer slått på, eller at et dokument som inneholder både bilder og tekst, skal kopieres med både Foto- og Tekst-forbedringer slått på. Hvis du vil vite mer om dette, se helpen for hp foto- og bildebehandling på skjermen som fulgte med programvaren.

# lage en plakat

Når du bruker plakatfunksjonen, deler HP PSC originalen opp i forskjellige deler og forstørrer deretter delene på letter- eller A4-papir slik at du kan sette dem sammen til en plakat.

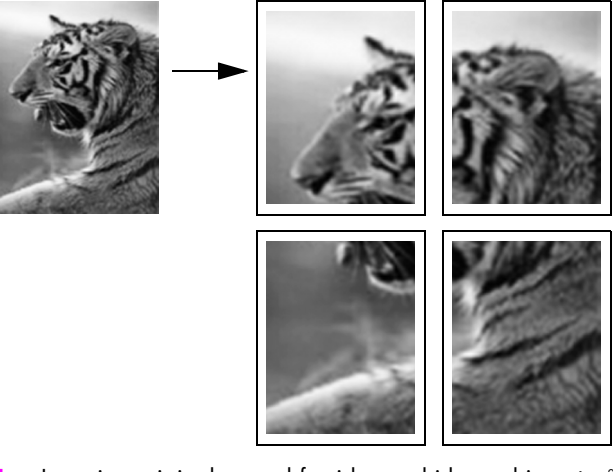

- Legg inn originalen med forsiden ned i høyre hjørnet på glasset.
   Hvis du kopierer et fotografi, legger du fotografiet på glasset slik at den lange bildekanten ligger mot den fremste kanten av glasset.
- 2 Trykk på Kopier to ganger for å vise kopimenyen.
- Trykk på 2 og deretter på 5.
   Da velger du Forminsk/forstørr, og deretter velges Plakat.

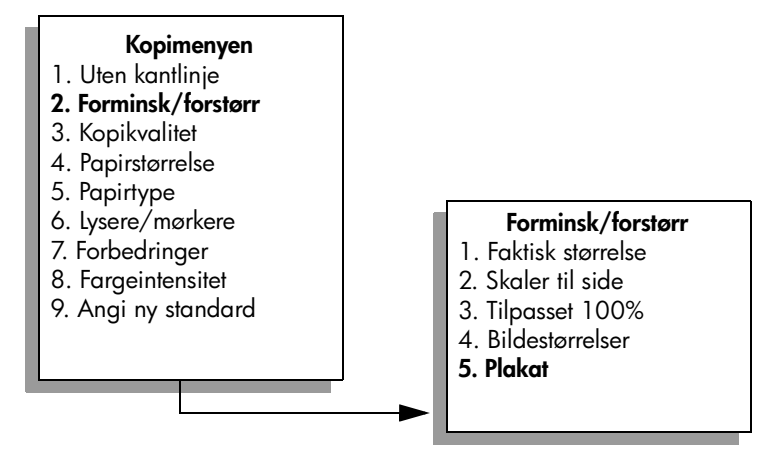

4 Trykk på ▼ for å merke en sidebredde for plakaten, og trykk deretter på OK.

Standard plakatstørrelse er én side bred.

5 Trykk på Start, svart eller Start, farge.

Når du har valgt plakatbredden, justerer HP PSC lengden automatisk slik at originalens proporsjoner blir beholdt.

**Tips!** Hvis originalen ikke kan forstørres til den valgte plakatstørrelsen fordi den overskrider den maksimale zoomprosenten, vises en feilmelding som forteller hvor mange sider det er mulig å ha i bredden. Velg en mindre plakatstørrelse og lag kopien på nytt.

Med HP Dirigent-programvaren på datamaskinen kan du være enda mer kreativ med fotografiene. Du trenger bare å skanne fotografiet inn på datamaskinen for å bruke HP Dirigents verktøy Hurtigprosjekter til å lage plakater, listepapir og påstrykningspapir for t-skjorter av fotografiet. Hvis du vil vite mer om dette, se helpen for hp foto- og bildebehandling på skjermen som fulgte med programvaren.

# klargjøre påstrykningspapir for t-skjorter

Du kan kopiere et bilde eller tekst til t-skjortepåstrykningspapir og deretter stryke det på en t-skjorte.

**Tips!** Vi anbefaler at du øver deg på å stryke motivet på et gammel plagg først.

- Legg inn originalen med forsiden ned i høyre hjørnet på glasset.
   Hvis du kopierer et fotografi, legger du fotografiet på glasset slik at den lange bildekanten ligger mot den fremste kanten av glasset.
- 2 Legg påstrykningspapiret for t-skjorter i innskuffen.
- 3 Trykk på Kopier to ganger, og trykk deretter på 5. Du viser da kopimenyen og velger Papirtype.

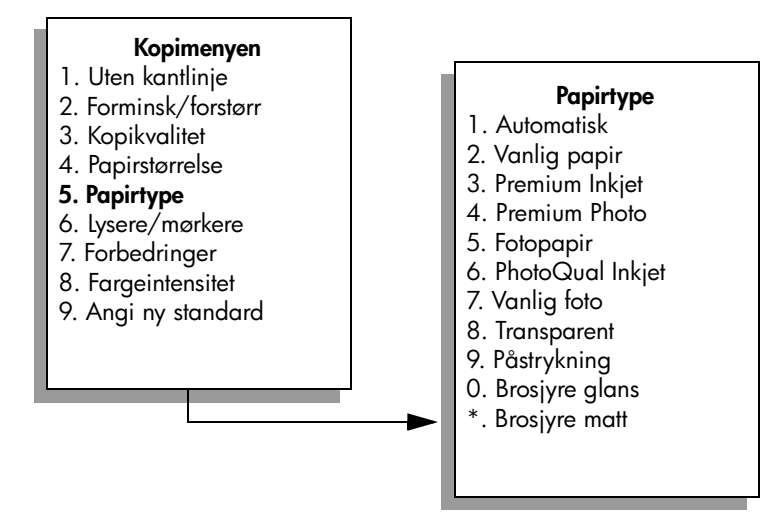

- 4 Trykk på ♥ for å merke Påstrykning, og trykk deretter på OK.
- 5 Trykk på Start, svart eller Start, farge.

Når du velger Påstrykning som papirtype, kopierer HP PSC automatisk et speilvendt bilde av originalen (som vist nedenfor) slik at det vises riktig når du stryker det på t-skjorten.

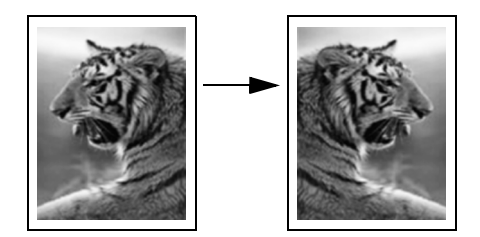

# stoppe kopiering

Du stopper kopieringen ved å trykke på Avbryt på frontpanelet.

# bruke skannefunksjonene

Skanning er prosessen med å konvertere tekst og bilder til et elektronisk format for datamaskinen. Du kan skanne så å si hva som helst: fotografier, magasinartikler, tekstdokumenter og til og med 3D-objekter, så lenge du ikke skraper opp glasset.

Fordi det skannede bildet eller den skannede teksten er i elektronisk format, kan du sette det inn i tekstbehandlings- eller grafikkprogrammet ditt og endre det etter behov. Du kan gjøre følgende:

- Skanne tekst fra en artikkel inn i tekstbehandlingsprogrammet når du skal sitere den i en rapport, slik at du slipper å skrive av teksten.
- Skanne inn en logo og bruke den i publiseringsprogramvare, slik at du kan skrive ut visittkort og brosjyrer på egen hånd.
- Skanne inn fotografier av barna dine og sende bildene via e-post til slektninger, opprette en fotografisk oversikt over inventaret i huset eller på jobben, eller opprette et elektronisk fotoalbum.

For at du skal kunne bruke skannefunksjonene må HP PSC og datamaskinen være koblet sammen og slått på. Programvaren for HP PSC må også være installert og startet på datamaskinen før du skanner. Hvis du vil kontrollere at programvaren for HP PSC kjøres på en Windows-PC, ser du etter ikonet hp psc 2400 series i systemfeltet nederst til høyre på skjermen, ved siden av klokken. På Macintosh er HP PSC-programvaren alltid i drift.

Du kan starte skanning fra datamaskinen eller fra HP PSC. Denne delen forklarer hvordan du skanner fra frontpanelet på HP PSC.

Hvis du vil ha informasjon om hvordan du skanner fra datamaskinen, og hvordan du justerer, endrer størrelse på, roterer, beskjærer og skjerper skanningene, se hjelpen for hp galleri for foto- og bildebehandling på skjermen som fulgte med programvaren.

Denne delen inneholder følgende emner:

- skanne en original på side 51
- stoppe skanning på side 53

# skanne en original

Denne delen inneholder følgende emner:

- sende skanningen til en datamaskin som er koblet direkte til hp psc på side 52
- sende skanningen til et minnekort i hp psc på side 53

### sende skanningen til en datamaskin som er koblet direkte til hp psc

Følg disse trinnene hvis HP PSC er direktetilkoblet til en datamaskin via en USBeller parallellkabel.

- 1 Legg inn originalen med forsiden ned i høyre hjørnet på glasset.
- 2 Trykk Skann, hvis det ikke lyser allerede.

Det vises en skannemeny med mål som er konfigurert for skanning. Standardmålet er det du valgte forrige gang du brukte denne menyen.

#### Skannemeny

- 1. HP Galleri for foto- og
- bildebehandling
- 2. HP Instant Share
- 3. MS PowerPoint
- 4. Adobe Photoshop
- 5. Fotominnekort
- 3 Hvis du vil velge standardmålet, trykker du på OK. Hvis du vil velge et annet mål, trykker du på V for å merke målet, og deretter trykker du på OK. Du kan også skrive inn nummeret med nummertastene.
- 4 Trykk på Start, svart eller Start, farge.

Det vises en forhåndsvisning av skanningen i vinduet for HP-skanning på datamaskinen, der du kan redigere den.

Hvis du vil ha mer informasjon om hvordan du redigerer en forhåndsvisning, se **helpen for hp foto- og bildebehandling** på skjermen som fulgte med programvaren.

5 Foreta eventuelle redigeringer i forhåndsvisningen i vinduet for HPskanning. Når du er ferdig, klikker du på Godta.

Skanningen sendes til det valgte målet av HP PSC. Hvis du valgte HP galleri for foto- og bildebehandling (HP galleri), åpnes det automatisk med visning av bildet.

Det er mange verktøy i HP-galleri som du kan bruke til å redigere det skannede bildet. Du kan forbedre den totale bildekvaliteten ved å justere lysstyrken, skarpheten, fargetonen eller metningen. Du kan også beskjære, rette ut, rotere eller endre størrelse på bildet. Når det skannede bildet har riktig utseende, kan du åpne det i et annet program, sende det via e-post, lagre det i en fil eller skrive det ut. Hvis du vil ha mer informasjon om hvordan du bruker HP Galleri, se helpen for hp foto- og bildebehandling på skjermen som fulgte med programvaren.

### sende skanningen til et minnekort i hp psc

Du kan sende det skannede bildet til minnekortet som er satt inn i ett av minnekortsporene i HP PSC. På denne måten kan du bruke funksjonene for fotominnekort til å lage utskrifter og albumsider uten kantlinje av det skannede bildet. Du kan også få tilgang til det skannede bildet fra endre enheter som støtter minnekortet.

- 1 Legg inn originalen med forsiden ned i høyre hjørnet på glasset.
- 2 Trykk Skann, hvis det ikke lyser allerede.

Det vises en skannemeny med mål som er konfigurert for skanning. Standardmålet er det du valgte forrige gang du brukte denne menyen.

#### Skannemeny

- 1. HP Galleri for foto- og
- bildebehandling
- 2. HP Instant Share
- 3. MS PowerPoint
- 4. Adobe Photoshop
- 5. Fotominnekort
- 3 Trykk på V for å merke Minnekort og trykk OK.
- Trykk på Start, svart eller Start, farge.
   Bildet skannes i HP PSC og lagres på minnekortet.

# stoppe skanning

Du stopper skanningen ved å trykke på Avbryt på frontpanelet.

kapittel 5

hp psc 2400 series

# bruke faksfunksjonene

fakse

Med HP PSC kan du sende og motta fakser, inkludert fargefakser. Du kan sette opp kortnumre for å sende fakser rakst og enkelt til numre du bruker ofte. På frontpanelet kan du stille inn en rekke faksalternativer, for eksempel oppløsning og kontrast.

Denne delen inneholder følgende emner:

- sende en faks på side 55
- motta en faks på side 59
- angi fakstopptekst på side 61
- skrive inn tekst på side 62
- skrive ut rapporter på side 62
- sette opp kortnumre på side 64
- definere oppløsning og kontrast på side 65
- angi faksalternativer på side 67
- skrive ut fakser i minnet på ny på side 71
- stoppe faksing på side 71

Du bør utforske programvaren HP foto og bildedirigent (HP Dirigent) som følger med HP PSC for å kunne bruke alle funksjonene maksimalt. Ved hjelp av HPprogramvaren kan du utføre disse oppgavene og flere som ikke er tilgjengelige på frontpanelet til HP PSC. Eksempel:

- sende en faks fra datamaskinen og ha med en forside
- lage en forside på datamaskinen
- forhåndsvise en faks på datamaskinen før den sendes
- sende en faks til flere mottakere

Hvis du vil ha informasjon om hvordan du åpner programvaren for HP Dirigent, se bruke hp dirigent-programvaren til å gjøre mer med hp psc på side 6.

# sende en faks

Ved hjelp av frontpanelet, kan du sende en svart/hvitt- eller fargefaks fra HP PSC. Denne delen inneholder følgende emner:

- aktivere faksbekreftelse på side 56
- sende en grunnleggende faks på side 56
- sende en tosiders svart/hvitt-faks på side 57
- sende en fargeoriginal- eller fotofaks på side 57
- sende en faks ved hjelp av kortnumre på side 58

### aktivere faksbekreftelse

Som standard skriver HP PSC ut en rapport bare hvis det oppstår problemer med å sende eller motta en faks. En bekreftelsesmelding som indikerer om et element ble sendt, vises kort på fargegrafikkskjermen etter hver overføring. Hvis du trenger skriftlig bekreftelse på at faksene dine er sendt, kan du følge denne veiledningen før du begynner å sende fakser.

- 1 Trykk på Oppsett.
- 2 Trykk på 1 og deretter på 5.

Da velger du Skriv ut rapport og deretter Oppsett for faksrapport.

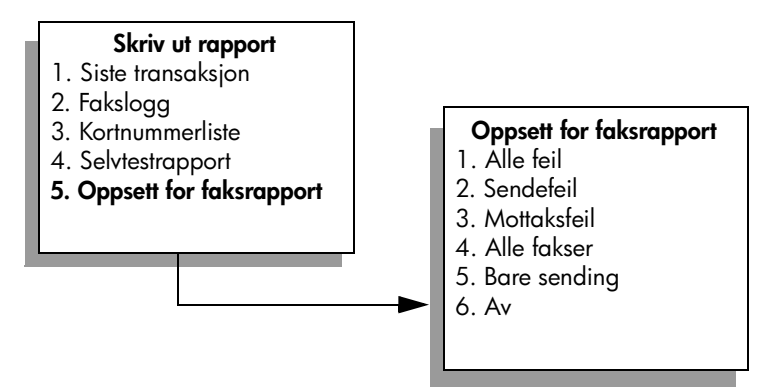

3 Trykk på 5 og deretter på OK. Da velger du Bare sending.

**Merk:** Du vil likevel motta utskrevne rapporter for eventuelle feil som oppstår under faksingen hvis du velger rapporten Bare sending.

Hvis du vil ha mer informasjon om å skrive ut rapporter, se skrive ut rapporter på side 62.

### sende en grunnleggende faks

Denne delen beskriver hvordan du sender en grunnleggende svart/hvitt-faks.

Hvis du vil vite mer om hvordan du sender en faks på flere sider, se **sende en tosiders svart/hvitt-faks** på side 57. Du kan også sende en farge- eller fotofaks. Ønsker du mer informasjon, kan du se **sende en fargeoriginal- eller fotofaks** på side 57.

- Legg inn den første siden med forsiden ned i høyre hjørnet på glasset.
   Ønsker du mer informasjon, kan du se legge i en original på side 11.
- Trykk på Faks.

Skjermbildet Angi faksnummer vises.

3 Skriv inn faksnummeret.

**Tips!** Hvis du vil sette inn en pause på tre sekunder i en nummersekvens, trykker du på nummerknappen (#) flere ganger til det vises en tankestrek på fargegrafikkskjermen. 4 Trykk på Start, svart.

Hvis du trykker på Start, svart, skannes den første siden inn i minnet. Når siden er skannet, får du spørsmål på frontpanelet om du skal skanne flere sider.

5 Trykk på 1 (Ja) for å fakse en annen side eller 2 (Nei) hvis du ikke skal fakse flere sider.

### sende en tosiders svart/hvitt-faks

Du kan sende en tosiders (eller mer) faks i svart/hvitt fra HP PSC.

Merk: Du kan også sende en fargeoriginal- eller fotofaks. Ønsker du mer informasjon, kan du se sende en fargeoriginal- eller fotofaks på side 57.

- Legg inn den første siden med forsiden ned i høyre hjørnet på glasset.
   Ønsker du mer informasjon, kan du se legge i en original på side 11.
- 2 Trykk på Faks.

Skjermbildet Angi faksnummer vises.

3 Skriv inn faksnummeret.

**Tips!** Hvis du vil sette inn en pause på tre sekunder i en nummersekvens, trykker du på nummerknappen (#) flere ganger til det vises en tankestrek på fargegrafikkskjermen.

4 Trykk på Start, svart.

Hvis du trykker på Start, svart, skannes den første siden inn i minnet. Når siden er skannet, får du spørsmål på frontpanelet om du skal skanne flere sider.

- 5 Trykk på 1 (Ja) for å skanne en annen side.
- 6 Når du blir bedt om det, må du ta vekk den første siden fra glasset, og legge inn den andre siden.
- 7 Trykk på OK for å fakse den andre siden.

Når sidene er skannet inn i minnet, slår HP PSC nummeret, og sender deretter faksen.

Er du klar over at du kan sende en faks fra datamaskinen ved hjelp av HP Dirigent-programvaren som følger med HP PSC? Du kan også lage en forside på datamaskinen som du kan sende med faksen. Det er enkelt! Hvis du vil vite mer om dette, se **helpen for hp foto- og bildebehandling** på skjermen som fulgte med programvaren.

### sende en fargeoriginal- eller fotofaks

Du kan fakse en fargeoriginal eller et fotografi fra HP PSC. Når du skal sende en fargefaks og HP PSC oppdager at mottakerens faksmaskin bare støtter svart/ hvitt-fakser, sender HP PSC faksen i svart/hvitt.

Vi anbefaler deg å bare bruke fargeoriginaler når du skal sende fargefaks.

Legg inn originalen med forsiden ned i høyre hjørnet på glasset.
 Ønsker du mer informasjon, kan du se legge i en original på side 11.

**Tips!** Hvis du vil midtstille et 10 x 15 cm fotografi, legger du fotografiet midt på et blankt papir i letter- eller A4-størrelse, og deretter legger du originalen på glasset.

- Trykk på Faks.
   Skjermbildet Angi faksnummer vises.
- 3 Skriv inn faksnummeret.

**Tips!** Hvis du vil sette inn en pause på tre sekunder i en nummersekvens, trykker du på nummerknappen (#) flere ganger til det vises en tankestrek på fargegrafikkskjermen.

- 4 Hvis du skal fakse et fotografi, anbefales det at du endrer oppløsningen til Foto. Hvis du vil ha informasjon om å endre oppløsning, se endre oppløsning på side 65.
- 5 Trykk på Start Farge.

Når du trykker på Start, farge, slås nummeret og faksen sendes etter hvert som sidene skannes.

Er du klar over at du kan sende en faks fra datamaskinen ved hjelp av HP Dirigent-programvaren som følger med HP PSC? Du kan også lage en forside på datamaskinen som du kan sende med faksen. Det er enkelt! Hvis du vil vite mer om dette, se **helpen for hp foto- og bildebehandling** på skjermen som fulgte med programvaren.

### sende en faks ved hjelp av kortnumre

Du kan sende en faks raskt fra HP PSC ved hjelp av kortnumre. Kortnumre vil bare vises hvis du har angitt slike numre på forhånd. Ønsker du mer informasjon, kan du se sette opp kortnumre på side 64.

- Legg inn originalen med forsiden ned i høyre hjørnet på glasset.
   Ønsker du mer informasjon, kan du se legge i en original på side 11.
- 2 Trykk på Faks.

Skjermbildet Angi faksnummer vises.

| Angi faksnummer                                                                                  |  |
|--------------------------------------------------------------------------------------------------|--|
| –<br>Trykk på å for Ring på nytt<br>Trykk på ∛ for Kortnumre<br>Trykk på Faks for innstillinger. |  |
|                                                                                                  |  |

3 Trykk på ♥ for å få tilgang til Kortnumre.

Tips! Du kan også trykke på ▲ for å slå det sist oppringte nummeret på nytt.

- 4 Trykk på ▼ til det riktige kortnummeret vises.
- 5 Trykk på OK.
- 6 Trykk på Start, svart eller Start, farge.

fakse

Når en side er skannet, får du spørsmål på frontpanelet om du skal skanne flere sider. Hvis du skal fakse flere sider, trykker du på 1 (Ja). Ellers trykker du på 2 (Nei). Hvis du trykker på 1, vil du bli bedt om å legge i neste original. Trykk på OK når du blir bedt om det etter å ha plassert originalen på glasset.

Du kan raskt og enkelt konfigurere kortnumre på datamaskinen ved hjelp av programvaren for HP Dirigent. Hvis du vil vite mer om dette, se helpen for hp foto- og bildebehandling på skjermen som fulgte med programvaren.

# motta en faks

Avhengig av hvordan du konfigurerer HP PSC, kan du motta fakser automatisk eller manuelt. Innstillingen på HP PSC er automatisk utskrift av mottatte fakser, med mindre du har valgt Ikke svar for innstillingen Antall ring til svar. Hvis du vil ha mer informasjon om Antall ring til svar, se **angi antall ring før svar** på side 59.

Hvis du mottar en faks i Legal-størrelse og HP PSC ikke er konfigurert til å bruke Legal-papir, forminskes faksen automatisk så den passer på papiret i enheten. Hvis du har deaktivert funksjonen for automatisk reduksjon, vil faksen bli skrevet ut på to sider. Ønsker du mer informasjon, kan du se **angi automatisk reduksjon for innkommende fakser** på side 68.

Hvis du har en telefonsvarer tilkoblet samme linje som HP PSC, må du kanskje angi det nødvendige antallet ring før HP PSC begynner å motta faksen. Standard antall ring før HP PSC mottar en faks, er 6 (varierer etter land/region). Hvis du vil ha mer informasjon om hvordan du angir antall ring til svar, se **angi antall ring før svar** på side 59.

Du kan også konfigurere HP PSC til å svare på faksoppringinger manuelt hvis du abonnerer på en taleposttjeneste hos telefonselskapet ditt.

Hvis du vil ha informasjon om hvordan du konfigurerer HP PSC med annet kontorutstyr, for eksempel telefonsvarere og talepost, se faksoppsett på side 115.

**Merk:** Hvis du har installert en fotoblekkpatron for å skrive ut fotografier, kan du godt bytte den ut med den svarte blekkpatronen når du skal motta fakser. Se **arbeide med blekkpatroner** på side 80 hvis du vil ha mer informasjon.

Denne delen inneholder følgende emner:

- angi antall ring før svar på side 59
- konfigurere hp psc til å svare på faksoppringinger manuelt på side 60
- motta fakser manuelt på side 61

#### angi antall ring før svar

Du kan angi hvor mange ganger det skal ringe før HP PSC automatisk tar telefonen. Standarden er 6 ring (varierer etter land/region).

Hvis du ikke vil at HP PSC skal ta telefonen, bør Antall ring til svar settes til Ikke svar.

- Trykk på Oppsett.
- Trykk på 3, og trykk deretter på 3 på nytt.
   Da velger du Grunnleggende faksoppsett og deretter Antall ring til svar.
- 3 Trykk på V til ønsket antall ring til svar er merket. Hvis du har en telefonsvarer på denne telefonlinjen, setter du HP PSC til å svare på telefonen etter telefonsvareren. Antall ring til svar for HP PSC må være høyere enn antall ring til svar for telefonsvareren.

Du vil at telefonsvareren skal svare *før* HP PSC. Hele tiden følger HP PSC med på samtalene og vil svare hvis den oppdager fakstoner.

- 4 Trykk på OK for å godta innstillingen.
- 5 Hvis du har et modem på denne telefonlinjen, må du slå av innstillingen i modemprogramvaren som gjør at fakser mottas automatisk til datamaskinen. Hvis ikke, vil ikke HP PSC motta fakser på riktig måte.

Hvis du vil ha informasjon om hvordan du konfigurerer HP PSC med annet kontorutstyr, for eksempel telefonsvarere og talepost, se faksoppsett på side 115.

### konfigurere hp psc til å svare på faksoppringinger manuelt

I noen situasjoner ønsker du kanskje å motta fakser manuelt. Hvis du for eksempel deler en linje mellom HP PSC og telefonen og ikke har særskilte ringesignaler, må du konfigurere HP PSC til å svare på faksoppringinger manuelt. Dette er fordi HP PSC ikke vil kunne skille mellom faksoppringinger og telefonoppringinger. Når du mottar fakser manuelt, må du kunne svare selv på den innkommende faksoppringingen, ellers kan ikke HP PSC motta fakser. Hvis du vil ha mer informasjon om hvordan du mottar fakser manuelt, se motta fakser manuelt på side 61.

Hvis du vil ha informasjon om hvordan du konfigurerer HP PSC med annet kontorutstyr, for eksempel telefonsvarere og talepost, se faksoppsett på side 115.

- 1 Trykk på Oppsett.
- 2 Trykk på 3, og trykk deretter på 3 på nytt.

Da velger du Grunnleggende faksoppsett og deretter Antall ring til svar.

#### **Grunnleggende faksoppsett** 1. Dato og klokkeslett

- 2. Fakstopptekst
- 3. Antall ring til svar
- 4. Papirstørrelse
- 5. Tone- eller pulsringing
- 6. Ringe- og pipevolum

Antall ring til svar

- 1. 6 ringesignaler
- 2. Ikke svar
- 3. 1 ringesignal
- 4. 2 ringesignaler
- 5. 3 ringesignaler
- 6. 4 ringesignaler
- 7. 5 ringesignaler

3 Trykk på 2.

Dette velger Ikke svar.

4 Trykk på OK for å godta innstillingen.

### motta fakser manuelt

Hvis du konfigurerer HP PSC til å motta fakser manuelt, må du kunne svare selv på den innkommende faksoppringingen.

- 1 Når HP PSC ringer, løfter du av røret på en telefon som er på samme telefonlinje som HP PSC.
- 2 Hvis du hører fakstoner, gjør du ett av følgende:
  - Hvis telefonen er koblet til baksiden av HP PSC, trykker du på Faks og deretter Start, svart eller Start, farge.
  - Hvis telefonen ikke er koblet til baksiden av HP PSC, men er på samme telefonlinje, trykker du på 1 2 3 på telefonen.
- 3 Vent på fakstonene, og legg så på røret.

# angi fakstopptekst

Fakstoppteksten trykker navnet og faksnummeret ditt øverst på hver faks du sender. Vi anbefaler at du bruker veiviseren for faksoppsett under installasjonen av HP-programvare til å sette opp fakstoppteksten. Du kan imidlertid også sette den opp fra frontpanelet.

Informasjonen i fakstoppteksten er lovpliktig i mange land.

Merk: I Ungarn kan abonnent-IDen (fakstoppteksten) bare defineres eller endres av autorisert personell. Hvis du vil ha mer informasjon, kan du kontakte en autorisert HP-forhandler.

- 1 Trykk på Oppsett.
- 2 Trykk på 3 og deretter på 2.

Da velger du Grunnleggende faksoppsett og deretter Faksoverskrift.

3 Når Ditt navn vises, skriver du inn navnet ditt ved å bruke nummertastene og trykker deretter på OK.

Hvis du vil ha mer informasjon om hvordan du angir tekst, se skrive inn tekst på side 62.

- 4 Skriv inn faksnummeret med nummertastene.
- 5 Trykk på OK.

Det kan hende du synes det er enklere å angi informasjon i fakstoppteksten ved hjelp av veiviseren for faksoppsett i programvaren for HP Dirigent som du installerte med HP PSC. I tillegg til å registrere informasjon i fakstoppteksten, kan du angi forsideinformasjon. Denne informasjonen vil bli brukt når du sender en faks fra datamaskinen din og legger ved en forside.

Hvis du vil vite mer om dette, se **helpen for hp foto- og bildebehandling** på skjermen som fulgte med programvaren.

# skrive inn tekst

Listen nedenfor inneholder tips for registrering av tekst ved hjelp av nummertastene på frontpanelet.

Trykk på nummertastene som svarer til bokstavene i navnet.

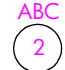

Bokstavene A, B og C svarer til tallet 2, og så videre.

 Når du trykker på en knapp flere ganger, får du først liten bokstav og deretter stor bokstav. Den første bokstaven i et ord blir automatisk stor forbokstav.

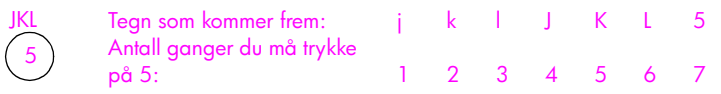

**Merk:** Avhengig av valgt land/region kan det hende at andre tegn er tilgjengelige.

- Når den riktige bokstaven vises, trykker du på ►, og trykker deretter på det tallet som tilsvarer den neste bokstaven i navnet. Trykk på tasten flere ganger til den riktige bokstaven vises.
- Markøren går automatisk videre til høyre 1,5 sekund etter at den siste knappen ble trykket ned.
- Hvis du vil sette inn et mellomrom, trykker du på nummerknappen (#).
- Hvis du vil angi en tankestrek, trykker du på nummerknappen (#).
- Hvis du vil angi et symbol, for eksempel @, trykker du på stjerneknappen (\*) flere ganger for å rulle gjennom listen med tilgjengelige symboler, som er \*, -, &, ., / (), ', =, #, @, \_ og !
- Hvis du gjør en feil, kan du trykke på 
   for å fjerne feilen, og deretter skrive inn det riktige tegnet.
- Når du er ferdig med å skrive inn tekst, trykker du på OK for å lagre oppføringen.

# skrive ut rapporter

Du kan konfigurere HP PSC slik at den skriver ut feilrapporter og bekreftelsesrapporter automatisk for hver faks du sender og mottar. Du kan også skrive ut systemrapporter manuelt når du trenger dem. Disse rapportene inneholder nyttig systeminformasjon for HP PSC.

Som standard er HP PSC satt til å skrive ut en rapport bare hvis det er et problem med sending eller mottak av en faks. En bekreftelsesmelding som indikerer om en faks ble sendt, vises kort på fargegrafikkskjermen etter hver overføring.

Denne delen inneholder følgende emner:

- generere automatiske rapporter på side 63
- generere rapporter manuelt på side 63
#### generere automatiske rapporter

Denne innstillingen gjør at du kan konfigurere HP PSC slik at det automatisk skrives ut bekreftelser og feilrapporter.

Merk: Hvis du trenger skriftlig bekreftelse hver gang faksene dine er sendt, kan du følge disse instruksjonene *før* du begynner å sende fakser.

- 1 Trykk på Oppsett.
- 2 Trykk på 1 og deretter på 5.

Da velger du Skriv ut rapport og deretter Oppsett for faksrapport.

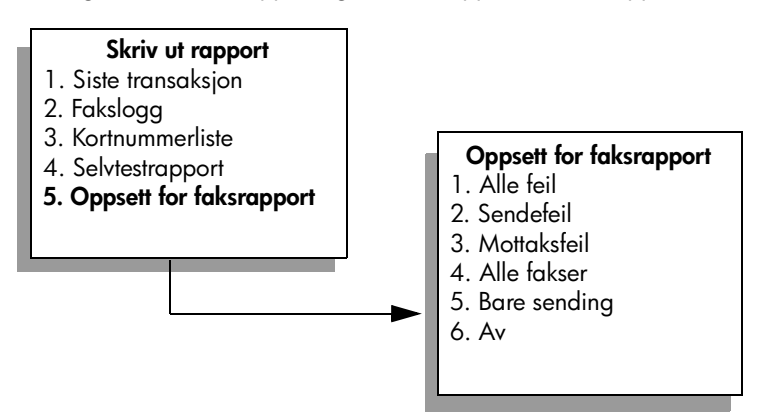

3 Trykk på ♥ for å bla gjennom følgende rapporttyper:

- 1. Alle feil: skrives ut hver gang en hvilken som helst faksfeil inntreffer (standard).
- 2. Sendefeil: skrives ut når en sendefeil inntreffer.
- 3. Mottaksfeil: skrives ut når en mottaksfeil inntreffer.
- 4. Alle fakser: bekrefter hver gang en faks blir sendt eller mottatt.
- 5. Bare sending: skrives ut hver gang en faks blir sendt.
- 6. Av: medfører at ingen faksrapporter blir skrevet ut.
- 4 Når rapporten du vil ha, er merket, trykker du på OK.

#### generere rapporter manuelt

Du kan generere rapporter om HP PSC manuelt, for eksempel statusen for den siste faksen du sendte.

1 Trykk på Oppsett og deretter på 1.

Dette velger Skriv ut rapport.

#### Skriv ut rapport

- 1. Siste transaksjon
- 2. Fakslogg
- 3. Kortnummerliste
- 4. Selvtestrapport
- 5. Oppsett for faksrapport

- 2 Trykk på V for å bla gjennom følgende rapporttyper:
  - 1. Siste transaksjon: skriver ut opplysninger om siste faksoverføring.
  - 2. Fakslogg: skriver ut en logg for ca. de siste 40 fakstransaksjonene.
  - 3. Kortnummerliste: skriver ut en liste over programmerte kortnumre.
  - 4. Selvtestrapport: skriver ut en rapport som hjelper deg med å finne utskrifts- og justeringsproblemer. Ønsker du mer informasjon, kan du se skrive ut en selvtestrapport på side 81.
  - 5. Oppsett for faksrapport: skriver ut de automatiske faksrapportene slik det er beskrevet i generere automatiske rapporter på side 63.
- 3 Når rapporten du vil ha, er merket, trykker du på OK.

### sette opp kortnumre

Du kan tilordne kortnumre til faksnumre du bruker ofte. Dette gjør at du kan ringe opp disse numrene raskt via frontpanelet. Du kan opprette opptil 60 individuelle kortnumre (varierer etter modell).

Vi anbefaler at du bruker HP Dirigent til å sette opp kortnummerinnstillinger. Du kan imidlertid også bruke frontpanelet.

Hvis du vil ha informasjon om hvordan du sender en faks ved hjelp av kortnumre, se sende en faks ved hjelp av kortnumre på side 58.

Merk: Et kortnummer kan bare være tilknyttet ett telefonnummer, og kortnummergrupper støttes ikke.

Du kan raskt og enkelt konfigurere kortnumre på datamaskinen ved hjelp av programvaren for HP Dirigent. Hvis du vil vite mer om dette, se helpen for hp foto- og bildebehandling på skjermen som fulgte med programvaren.

Denne delen inneholder følgende emner:

- opprette kortnumre på side 64
- slette kortnumre på side 65

#### opprette kortnumre

Du kan opprette kortnumre for faksnumre du bruker ofte.

- 1 Trykk på Oppsett.
- 2 Trykk på 2 og deretter på 1.

Da velger du Kortnummeroppsett og deretter Individuelt kortnummer.

#### Kortnummeroppsett

- 1. Individuelt kortnummer
- 2. Slett kortnummer
- 3. Skriv ut kortnummerliste

Den første kortnummeroppføringen som ikke er tilordnet, vises på skjermen.

3 Trykk på OK for å velge det viste kortnummeret. Du kan også trykker på ▼ eller ↓ for å velge et annet nummer. 4 Angi faksnummeret som skal tilordnes kortnummeret, og trykk deretter på OK.

**Tips!** Hvis du vil sette inn en pause på tre sekunder i en nummersekvens, trykker du på nummerknappen (#) flere ganger til det vises en tankestrek på fargegrafikkskjermen.

- 5 Skriv inn navnet på personen eller firmaet, og trykk deretter på OK. Hvis du vil ha mer informasjon om angivelse av tekst, se skrive inn tekst på side 62.
- 6 Når Legge inn flere? vises, trykker du på 1 (Ja) hvis du vil sette opp et nummer til, eller trykker på 2 (Nei) hvis du vil avslutte.

#### slette kortnumre

Følg disse trinnene hvis du vil slette en kortnummeroppføring for en enkeltmottaker.

- 1 Trykk på Oppsett.
- Trykk på 2 og deretter på 2 én gang til.
  Da velger du Kortnummeroppsett og deretter Slett kortnummer.
- 3 Trykk på ♥ til du får frem kortnummeret du vil slette, og trykk deretter på OK.

# definere oppløsning og kontrast

Du kan endre oppløsning og kontrast for dokumentene du sender. Endringene tilbakestilles til standardverdiene etter to minutter uten aktivitet, med mindre du angir dem som standarder. Hvis du vil ha mer informasjon, se **angi nye standarder** på side 66.

**Merk:** Disse innstillingene har ingen innvirkning på kopieringsinnstillingene. Oppløsning og kontrast for kopiering angis uavhengig av oppløsning og kontrast for faksing. Innstillingene du endrer fra frontpanelet, har heller ingen innvirkning på fakser som sendes fra datamaskinen.

Denne delen inneholder følgende emner:

- endre oppløsning på side 65
- endre kontrast på side 66
- angi nye standarder på side 66

#### endre oppløsning

Oppløsningen påvirker overføringshastigheten og kvaliteten på dokumenter som fakses. Det sendes bare fakser fra HP PSC med den høyeste oppløsningen som støttes av mottakerfaksmaskinen.

- Legg inn originalen med forsiden ned i høyre hjørnet på glasset.
  Ønsker du mer informasjon, kan du se legge i en original på side 11.
- 2 Trykk på Faks.

Skjermbildet Angi faksnummer vises.

3 Skriv inn faksnummeret.

fakse

Dette velger faksmenyen og deretter Oppløsning.

#### Oppløsning

- 1. Fin
- 2. Foto
- 3. Standard
- 5 Trykk på ▼ for å velge en oppløsningsinnstilling:
  - Fin: dette er standardinnstillingen. Den gir tekst med høy kvalitet som passer til faksing av de fleste dokumenter.
  - Foto: denne innstillingen gir best kvalitet når du fakser fotografier. Hvis du velger Foto, må du være forberedt på at faksingen tar lengre tid enn vanlig. Når du fakser fotografier, anbefaler vi at du velger Foto.
  - Standard: denne innstillingen gir den raskeste overføringen som er mulig, men med den laveste fakskvaliteten.
- 6 Trykk på OK.
- 7 Trykk på Start, svart eller Start, farge.

#### endre kontrast

Bruk denne innstillingen til å endre kontrasten for en faks slik at den blir mørkere eller lysere enn originalen. Denne funksjonen er nyttig hvis du fakser et dokument som er svakt i trykken, utvasket eller håndskrevet. Du kan gjøre originalen mørkere ved å justere kontrasten.

- Legg inn originalen med forsiden ned i høyre hjørnet på glasset.
  Ønsker du mer informasjon, kan du se legge i en original på side 11.
- Trykk på Faks.

Skjermbildet Angi faksnummer vises.

- 3 Skriv inn faksnummeret.
- 4 Trykk på Faks og deretter på 2.

Dette velger faksmenyen og deretter Lysere/mørkere.

Verdiene for kontrast vises som en skala på fargegrafikkskjermen.

Indikatoren går mot venstre eller høyre, avhengig av hvilken knapp du trykker på.

- 6 Trykk på OK.
- 7 Trykk på Start, svart eller Start, farge.

#### angi nye standarder

Du kan endre standardverdiene for oppløsning og kontrast på frontpanelet.

- 1 Gjør ønskede endringer i Oppløsning og Lysere/mørkere.
- 2 Hvis du ikke allerede er på faksmenyen, trykker du på Faks to ganger. Dette velger faksmenyen.

3 Trykk på 3.

Dette velger Angi ny standard.

4 Trykk på OK.

# angi faksalternativer

Det finnes mange faksalternativer du kan angi, for eksempel kontroll av om HP PSC automatisk ringer et opptatt nummer på nytt. Les gjennom denne delen for å få informasjon om hvordan du endrer faksalternativer.

Denne delen inneholder følgende emner:

- ringe på nytt automatisk når et nummer er opptatt eller ingen svarer på side 67
- bruke feilkorreksjonsmodus (ECM) på side 68
- angi automatisk reduksjon for innkommende fakser på side 68
- justere lydvolumet på side 69
- endre svar på anropsmønster (særskilt ringesignal) på side 69
- angi dato og klokkeslett på side 69
- angi papirstørrelse på side 70
- angi tone- eller pulsringing på side 70
- angi sikring av faksmottak på side 70

#### ringe på nytt automatisk når et nummer er opptatt eller ingen svarer

Du kan angi at HP PSC automatisk skal ringe et nummer på nytt hvis nummeret er opptatt eller ingen svarer. Standardinnstillingen for Ring på nytt hvis opptatt er Ring på nytt. Standardinnstillingen for Ring på nytt hvis ikke svar er Ikke ring på ny.

- 1 Trykk på Oppsett.
- 2 Gjør ett av følgende:
  - Hvis du vil endre innstillingen for Hvis opptatt, ring på nytt, trykker du på 4 og deretter 3.

Da velger du Avansert faksoppsett og deretter Hvis opptatt, ring på nytt.

 Hvis du vil endre innstillingen for Hvis ubesvart, ring på nytt, trykker du på 4 og deretter på 4 på nytt.

Da velger du Avansert faksoppsett og deretter Hvis ubesvart, ring på nytt.

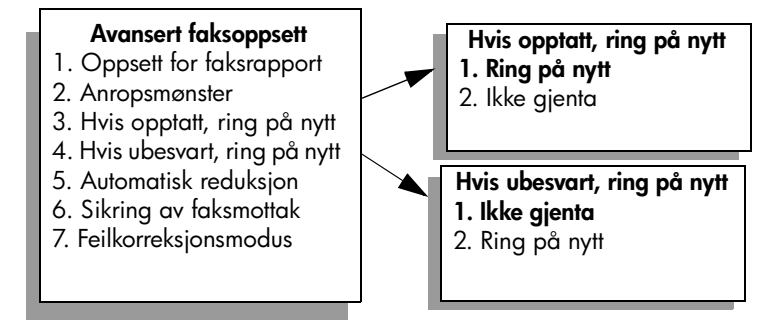

- 3 Trykk på ▼ for å velge Ring på nytt eller Ikke ring på nytt.
- 4 Trykk på OK.

#### bruke feilkorreksjonsmodus (ECM)

Feilkorreksjonsmodus forhindrer at data går tapt på grunn av dårlige telefonlinjer ved å oppdage feil som oppstår under overføring, og ved å automatisk be om ny sending av de delene som gikk tapt. På gode telefonlinjer har dette ingen innvirkning på telefonkostnadene – de kan faktisk bli redusert. På dårlige telefonlinjer øker feilkorrigeringsmodus sendetiden og telefonkostnadene, men dataoverføringen blir langt mer pålitelig. Du bør bare slå feilkorreksjonsmodus av (den er på som standard) hvis funksjonen fører til betydelig økning i telefonkostnadene og du er villig til å godta en kvalitetsreduksjon for å redusere kostnadene.

- 1 Trykk på Oppsett.
- Trykk på 4 og deretter på 7.
  Da velger du Avansert faksoppsett og deretter Feilkorreksjonsmodus.
- 3 Trykk på ▼ for å velge Av eller På.
- 4 Trykk på OK.

#### angi automatisk reduksjon for innkommende fakser

Denne innstillingen avgjør hva HP PSC skal gjøre hvis den mottar en faks som er for stor for standard papirstørrelse. Når denne innstillingen er på (standard), forminskes bildet slik at det får plass på én side, hvis det er mulig. Når funksjonen er av, vil informasjonen som ikke får plass på den første siden, bli skrevet ut på en påfølgende side. Denne funksjonen er nyttig når du mottar en faks med Legal-størrelse og det ligger Letter-papir i innskuffen.

- 1 Trykk på Oppsett.
- Trykk på 4 og deretter på 5.
  Da velger du Avansert faksoppsett og deretter Automatisk reduksjon.
- 3 Trykk på ▼ for å velge Av eller På.
- 4 Trykk på OK.

#### justere lydvolumet

HP PSC har tre nivåer for justering av volumet på ringelyden og høyttalerne. Ringevolumet er lydvolumet på telefonens ringelyd. Høyttalervolumet er nivået for alt annet, for eksempel ringetoner, fakstoner og pip ved knappetrykk. Standardinnstillingen er Lavt.

- 1 Trykk på Oppsett.
- Trykk på 3 og deretter på 6.
  Da velger du Grunnleggende faksoppsett og deretter Ringe- og pipevolum.
- 3 Trykk på V for å velge Lavt, Høyt eller Av.
- 4 Trykk på OK.

#### endre svar på anropsmønster (særskilt ringesignal)

Mange teleselskapet tilbyr en funksjon for særskilte ringesignaler som gjør at du kan flere telefonnumre på én telefonlinje. Når du abonnerer på denne tjenesten, vil alle numrene ha ulike ringemønstre, for eksempel enkle, doble og tredoble ringesignaler. Hvis du ikke har denne tjenesten, bruker du standard ringemønster, som er Alle anrop.

Hvis du kobler HP PSC til en linje med særskilte ringesignaler, ber du teleselskapet tilordne ett ringemønster for telefonsamtaler og et annet for faksoppringinger. Vi anbefaler at du ber om doble eller tredoble ringesignaler for et faksnummer.

- Kontroller at HP PSC er stilt inn på å svare faksanrop automatisk. Hvis du vil ha mer informasjon, se angi antall ring før svar på side 59.
- 2 Trykk på Oppsett.
- Trykk på 4 og deretter på 2.
  Da velger du Avansert faksoppsett og deretter Anropsmønster for svar.
- 4 Trykk på ♥ for å rulle gjennom disse alternativene: Alle anrop, Enkeltanrop, Dobbelanrop, Trippelanrop og Dobbel- og trippelanrop.
- 5 Når ringemønsteret teleselskapet har definert for dette nummeret, vises, trykker du på OK.

#### angi dato og klokkeslett

Du kan angi dato og klokkeslett på frontpanelet. Når en faks sendes, skrives gjeldende dato og klokkeslett ut sammen med fakstoppteksten. Formatet for dato og klokkeslett er basert på språk- og landinnstillingene.

Vanligvis stiller programvaren datoen og klokkeslettet automatisk.

**Merk:** Hvis HP PSC mister strømtilførselen, må du tilbakestille dato og klokkeslett.

- 1 Trykk på Oppsett.
- Trykk på 3 og deretter på 1.
  Da velger du Grunnleggende faksoppsett og deretter Dato og klokkeslett.
- 3 Angi måned, dag og år (bare de to siste sifrene) ved å trykke på de riktige nummertastene.

Understrekmarkøren som først vises under det første sifferet, går automatisk videre til neste siffer hver gang du trykker på en knapp. Klokkeslettledeteksten vises automatisk når du har skrevet inn det siste sifferet i datoen.

- 4 Angi timen og minuttene. Ledeteksten for AM/PM vises automatisk når du har registrert det siste sifferet i klokkeslettet hvis klokkeslettet vises i 12-timers format.
- 5 Hvis du blir bedt om det, trykker du på 1 for AM eller på 2 for PM. De nye innstillingene for klokkeslett og dato vises på frontpanelet.

#### angi papirstørrelse

Du kan velge papirstørrelsen for mottatte fakser. Papirstørrelsen du velger, bør tilsvare størrelsen i innskuffen. Fakser kan bare skrives ut på papir med størrelsen Letter, A4 eller Legal.

**Merk:** Hvis feil papirstørrelse er lagt i innskuffen når en faks mottas, blir den ikke skrevet ut. Legg i papir av typen Letter, A4 eller Legal, og trykk deretter på OK for å skrive ut faksen.

- 1 Trykk på Oppsett.
- Trykk på 3 og deretter på 4.
  Du velger da Grunnleggende faksoppsett og deretter Papirstørrelse.
- 3 Trykk på ♥ for å merke et alternativ, og trykk deretter på OK.

#### angi tone- eller pulsringing

Du kan sette ringemodusen til tone- eller pulsringing. De fleste telefonsystemer bruker tone- eller pulsringing. Hvis du har et offentlig telefonsystem eller et PBXsystem (Private Branch Exchange) som krever pulsringing, må du velge Pulsringing. Standardinnstillingen er Toneringing. En del telefonsystemer er kanskje ikke tilgjengelige hvis pulsringing brukes. I tillegg kan det ta lenger tid å ringe opp et faksnummer med pulsringing. Kontakt det lokale teleselskapet hvis du ikke er sikker på hvilken innstilling du skal bruke.

**Merk:** Hvis telefonsystemet ikke krever pulsringing, anbefaler vi at du bruker standardinnstillingen Toneringing.

- 1 Trykk på Oppsett.
- 2 Trykk på 3 og deretter på 5.

Dette velger Grunnleggende faksoppsett og deretter Tone- eller pulsringing.

3 Trykk på ♥ for å merke et alternativ, og trykk deretter på OK.

#### angi sikring av faksmottak

Bruk funksjonen Sikring av faksmottak til å lagre mottatte fakser i minnet. Hvis for eksempel blekkpatronen går tom for blekk mens en faks mottas, blir faksen lagret i minnet. Når du har byttet ut blekkpatronen, kan du skrive ut faksen. Fargegrafikkskjermen varsler deg når det er fakser lagret i minnet som må skrives ut. Funksjonen Sikring av faksmottak er som standard aktivert. Hvis du vil ha informasjon om hvordan du skriver ut fakser som er lagret i minnet, se skrive ut fakser i minnet på ny på side 71.

Du kan lagre opptil 60 sider i minnet på HP PSC. Antallet sider avhenger av hvilken modell du har. Når minnet blir fullt, vil HP PSC overskrive de eldste faksene som er skrevet ut.

**Merk:** Alle fakser som ikke er skrevet ut, vil bli værende i minnet til de skrives ut eller slettes. Når minnet blir fullt av fakser som ikke er skrevet ut, vil ikke HP PSC motta flere faksoppringinger før du skriver ut faksene som ikke er skrevet ut. Hvis du vil slette alle fakser i minnet, inkludert fakser som ikke er skrevet ut, slår du av HP PSC.

- 1 Trykk på Oppsett.
- Trykk på 4 og deretter på 6.
  Dette velger Avansert faksoppsett og deretter Sikring av faksmottak.
- 3 Trykk på ▼ for å velge På eller Av.
- 4 Trykk på OK.

### skrive ut fakser i minnet på ny

Med Skriv ut faks i minnet kan du skrive ut fakser som er lagret i minnet, på nytt. Hvis HP PSC begynner å skrive ut en faks du ikke trenger, trykker du på Avbryt for å stoppe utskriften. Den neste faksen i minnet blir da skrevet ut på HP PSC. Du må trykke på Avbryt for hver enkelt lagrede faks for å hindre utskrift.

Merk: Alle fakser som er lagret i minnet, vil gå tapt hvis du slår av HP PSC.

Hvis fakser skal bli lagret i minnet, må Sikring av faksmottak være aktivert. Hvis du vil ha mer informasjon, se **angi sikring av faksmottak** på side 70.

- 1 Trykk på Oppsett.
- 2 Trykk på 5 og deretter på 4.

Da velger du Verktøy og deretter Skriv ut faks i minnet. Faksene blir skrevet ut fra minnet.

## stoppe faksing

Hvis du vil stoppe en faks du sender eller mottar, trykker du på Avbryt.

kapittel 6

# skrive ut fra datamaskinen

De fleste utskriftsinnstillingene håndteres automatisk av programmet du skriver ut fra, eller av HPs ColorSmart-teknologi. Manuell endring av innstillingene er bare nødvendig når du skal endre utskriftskvalitet, skrive ut på spesielle typer papir eller film, eller bruke spesialfunksjoner.

**Merk:** Hvis du har et fotominnekort, kan du velge og skrive ut fotografier direkte fra det ved hjelp av HP PSC. Hvis du vil ha mer informasjon, se **bruke et fotominnekort** på side 21.

Denne delen inneholder følgende emner:

- skrive ut fra et program på side 73
- angi utskriftsalternativer på side 74
- stoppe en utskriftsjobb på side 76

Hvis du vil ha mer informasjon om hvordan du utfører spesielle utskriftsjobber, se helpen for hp foto- og bildebehandling på skjermen som fulgte med programvaren.

### skrive ut fra et program

Følg disse trinnene når du skal skrive ut fra programmet du brukte til å lage dokumentet.

#### Windows-brukere

- Legg inn riktig papir i innskuffen.
  Ønsker du mer informasjon, kan du se legge i papir på side 12.
- 2 På Fil-menyen i programmet velger du Skriv ut.
- 3 Pass på at du velger at HP PSC skal skrive ut.

Hvis du må endre innstillinger, klikker du på knappen som åpner Egenskaper-dialogboksen (avhengig av hvilket program du bruker, kan denne knappen hete Egenskaper, Alternativer, Skriveroppsett eller Skriver). Velg deretter riktige alternativer for din utskriftsjobb ved hjelp av de tilgjengelige funksjonene i kategoriene Papir/kvalitet, Etterbehandling, Effekter, Grunnleggende og Farge.

**Merk:** Når du skriver ut et bilde, må du velge alternativer for riktig papirtype og fotoforbedring. Du kan også bruke fotoblekkpatronen for å få en overlegen utskriftskvalitet. Hvis du vil ha informasjon om hvordan du bestiller blekkpatroner, se referansehåndboken. Du finner mer informasjon om installasjon av blekkpatroner under **arbeide med blekkpatroner** på side 80.

Innstillingene du velger, gjelder bare for gjeldende utskriftsjobb. Hvis du vil angi utskriftsinnstillinger for alle jobber, se **angi utskriftsalternativer** på side 74.

4 Lukk dialogboksen Egenskaper.

5 Klikk på Skriv ut for å starte utskriften.

#### **Macintosh-brukere**

Hvis du skal angi papirstørrelse, skalering og sideretning for et dokument, bruker du dialogboksen Page Setup (Utskriftsformat). Hvis du skal angi andre utskriftsinnstillinger for et dokument og sende dokumentet til HP PSC, bruker du dialogboksen Print (Skriv ut).

Merk: Fremgangsmåten nedenfor er spesifikk for OS X. Fremgangsmåten kan være litt annerledes for OS 9. Husk å velge HP PSC i Print Center (Utskriftssenter) (OS X) eller i Chooser (Velger) (OS 9) før du begynner å skrive ut.

- På menyen File (Fil) i programmet velger du Page Setup (Utskriftsformat). Dialogboksen Page Setup (Utskriftsformat) vises.
- 2 På hurtigmenyen Format for velger du HP PSC.
- 3 Velg sideattributter:
  - Velg papirstørrelse.
  - Velg retning.
  - Angi skaleringsprosent.

For OS 9 inneholder dialogboksen Page Setup (Utskriftsformat) alternativer for å speilvende bildet og justere sidemarger for tosidig utskrift.

- 4 Klikk på OK.
- 5 På menyen File (Fil) i programmet velger du Print (Skriv ut). Dialogboksen Print (Skriv ut) vises.

Hvis du bruker OS X, åpnes panelet Copies & Pages (Kopier og sider). Hvis du bruker OS 9, åpnes panelet General (Generelt).

- 6 Velg utskriftsinnstillingene som passer for prosjektet. Bruk hurtigmenyene til å få tilgang til de andre panelene.
- 7 Klikk på Print (Skriv ut) for å starte utskriften.

# angi utskriftsalternativer

Du kan tilpasse utskriftsinnstillingene for HP PSC slik at den kan håndtere nesten alle utskriftsoppgaver.

#### Windows-brukere

Hvis du vil endre utskriftsinnstillinger, må du avgjøre om du vil endre dem for gjeldende jobb eller for alle jobber. Hvordan du viser utskriftsinnstillinger avhenger av om du vil gjøre innstillingene permanente eller ikke.

#### endre utskriftsinnstillinger for alle fremtidige jobber

- I HP Foto- og bildedirigent (HP Dirigent) klikker du på Innstillinger og velger Skriverinnstillinger.
- 2 Endre utskriftsinnstillingene, og klikk på Bruk.

#### endre utskriftsinnstillinger for gjeldende utskriftsjobb

- 1 På Fil-menyen i programmet velger du Skriv ut, Utskriftsoppsett eller Utskriftsformat. Kontroller at den valgte skriveren er HP PSC.
- 2 Klikk på Egenskaper, Alternativer, Skriveroppsett eller Skriver (navnet på alternativet varierer avhengig av programmet) for å vise utskriftsinnstillingene.
- 3 Endre innstillingene, og klikk på Bruk.
- 4 Klikk på Skriv ut for å skrive ut jobben.

#### **Macintosh-brukere**

Bruk dialogboksen Print (Skriv ut) til å tilpasse utskriftsinnstillingene. Alternativene som vises, avhenger av hvilket panel du har valgt.

 Hvis du vil vise dialogboksen Print (Skriv ut), åpner du dokumentet du vil skrive ut, og velger Print (Skriv ut) på menyen File (Fil).

**Merk:** Hvis du vil vite mer om innstillingene for et bestemt panel, klikker du ? i nederste venstre hjørne av dialogboksen Print (Skriv ut).

#### panelet copies & pages (kopier og sider)

Bruk panelet Copies & Pages (Kopier og sider) i OS X og panelet General (Generelt) i OS 9 i dialogboksen Print (Skriv ut) til å velge antall kopier og hvilke sider du vil skrive ut. Du kan også velge å sortere utskriftene fra dette panelet.

 Klikk på knappen Preview (Forhåndsvisning) hvis du vil se en forhåndsvisning av det utskrevne dokumentet.

#### panelet layout

Bruk panelet Layout i dialogboksen Print (Skriv ut) til å skrive ut flere sider på ett ark og til å angi hvilken rekkefølge sidene skal skrives ut i. Du kan også velge rammealternativer fra dette panelet.

#### panelet output options (utdataalternativer)

Bruk panelet Output Options (utdataalternativer) i dialogboksen Print (Skriv ut) til å lagre filen som en PDF-fil (Adobe Acrobat PDF<sup>®</sup>). HP PSC støtter ikke PostScriptutskrift.

 Merk av for Save as File (Lagre som fil) hvis du vil lagre dokumentet som en PDF-fil.

Merk: Panelet Output Options (utdataalternativer) er ikke tilgjengelig i OS 9.

#### panelet paper type/quality (papirtype/-kvalitet)

Bruk panelet Paper Type/Quality (Papirtype/-kvalitet) i dialogboksen Print (Skriv ut) for å velge innstillinger for papirtype, utskriftskvalitet og farge. Du kan også bruke dette panelet til å endre kontrasten og skarpheten til digitale fotografier og til å justere blekkmengden som skal brukes for utskriftene.

#### panelet summary (oversikt)

Bruk panelet Summary (Oversikt) i dialogboksen Print (Skriv ut) til å forhåndsvise innstillingene og kontrollere at de er riktige før du skriver ut.

Merk: 1 OS 9 vises oversikten over innstillingene i panelet General (Generelt).

# stoppe en utskriftsjobb

Du kan stoppe en utskriftsjobb fra HP PSC eller fra datamaskinen.

- Hvis du vil stoppe en utskriftsjobb fra HP PSC, trykker du på Avbryt på frontpanelet. Se etter melding om avbrutt utskrift på fargegrafikkskjermen. Hvis den ikke vises, trykker du på Avbryt igjen.
  - Alle sider som allerede var startet på utskriften, skrives ut på HP PSC, og deretter annulleres resten av utskriftsjobben. Dette kan ta litt tid.

Denne delen inneholder følgende emner:

- bestille medier på side 77
- bestille blekkpatroner på side 77

## bestille medier

Hvis du vil bestille medier som HP Premium Paper, HP Premium Inkjet Transparency Film, HP Iron-On-papir eller HP Greeting Cards, går du til:

www.hp.com

Velg land og deretter Handleguiden.

# bestille blekkpatroner

Tabellen nedenfor viser en oversikt over blekkpatroner som er kompatible med HP PSC. Bruk informasjonen nedenfor til å finne ut hvilken blekkpatron du skal bestille.

| blekkpatroner                   | hp-bestillingsnummer         |
|---------------------------------|------------------------------|
| HP svart inkjet-blekkpatron     | #56, 19 ml svart blekkpatron |
| HP svart inkjet-blekkpatron     | #27, 10 ml svart blekkpatron |
| HP trefarget inkjet-blekkpatron | #57, 17 ml fargeblekkpatron  |
| HP inkjet-fotoblekkpatron       | #58, 17 ml fargeblekkpatron  |
| HP trefarget inkjet-blekkpatron | #28, 8 ml fargeblekkpatron   |

Få mer informasjon om blekkpatroner på HPs websted.

www.hp.com

Velg land og deretter Handleguiden.

kapittel 8

# vedlikeholde hp psc

Det er ikke nødvendig med mye vedlikehold for HP PSC. Noen ganger vil du kanskje rengjøre glasset og dokumentstøtten på lokket for å fjerne støv og sikre at kopiene og skanningene blir klare. I tillegg bytter du kanskje ut, justerer eller rengjør blekkpatronene fra tid til annen. Denne delen inneholder informasjon om hvordan du holder HP PSC i god stand. Utfør disse enkle vedlikeholdstiltakene etter behov.

Denne delen inneholder følgende emner:

- rengjøre glasset på side 79
- rengjøre dokumentstøtten på lokket på side 79
- rengjøre utsiden på side 80
- arbeide med blekkpatroner på side 80
- gjenopprette fabrikkinnstillinger på side 89
- angi strømsparingsmodus på side 89
- angi forsinkelse på side 90

### rengjøre glasset

Skittent glass på grunn av fingeravtrykk, flekker, hårstrå og så videre reduserer ytelsen og har innvirkning på nøyaktigheten til funksjoner som Tilpass til siden.

1 Slå av HP PSC, trekk ut kontakten, og løft opp lokket.

Merk: Når du trekker ut kontakten, må du tilbakestille dato og klokkeslett. Ønsker du mer informasjon, kan du se **angi dato og klokkeslett** på side 69.

2 Rengjør glasset med en myk klut eller svamp som er fuktet lett med et glassrengjøringsmiddel uten slipemidler.

**Obs!** Ikke bruk slipemidler, aceton, benzen eller karbontetraklorid på glasset fordi dette kan skade det. Ikke hell eller sprut væske direkte på glasset. Den kan sive under glasset og skade enheten.

3 Tørk av glasset med et pusseskinn eller en cellulosesvamp, slik at du unngår flekker.

# rengjøre dokumentstøtten på lokket

Det kan samle seg små mengder støv og skitt på den hvite dokumentstøtten på undersiden av lokket på HP PSC.

1 Slå av HP PSC, trekk ut kontakten, og løft opp lokket.

Merk: Når du trekker ut kontakten, må du tilbakestille dato og klokkeslett. Ønsker du mer informasjon, kan du se angi dato og klokkeslett på side 69.

2 Rengjør den hvite dokumentstøtten med en myk klut eller svamp som er lett fuktet i mildt såpevann.

- 3 Vask støtten forsiktig slik at skitten løsner. Ikke skrubb.
- 4 Tørk av støtten med et pusseskinn eller en myk klut.

**Obs!** Ikke bruk papirbaserte kluter fordi disse kan ripe opp støtten.

5 Hvis dokumentstøtten ikke blir ren nok av dette, kan du gjenta fremgangsmåten ovenfor med isopropylalkohol, og deretter tørke grundig av støtten med en fuktig klut for å fjerne alkoholrestene.

## rengjøre utsiden

Bruk en myk klut eller lett fuktet svamp til å tørke av støv og flekker på kabinettet. Innsiden av HP PSC krever ikke rengjøring. Unngå å få væske inn i enheten eller på frontpanelet.

Merk: For å unngå å skade de lakkerte delene av HP PSC må du ikke bruke alkohol eller alkoholbaserte rengjøringsprodukter på frontpanelet eller lokket til HP PSC.

# arbeide med blekkpatroner

Hvis du vil sikre beste utskriftskvalitet fra HP PSC, må du utføre litt enkelt vedlikehold og bytte ut blekkpatronene når du får beskjed om det på frontpanelet.

Denne delen inneholder følgende emner:

- kontrollere blekknivåene på side 80
- skrive ut en selvtestrapport på side 81
- håndtere blekkpatroner på side 82
- bytte ut blekkpatronene på side 83
- bruke en fotoblekkpatron på side 85
- bruke blekkpatronbeskytteren på side 85
- justere blekkpatronene på side 86
- rengjøre blekkpatronene på side 87
- rengjøre blekkpatronkontaktene på side 87

#### kontrollere blekknivåene

Du kan enkelt kontrollere blekkforsyningsnivået for å finne ut hvor snart du må bytte ut en blekkpatron. Blekkforsyningsnivået viser omtrent hvor mye blekk som er igjen i blekkpatronene. Kontroll av blekknivået kan bare utføres fra HP Fotoog bildedirigent (HP Dirigent).

#### slik kontrollerer Windows-brukere blekknivået

 I HP Dirigent velger du Innstillinger, Utskriftsinnstillinger og deretter Skriververktøykasse.

Velg kategorien Beregnet blekknivå.
 De beregnede gjenstående blekknivåene for blekkpatronene vises.

#### slik kontrollerer Macintosh-brukere blekknivået

- 1 I HP Director velger du Settings (Innstillinger) og deretter Maintain Printer (Vedlikehold skriver).
- 2 Hvis dialogboksen Select Printer (Velg skriver) åpnes, velger du HP PSC og klikker deretter på Utilities (Verktøy).
- 3 Velg Ink Level (Blekknivå) i listen.

De beregnede gjenstående blekknivåene for blekkpatronene vises.

#### skrive ut en selvtestrapport

Hvis du får problemer med å skrive ut, skriver du ut en selvtestrapport før du bytter ut blekkpatronene. Denne rapporten gir nyttig informasjon om blekkpatronene, inkludert statusinformasjon.

- 1 Trykk på Oppsett.
- 2 Trykk på 1 og deretter på 4.

Da velger du Skriv ut rapport og deretter Selvtest.

#### Skriv ut rapport

- 1. Siste transaksjon
- 2. Fakslogg
- 3. Kortnummerliste
- 4. Selvtestrapport
- 5. Oppsett for faksrapport

Det skrives ut en selvtestrapport på HP PSC, som kan angi kilden for utskriftsproblemet.

| ĺ |                                                                      |                                        |                                |                      |     | 7           |
|---|----------------------------------------------------------------------|----------------------------------------|--------------------------------|----------------------|-----|-------------|
|   | Self-Test Report                                                     |                                        | 1                              |                      |     |             |
|   | Hewlett-Packard                                                      | PSC 2                                  | 2000 Series                    |                      |     |             |
|   | Serial # MY24NB50TV0G<br>LIU Type 1                                  | Servie                                 | e ID # 12253<br>ry/Region 15   |                      |     |             |
|   | Device 1,1<br>Active I/O: None                                       |                                        |                                |                      |     |             |
|   | Vertical Cartridge-to-Cartridge<br>Horizontal Cartridge-to-Cartrid   | Alignment Setting<br>ge Alignment Sett | :: -36<br>ing: -15             |                      |     |             |
|   | Black Bidirectional Printing Ali<br>Color Bidirectional Printing Ali | gnment Setting:<br>gnment Setting:     | 3, -9, 0<br>3, -6, 0 : 0, 0, 0 |                      |     |             |
|   | Black Cartridge Test Patterns:                                       |                                        | Color Car                      | tridge Test Patterns | :   |             |
|   |                                                                      |                                        |                                | 11                   | 0   | Testmønstre |
|   |                                                                      |                                        |                                |                      |     |             |
|   |                                                                      |                                        |                                |                      |     |             |
|   |                                                                      |                                        |                                |                      |     | Faraolinior |
|   |                                                                      |                                        |                                |                      |     | luigeninei  |
|   |                                                                      |                                        |                                |                      |     |             |
|   |                                                                      |                                        |                                |                      | _   | 1           |
|   |                                                                      |                                        |                                |                      |     |             |
|   |                                                                      |                                        |                                |                      |     | Faraeområde |
|   |                                                                      | MET LOW                                | Mol 17                         | CREEN                | RED | ruigeonnuue |
|   | Total Page Count: 945                                                | TELLOW                                 | VIOLEI                         | OKEEN                | KED |             |
|   |                                                                      |                                        |                                |                      |     |             |
|   |                                                                      |                                        |                                |                      |     | -           |

- 3 Kontroller følgende i selvtestrapporten:
  - At testmønstrene er jevne og viser et fullstendig rutenett. Hvis rutenettet ikke er fullstendig, kan dette tyde på et problem med blekkdysene. Du må kanskje rengjøre blekkpatronene. Ønsker du mer informasjon, kan du se rengjøre blekkpatronene på side 87.
  - Verdien for advarselsmeldingen om lite blekk. Verdien vil vises over testmønsteret for den svarte blekkpatronen, den trefargers blekkpatronen og fotoblekkpatronen (hvis inkludert). Denne verdien representerer nummeret på advarselsmeldingen for lite blekk som er vist for hver enkelt blekkpatron. Hvis verdien viser 1, 2 eller 3, kan det hende blekkpatronen har lite blekk. Du må kanskje bytte ut blekkpatronen. Hvis du vil ha mer informasjon om hvordan du bytter ut blekkpatroner, se bytte ut blekkpatronene på side 83.
  - Fargelinjene går over hele siden.
  - Fargeområdene har jevn kontinuitet. Du skal kunne se fargeområder med cyan, magenta, gult, fiolett, grønt og rødt. Hvis det mangler noen fargeområder, kan det tyde på at den trefargede blekkpatronen er tom for blekk. Du må kanskje bytte ut blekkpatronen. Hvis du vil ha mer informasjon om hvordan du bytter ut blekkpatroner, se bytte ut blekkpatronene på side 83. Se også etter streker eller hvite linjer. Streker kan tyde på tilstoppede blekkdyser eller skitne kontakter. Du må kanskje rengjøre blekkpatronene. Hvis du vil ha mer informasjon om hvordan du renser blekkpatroner, se rengjøre blekkpatronene på side 87. Du må *ikke* rengjøre med alkohol.

#### håndtere blekkpatroner

Før du bytter ut eller renser en blekkpatron, bør du vite navnet på delene og hvordan du håndterer blekkpatronen.

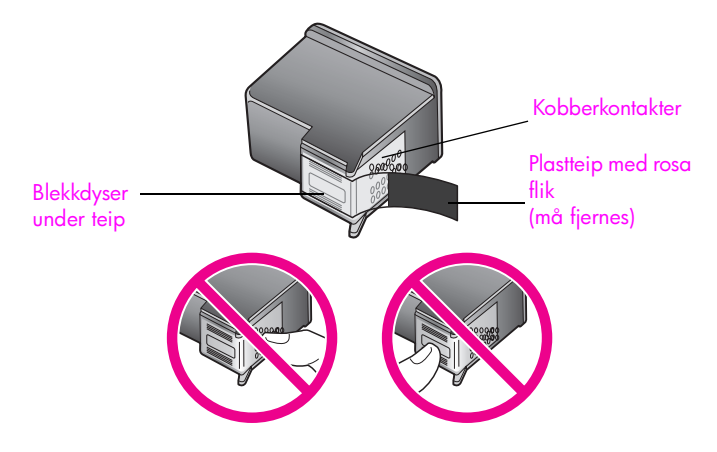

Ikke berør kobberkontaktene eller blekkdysene

#### bytte ut blekkpatronene

Det vises en melding på fargegrafikkskjermen som forteller deg når det er lite blekk igjen i blekkpatronen. Når du får en slik melding, anbefales det at du bytter ut blekkpatronen. Du bør også bytte ut blekkpatroner når du ser utydelig tekst eller opplever problemer med utskriftskvaliteten i forbindelse med blekkpatronene.

Du må kanskje også bytte blekkpatron når du skal bruke en fotoblekkpatron til utskrift av kvalitetsfotografier.

Hvis du vil ha mer informasjon om hvordan du bestiller nye blekkpatroner, se bestille rekvisita på side 77.

 Slå på HP PSC, og åpne deretter dekselet til blekkpatronene ved å løfte opp håndtaket til dekselet låses på plass.

Du finner blekkpatronen helt til høyre på HP PSC. Vent til rampen under blekkpatronen senkes før du fjerner blekkpatronen.

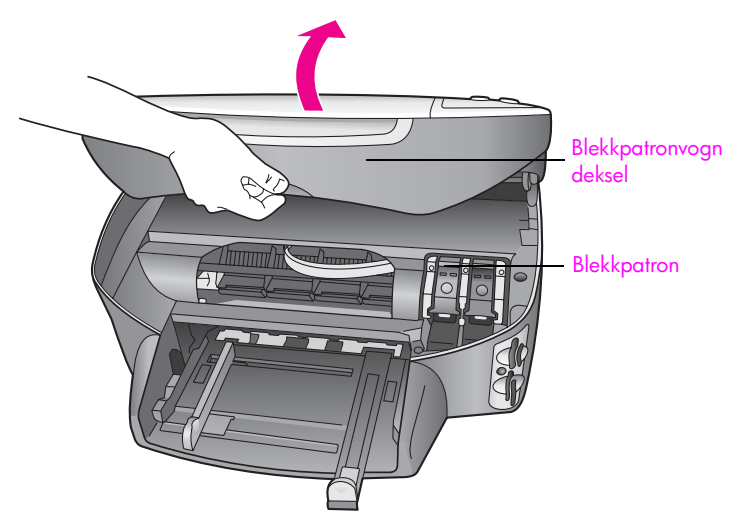

2 Når blekkpatronen ikke beveger seg mer og rampen er senket, løfter du låsen for å frigjøre blekkpatronen.

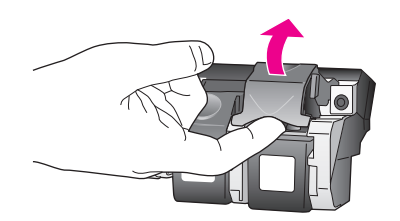

3 Dytt blekkpatronen nedover for å frigjøre den, og dra den deretter mot deg og ut av sporet.

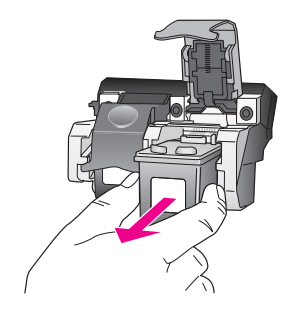

- 4 Hvis du tar ut den svarte blekkpatronen for å sette inn en fotoblekkpatron, oppbevarer du den i blekkpatronbeskytteren. Hvis du vil ha mer informasjon blekkpatronbeskytteren, se bruke blekkpatronbeskytteren på side 85.
- 5 Ta den nye blekkpatronen ut av emballasjen, og fjern forsiktig plastteipen mens du er nøye med å bare berøre den rosa fliken.

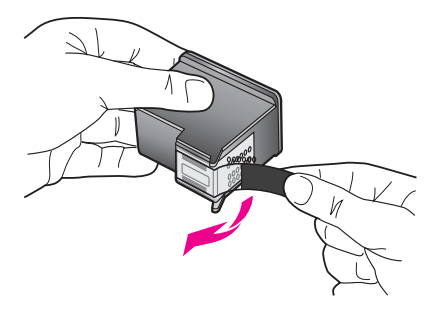

Obs! Ikke berør kobberkontaktene eller blekkdysene.

6 Dytt den nye blekkpatronen under metallstangen med litt vinkel, i riktig spor, til den klikker på plass.

Den trefargers blekkpatronen skal stå til venstre og den svarte blekkpatronen eller fotoblekkpatronen til høyre.

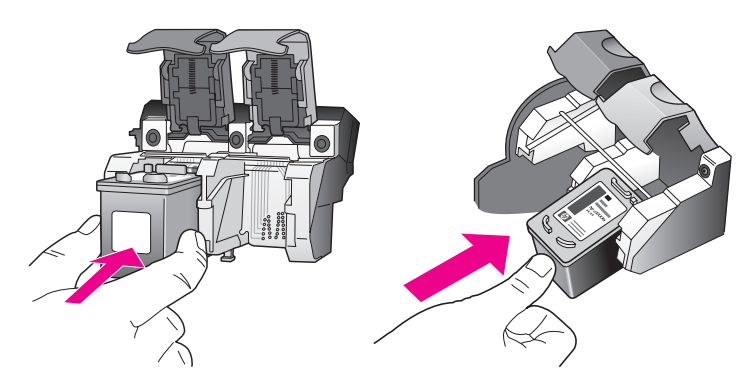

7 Trykk låsen nedover til den stopper. Kontroller at sperren får feste under bunnørene.

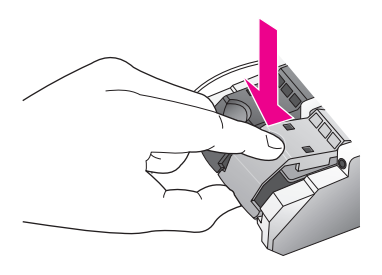

8 Lukk dekselet til blekkpatronvognen.

#### bruke en fotoblekkpatron

Du kan optimalisere kvaliteten på fotografiene du skriver ut med HP PSC ved å kjøpe en fotoblekkpatron. Ta ut den svarte blekkpatronen og sett inn fotoblekkpatronen i stedet. Med en trefargers blekkpatron og en fotoblekkpatron installert har du et system med seks blekkfarger, som gir fotografier med enestående kvalitet. Når du vil skrive ut vanlige tekstdokumenter, setter du inn den svarte blekkpatronen igjen. Bruk en blekkpatronbeskytter for trygg oppbevaring av blekkpatroner som ikke er i bruk. Hvis du vil ha mer informasjon om hvordan du bruker blekkpatronbeskytteren, se bruke blekkpatronbeskytteren på side 85. Hvis du vil ha mer informasjon om hvordan du bytter ut blekkpatronene på side 83.

Hvis du vil ha mer informasjon om hvordan du kjøper en fotoblekkpatron, se bestille blekkpatroner på side 77.

#### bruke blekkpatronbeskytteren

Når du kjøper en fotoblekkpatron, får du også en blekkpatronbeskytter.

Blekkpatronbeskytteren er konstruert for trygg oppbevaring av blekkpatroner som ikke er i bruk. Den hindrer også blekket i å tørke ut. Når du tar en blekkpatron ut av HP PSC, oppbevarer du den i blekkpatronbeskytteren.

 Når du skal sette en blekkpatron i blekkpatronbeskytteren, skyver du blekkpatronen inn i blekkpatronbeskytteren med liten vinkel og smekker den på plass.

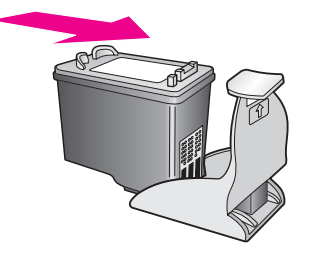

Når du skal ta en blekkpatron ut av blekkpatronbeskytteren, trykker du ned og bakover på toppen av blekkpatronbeskytteren for å frigjøre blekkpatronen, og skyver deretter blekkpatronen ut av blekkpatronbeskytteren.

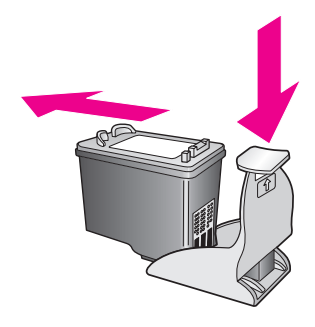

### justere blekkpatronene

Du får melding på HP PSC om å justere patronene hver gang du installerer eller bytter ut en blekkpatron. Du kan også justere blekkpatronene når som helst fra frontpanelet eller HP Dirigent. Justering av blekkpatronene sikrer høy kvalitet på resultatet.

**Merk:** Hvis du fjerner og installerer samme blekkpatron på nytt, vil du ikke få melding på HP PSC om å justere blekkpatronene.

#### justere blekkpatronene fra frontpanelet når du får beskjed om det

Trykk på OK.

Det skrives ut ark for justering av blekkpatronene på HP PSC, og blekkpatronene justeres. Resirkuler eller kast siden.

#### justere patronene fra frontpanelet

- 1 Trykk på Oppsett.
- Trykk på 5 og deretter på 2.
  Da velger du Verktøy og deretter Juster blekkpatroner.

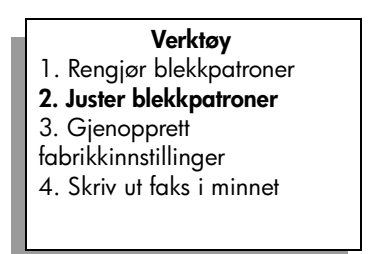

Det skrives ut ark for justering av blekkpatronene på HP PSC, og blekkpatronene justeres. Resirkuler eller kast siden.

#### justere blekkpatronene fra hp dirigent for Windows-brukere

- 1 I HP Dirigent velger du Innstillinger, Utskriftsinnstillinger og deretter Skriververktøykasse.
- 2 Velg kategorien Enhetstjenester.
- 3 Klikk Juster blekkpatroner.

Det skrives ut ark for justering av blekkpatronene på HP PSC, og blekkpatronene justeres. Resirkuler eller kast siden.

#### justere blekkpatronene fra hp director for Macintosh-brukere

- 1 I HP Director velger du Settings (Innstillinger) og deretter Maintain Printer (Vedlikehold skriver).
- 2 Hvis dialogboksen Select Printer (Velg skriver) åpnes, velger du HP PSC og klikker deretter på Utilities (Verktøy).
- 3 Velg Calibrate (Kalibrer) i listen.
- 4 Velg Align (Juster).

Det skrives ut ark for justering av blekkpatronene på HP PSC, og blekkpatronene justeres. Resirkuler eller kast siden.

#### rengjøre blekkpatronene

Bruk denne funksjonen når selvtestrapporten viser striper eller hvite linjer gjennom fargede linjer. Ikke rengjør blekkpatronene hvis ikke det er nødvendig. Det er sløsing med blekk, og blekkdysene får kortere levetid.

- 1 Trykk på Oppsett.
- 2 Trykk på 5 og deretter på 1.

Da velger du Verktøy og deretter Rengjør blekkpatroner.

#### Verktøy

- 1. Rengjør blekkpatroner
- 2. Juster blekkpatroner
- Gjenopprett
- fabrikkinnstillinger
- 4. Skriv ut faks i minnet

Hvis kopi- eller utskriftskvaliteten fremdeles er dårlig etter rensingen, bør du skifte ut den aktuelle blekkpatronen. Hvis du vil ha informasjon om hvordan du bytter ut blekkpatroner, se **bytte ut blekkpatronene** på side 83.

#### rengjøre blekkpatronkontaktene

Du trenger bare rengjøre blekkpatronkontaktene hvis du får gjentatte meldinger på frontpanelet om at du må kontrollere en blekkpatron, selv om du allerede har rengjort eller justert blekkpatronene.

**Obs!** Ikke ta ut begge blekkpatronene samtidig. Ta ut og rengjør én blekkpatron om gangen. Pass på at du har følgende materiell tilgjengelig:

- Tørre skumgummipinner, lofri klut eller et annet mykt materiale som ikke vil falle fra hverandre eller etterlate fibre.
- Destillert eller filtrert vann eller vann på flaske (vann fra springen kan inneholde forurensningsstoffer som kan skade blekkpatronene).

**Obs!** Du må *ikke* bruke platerengjøringsmidler eller alkohol til å rense blekkpatronkontaktene. Dette kan skade blekkpatronen eller HP PSC.

- Slå på HP PSC, og åpne dekselet til blekkpatronene.
  Du finner blekkpatronen helt til høyre på HP PSC. Vent til rampen under blekkpatronen senkes før du fjerner blekkpatronen.
- 2 Når blekkpatronen er flyttet til høyre og rampen er senket, trekker du ut kontakten på baksiden av HP PSC.
- 3 Løft låsen for å frigjøre blekkpatronen, og trekk deretter patronen ut av sporet.
- 4 Se etter blekk og andre avsetninger på blekkpatronkontaktene.
- 5 Dypp en ren skumgummipinne eller lofri klut i destillert vann, og klem ut all overflødig væske.
- 6 Hold blekkpatronen i sidene.
- 7 Bare rengjør kontaktene. Du må *ikke* rengjøre blekkdysene.

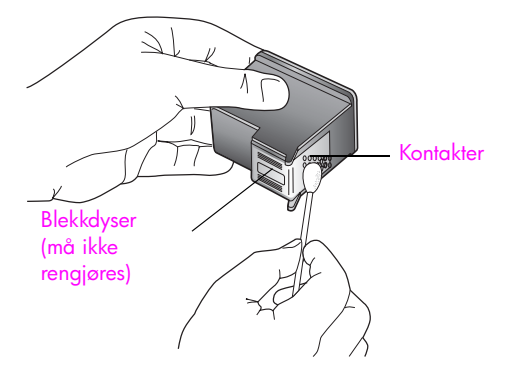

- 8 Sett blekkpatronen tilbake i holderen, og lukk låsen.
- 9 Gjenta om nødvendig for den andre blekkpatronen.
- 10 Lukk forsiktig dekselet til blekkpatronene, og sett inn kontakten i HP PSC.

# gjenopprette fabrikkinnstillinger

Du kan gjenopprette fabrikkinnstillingene slik de var da du opprinnelig kjøpte HP PSC.

**Merk:** Hvis du gjenoppretter fabrikkinnstillingene, endres ikke datoinformasjonen du har angitt, og eventuelle endringer du har gjort av skanneinnstillingene og innstillingene for språk og land, påvirkes ikke.

Du kan bare utføre gjenopprettingen fra frontpanelet.

- 1 Trykk på Oppsett.
- 2 Trykk på 5 og deretter på 3.

Da velger du Verktøy og deretter Gjenopprett fabrikkinnstillinger.

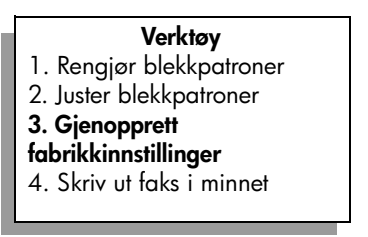

Fabrikkinnstillingene blir gjenopprettet.

# angi strømsparingsmodus

Pæren i HP PSC blir stående på i en angitt tidsperiode, slik at HP PSC umiddelbart kan reagere på forespørsler. Hvis HP PSC ikke brukes i løpet av denne perioden, blir lyspæren slått av for å spare strøm, og Strømsparing på vises på fargegrafikkskjermen. Du kan gå ut av strømsparingsmodus ved å trykke på en hvilken som helst knapp på frontpanelet.

Innstillingen er at HP PSC automatisk går over i strømsparingsmodus etter 12 timer. Du kan også velge 1, 4, 8 eller 12 timer for forsinkelse. Følg fremgangsmåten nedenfor hvis du vil at HP PSC skal gå over i strømsparingsmodus tidligere.

- 1 Trykk på Oppsett.
- 2 Trykk på 7 og deretter på 2.

Da velger du Innstillinger og deretter Angi tid for strømsparemodus.

#### Innstillinger

- 1. Angi språk og land/region
- 2. Angi tid for strømsparemodus
- 3. Angi forsinkelse
- 3 Trykk på ♥ til riktig tid vises, og trykk deretter på OK.

# angi forsinkelse

Med alternativet Angi forsinkelse kan du kontrollere hvor lang tid det skal ta før det vises en melding som ber deg gjøre noe. Hvis du for eksempel trykker på Kopier og forsinkelsestiden går uten at du trykker på noe annet, vises "Velg Start for å starte" på frontpanelet. Du kan velge Normal, Rask eller Sakte. Standarden er Normal.

- 1 Trykk på Oppsett.
- Trykk på 7 og deretter på 3.
  Da velger du Innstillinger og deretter Angi forsinkelse.

Innstillinger

- 1. Angi språk og land/region
- 2. Angi tid for strømsparemodus
- 3. Angi forsinkelse
- 3 Trykk på ♥ til forsinkelsen vises, og trykk deretter på OK.

# få hp psc-støtte

Hewlett-Packard tilbyr kundestøtte via Internett og telefon for HP PSC. Denne delen inneholder følgende emner:

- få støtte og annen informasjon via Internett på side 91
- hp kundestøtte på side 91
- klargjøre hp psc for transport på side 94
- hps distribusjonssenter på side 96

Hvis du ikke finner svaret du trenger i den trykte eller elektroniske dokumentasjonen som leveres sammen med produktet, kan du kontakte en av HPs støttetjenester som er oppført på de neste sidene. En del støttetjenester er bare tilgjengelige i USA og Canada, mens andre er tilgjengelige i mange land over hele verden. Hvis et nummer til en supporttjeneste ikke står oppført for ditt land eller din region, kan du kontakte den nærmeste autoriserte HP-forhandleren for å få hjelp.

## få støtte og annen informasjon via Internett

Hvis du har Internett-tilgang, kan du få hjelp med HP PSC 2400 Series fra følgende HPwebsted:

#### www.hp.com/support

Webstedet tilbyr teknisk støtte, drivere, rekvisita og bestillingsinformasjon.

# hp kundestøtte

Programvare fra andre selskaper kan være inkludert med HP PSC. Hvis du får problemer med noen av disse programmene, vil du få den beste tekniske assistansen ved å kontakte eksperter i disse selskapene.

Hvis du trenger å kontakte HPs kundesupport, må du gjøre følgende før du ringer.

- 1 Kontroller at:
  - a. HP PSC er plugget inn og slått på.
  - b. De angitte blekkpatronene er riktig installert.
  - c. Det anbefalte papiret er lagt riktig inn i innskuffen.
- 2 Tilbakestill HP PSC:
  - a. Slå av HP PSC med På-knappen, som du finner på frontpanelet.
  - b. Trekk ut strømledningen på fra baksiden av enheten.
  - c. Sett strømledningen tilbake i HP PSC.
  - d. Slå på HP PSC med På-knappen.
- 3 Du finner mer informasjon på HPs web-område på adressen: www.hp.com/support

4

- Hvis du fremdeles har problemer og trenger å snakke med en representant for HPs kundestøtte, gjør du følgende:
  - Ha det spesifikke navnet på HP PSC, slik det vises på enheten, tilgjengelig.
  - Ha serienummeret og service-IDen klar. Du viser serienummeret ved å trykke på
    OK og Start, Svart samtidig til serienummeret vises på fargegrafikkskjermen. Du viser service-IDen ved å trykke på OK og Start, farge samtidig til Service-ID: og nummeret vises på fargegrafikkskjermen
  - Skriv ut en selvtestrapport. Se skrive ut en selvtestrapport på side 81 for å finne informasjon om utskrift av denne rapporten.
  - Lag en fargekopi.
  - Vær forberedt på å gi en detaljert beskrivelse av problemet.
- 5 Ring HPs kundesupport. Pass på å være i nærheten av HP PSC når du ringer.

### ringe i Nord-Amerika under garanti

Ring 1-800-HP-INVENT. Telefonstøtte i USA er tilgjengelig på både engelsk og spansk 24 timer i døgnet, 7 dager i uken (dager og tidspunkt for denne støtten kan endres uten forvarsel). Denne tjenesten er gratis i garantiperioden. Utenfor garantiperioden kan denne tjenesten være gebyrbelagt.

### ringe andre steder i verden

Numrene nedenfor gjaldt idet denne håndboken gikk i trykken. Hvis du vil ha en oppdatert liste over numre til HPs internasjonale støttetjeneste, kan du besøke webstedet nedenfor og velge ditt eget land, område eller språk:

#### www.hp.com/support

Du kan ringe HPs supportsenter i landene/regionene som er angitt nedenfor. Hvis ditt land eller din region ikke står oppført, kan du kontakte din lokale forhandler eller nærmeste HP salgs- og servicekontor for å finne ut hvordan du kan få hjelp.

Supporttjenesten er gratis i garantiperioden, men vanlige takster for fjernsamtaler gjelder likevel. I noen tilfeller vil en flat takst bli avkrevd for hver enkelt henvendelse.

Hvis du vil vite mer om telefonstøtte i Europa, kan du finne informasjon om og betingelser for telefonstøtte i ditt land eller din region på følgende websted:

#### www.hp.com/support

Du kan eventuelt spørre forhandleren eller ringe HP på telefonnummeret som er oppgitt i dette heftet.

Vi prøver kontinuerlig å forbedre telefonsupporttjenesten vår, og råder deg derfor til å besøke web-området vårt regelmessig for å finne ny informasjon om tjenestetilbud og levering.

| land/region          | hps tekniske støtte                | land/region                    | hps tekniske støtte |
|----------------------|------------------------------------|--------------------------------|---------------------|
| Algerie <sup>1</sup> | +213(0)61 56 45 43                 | Luxembourg (fransk)            | 900 40 006          |
| Argentina            | (54)11-4778-8380<br>0-810-555-5520 | Luxembourg (tysk)              | 900 40 007          |
| Australia            | +61 3 8877 8000<br>1902 910 910    | Malaysia                       | 1-800-805405        |
| Østerrike            | +43 (0) 820 87 4417                | Mexico                         | 01-800-472-6684     |
| Bahrain (Dubai)      | +973 800 728                       | Mexico (Mexico by)             | 5258-9922           |
| Belgia (nederlandsk) | +32 (0) 70 300 005                 | Marokko <sup>1</sup>           | +212 224 047 47     |
| Belgia (fransk)      | +32 (0) 70 300 004                 | Nederland (0,10 euro/<br>min.) | 0900 2020 165       |

| land/region                                            | hps tekniske støtte                                | land/region                                                                            | hps tekniske støtte              |
|--------------------------------------------------------|----------------------------------------------------|----------------------------------------------------------------------------------------|----------------------------------|
| Bolivia                                                | 800-100247                                         | New Zealand                                                                            | 0800 441 147                     |
| Brasil (Grande São<br>Paulo)                           | (11) 3747 7799                                     | Norge                                                                                  | +47 815 62 070                   |
| Brasil (Demais<br>Localidades)                         | 0800 157751                                        | Oman                                                                                   | +971 4 883 8454                  |
| Canada i<br>garantiperioden                            | (905) 206 4663                                     | Palestina                                                                              | +971 4 883 8454                  |
| Canada etter<br>garantiperioden<br>(gebyr per samtale) | 1-877-621-4722                                     | Panama                                                                                 | 001-800-7112884                  |
| Karibia og Sentral-<br>Amerika                         | 1-800-711-2884                                     | Peru                                                                                   | 0-800-10111                      |
| Chile                                                  | 800-360-999                                        | Filippinene                                                                            | 632-867-3551                     |
| Kina                                                   | 86-21-38814518<br>8008206616                       | Polen                                                                                  | +48 22 865 98 00                 |
| Colombia                                               | 9-800-114-726                                      | Portugal                                                                               | +351 808 201 492                 |
| Costa Rica                                             | 0-800-011-0524                                     | Puerto Rico                                                                            | 1-877-232-0589                   |
| Tsjekkia                                               | +42 (0) 2 6130 7310                                | Qatar                                                                                  | +971 4 883 8454                  |
| Danmark                                                | ırk +45 70202845 Romania                           |                                                                                        | +40 1 315 44 42                  |
| Ecuador (Andinatel)                                    | 999119+1-800-<br>7112884                           | Russland, Moskva                                                                       | +7 095 797 3520                  |
| Ecuador (Pacifitel)                                    | icuador (Pacifitel) 1-800-225528+1-800-<br>7112884 |                                                                                        | +7 812 346 7997                  |
| Europa (engelsk) +44 (0) 207 512 5202                  |                                                    | Saudi-Arabia                                                                           | +966 800 897 1444                |
| Egypt                                                  | +20 02 532 5222                                    | Singapore                                                                              | (65) 272-5300                    |
| Finland                                                | +358 (0) 203 66 767                                | Slovakia                                                                               | +421 2 6820 8080                 |
| Frankrike (0,34 euro/<br>min.)                         | +33 (0) 892 6960 22                                | Sør-Afrika, republikken                                                                | 086 000 1030                     |
| Tyskland (0,12 euro/<br>min.)                          | +49 (0) 180 5652 180                               | Sør-Afrika, utenfor<br>republikken                                                     | +27-11 258 9301                  |
| Hellas                                                 | +30 10 6073 603                                    | Spania                                                                                 | +34 902 010 059                  |
| Hongkong                                               | +85 (2) 3002 8555                                  | Sverige                                                                                | +46 (0)77 120 4765               |
| Guatemala                                              | 1800-995-5105                                      | Sveits <sup>2</sup> (0,08 CHF/min. i<br>rushtiden, 0,04 CHF/min.<br>utenfor rushtiden) | +41 (0) 848 672 672              |
| Ungarn                                                 | +36 (0) 1 382 1111                                 | Taiwan                                                                                 | +886-2-2717-0055<br>0800 010 055 |
| India                                                  | 1-600-112267<br>91 11 682 6035                     | Thailand                                                                               | +66 (2) 661 4000                 |
| Indonesia                                              | 62-21-350-3408                                     | Tunisia <sup>1</sup>                                                                   | +216 1 891 222                   |
| Irland                                                 | +353 1890 923902                                   | Tyrkia                                                                                 | +90 216 579 7171                 |
| Israel                                                 | +972 (0) 9 803 4848                                | Ukraina                                                                                | +7 (380-44) 490-3520             |

kapittel 10

| land/region | hps tekniske støtte             | land/region               | hps tekniske støtte  |
|-------------|---------------------------------|---------------------------|----------------------|
| Italia      | +39 848 800 871                 | Forente arabiske emirater | +971 4 883 845       |
| Japan       | 0570 000 511<br>+81 3 3335 9800 | Storbritannia             | +44 (0) 870 010 4320 |
| Jordan      | +971 4 883 8454                 | Venezuela                 | 01-800-4746.8368     |
| Korea       | +82 1588 3003                   | Venezuela (Caracas)       | (502) 207-8488       |
| Kuwait      | +971 4 883 8454                 | Vietnam                   | 84-8-823-4530        |
| Libanon     | +971 4 883 8454                 | Yemen                     | +971 4 883 8454      |

1 Dette kontaktsenteret støtter fransktalende kunder i følgende land: Marokko, Tunisia og Algerie.

2 Dette telefonsenteret støtter tysk-, fransk- og italiensktalende kunder i Sveits.

#### ringe i Australia etter garantiperioden

Hvis produktet ikke er dekket av en garanti, kan du ringe 03 8877 8000. Et støttegebyr for hvert tilfelle utenfor garantiperioden på \$27,50 (inkl. GST) vil bli belastet ditt kredittkort. Du kan også ringe 1902 910 910 (\$27,50 belastes telefonregningen) fra 09:00 til 17:00 mandag til fredag. Gebyrer og åpningstider kan endres uten varsel.

# klargjøre hp psc for transport

Hvis du etter å ha kontaktet HPs kundestøtte eller returnert til kjøpsstedet blir bedt om å sende inn HP PSC til service, må du slå av og pakke inn enheten i samsvar med veiledningen nedenfor for å unngå ytterligere skade på HP-produktet.

1 Slå på HP PSC.

Se bort fra trinn 1 til 6 hvis enheten ikke kan slås på og blekkpatronene er i utgangsposisjon. Du vil ikke kunne ta ut blekkpatronene. Gå videre til trinn 7.

- 2 Åpne dekselet til blekkpatronvognen.
- 3 Ta blekkpatronene ut av holderne og dytt sperrene ned igjen. Se bytte ut blekkpatronene på side 83 for å få informasjon om hvordan du tar ut blekkpatronene.

**Obs!** Ta ut begge blekkpatronene og dytt begge sperrene ned igjen. Hvis du ikke gjør dette, kan HP PSC bli skadet.

- 4 Legg blekkpatronene i en lufttett pose slik at de ikke tørker ut, og legg dem til side. Ikke send dem med HP PSC, med mindre du blir bedt om det av representanten for HPs kundestøtte.
- 5 Lukk dekselet til blekkpatronvognen, og vent noen minutter til blekkpatronvognen er tilbake i utgangsposisjon.
- 6 Slå av HP PSC.

- 7 Ta av frontpaneldekselet på denne måten:
  - a. Kontroller at fargegrafikkskjermen ligger flatt mot HP PSC.
  - b. Plasser fingeren øverst til høyre på dekselet på frontpanelet.
  - c. Løft hjørnet forsiktig opp, og løft frontpaneldekselet av enheten som vist nedenfor.

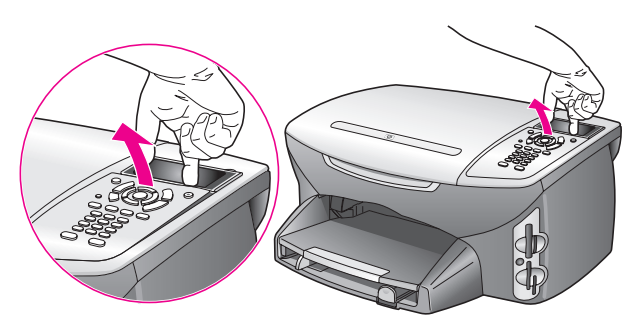

**Tips!** Du kan også bruke et tynt, flatt objekt, for eksempel et kredittkort, til å løfte frontpaneldekselet. Skyv forsiktig kredittkortet med litt vinkel, ca. 45 grader, mellom fargegrafikkskjermen og frontpaneldekselet. Trykk lett nedover for å løfte frontpaneldekselet.

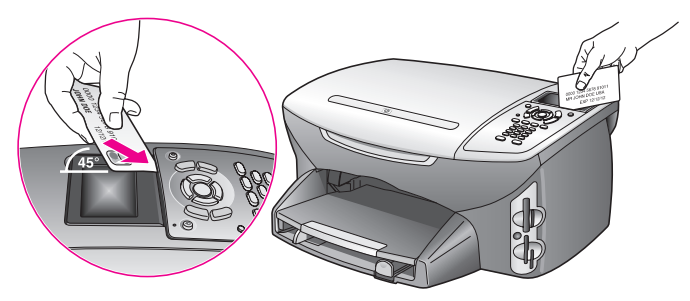

- 8 Behold frontpaneldekselet. Ikke returner frontpaneldekselet med HP PSC.
- 9 Hvis du har originalemballasjen eller emballasjen til en erstatningsenhet, bruker du denne til å pakke HP PSC for transport.

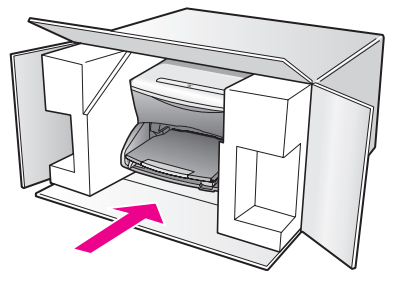

Hvis du ikke har originalemballasjen, må du bruke annen egnet emballasje. Transportskader som skyldes uriktig emballering og/eller uriktig transport, dekkes ikke av garantien.

- 11 Kartongen bør inneholde følgende:
  - En kort beskrivelse av symptomene til servicepersonalet (prøver på problemer med utskriftskvaliteten er til god hjelp).
  - En kopi av kvitteringen eller et annet kjøpsbevis som fastsetter garantiperioden.
  - Navn, adresse og telefonnummer der du kan nås på dagtid.

# hps distribusjonssenter

Hvis du vil bestille HP PSC-programvare, en kopi av den trykte referansehåndboken, en installeringsoversikt eller andre deler som kan skiftes ut av kunden, gjør du et av følgende.

- I USA eller Canada ringer du 1-800-HP-INVENT (1-800-474-6836).
- Kunder fra andre land går til følgende websted: www.hp.com/support

# garantiinformasjon

HP PSC leveres med begrenset garanti som er beskrevet i denne delen. Det gis også informasjon om hvordan du kan få garantiservice og hvordan du kan oppgradere fabrikkgarantien som er standard.

Denne delen inneholder følgende emner:

- varighet for begrenset garanti på side 97
- garantiservice på side 97
- garantioppgraderinger på side 97
- returnere hp psc for service på side 98
- hewlett-packard begrenset internasjonal garanti på side 98

### varighet for begrenset garanti

Varighet for begrenset garanti (maskinvare og arbeid): 1 år

Varighet for begrenset garanti (CD-medier): 90 dager

Varighet for begrenset garanti (blekkpatroner): Til det ekte HP-blekket er brukt opp eller datoen for "garantislutt" som er trykket på produktet, er nådd – det som skjer først.

### garantiservice

#### hurtigservice

Du må kontakte HPs servicekontor eller et HP kundesupportsenter for grunnleggende problemløsing før du kan benytte deg av HPs hurtigservice. Se **hp kundestøtte** på side 91 for informasjon om hva du må gjøre før du ringer kundesupport.

Hvis en kundeenhet behøver utskiftning av en mindre del og kunden vanligvis selv kan bytte disse delene, kan det hende at du får denne komponenten tilsendt. I så fall vil HP forhåndsbetale frakt, toll og avgifter, gi telefonassistanse om utskiftningen og betale frakt, toll og avgifter for eventuelle deler som HP ønsker å få returnert.

HPs kundesupportsenter kan sende kunder videre til spesielle autoriserte servicekontorer som er sertifisert av HP til å utføre service på HP-produktet.

## garantioppgraderinger

Du kan oppgradere fabrikkgarantien som er standard til totalt tre år med HP SUPPORTPACK. Servicedekningen starter den dagen produktet ble innkjøpt, og SupportPack må anskaffes innen 180 dager fra kjøpedatoen. Dette programmet tilbyr telefonstøtte fra 06:00 til 22:00 MST (Mountain Standard Time) mandag til fredag, og 09:00 til 16:00 (MST) lørdag. Hvis det blir fastslått under supportsamtalen at du trenger et nytt produkt, vil HP sende dette gratis neste arbeidsdag. Bare tilgjengelig i USA.

Hvis du vil ha mer informasjon, kan du ringe 1-888-999-4747 eller besøke HPs websted:

#### www.hp.com/go/hpsupportpack

Utenfor USA kan du kontakte ditt lokale HP kundesupportkontor. Se ringe andre steder i verden på side 92 for å få en oversikt over internasjonale kundesupportnumre.

### returnere hp psc for service

Før du returnerer HP PSC til service, må du kontakte HPs kundesupport. Se hp kundestøtte på side 91 for informasjon om hva du må gjøre før du ringer kundestøtte.

### hewlett-packard begrenset internasjonal garanti

Informasjonen nedenfor spesifiserer HPs begrensede internasjonale garanti. Denne delen inneholder følgende emner:

- omfang av begrenset garanti på side 98
- begrensning av garanti på side 99
- begrensning av ansvar på side 99
- lokal lovgivning på side 99
- informasjon om begrenset garanti for EU-land på side 100

#### omfang av begrenset garanti

Hewlett-Packard ("HP") garanterer overfor sluttbrukeren ("Kunden") at alle HP PSC 2400 Series-produkter ("Produkt"), inkludert tilhørende programvare, tilleggsutstyr, medier og rekvisita, er uten material- eller produksjonsfeil, for en periode som begynner på Kundens kjøpsdato.

For maskinvareprodukter er varigheten av HPs begrensede garanti ett (1) år for deler og ett (1) år for utførelsen. For alle andre produkter er varigheten av HPs begrensede garanti for både deler og utførelse nitti (90) dager.

For alle programvareprodukter gjelder HPs begrensede garanti bare for feil ved utførelse av programinstruksjoner. HP garanterer ikke at driften av noe Produkt vil være uavbrutt og feilfri.

HPs begrensede garanti dekker bare defekter som oppstår som et resultat av normal bruk av produktet, og dekker ikke andre problemer, inkludert de som oppstår som et resultat av (a) feilaktig vedlikehold eller endringer, (b) programvare, tilleggsutstyr, medier eller rekvisita som ikke er levert av HP, eller (c) bruk av produktet utenfor dets spesifikasjoner.

Ikke for noen av maskinvareproduktene vil bruk av blekkpatron fra andre leverandører enn HP eller bruk av etterfylt blekkpatron få betydning for kundens garanti eller eventuell vedlikeholdsavtale med HP. Likevel vil HP fakturere standard arbeids- og materialkostnader for å yte service på produktet ved feil eller skade, dersom feilen eller skaden på produktet skyldes bruk av blekkpatron fra andre leverandører enn HP eller etterfylt blekkpatron.

Hvis HP mottar en melding om en feil på et Produkt i garantitiden, skal HP etter eget valg reparere eller erstatte delen med feil. Dersom arbeidspenger ikke dekkes av HPs begrensede garanti, skal reparasjonen utføres etter HPs standardpriser for slikt arbeid.

Hvis HP ikke kan reparere eller erstatte et defekt Produkt som dekkes av HPs garanti, skal HP, innen rimelig tid etter å ha fått melding om defekten, refundere kjøpesummen for produktet.

HP har ingen forpliktelser til å reparere, erstatte eller refundere før Kunden returnerer det defekte produktet til HP.

Et erstatningsprodukt kan være nytt eller nesten nytt, forutsatt at det har minst samme funksjonalitet som produktet som blir erstattet.

HPs produkter, inkludert hvert Produkt, kan inneholde byttedeler, -komponenter eller materialer som har samme ytelse som nye.
HPs begrensede garanti for hvert Produkt er gyldig i alle land/regioner eller steder hvor HP har support for produktet og hvor HP har markedsført produktet. Graden av garantiservice kan variere avhengig av lokale standarder. HP har ingen forpliktelser til å endre form, fasong eller funksjon på produktet for å få det til å virke i et land, en region eller på et sted hvor produktet ikke var ment å brukes.

#### begrensning av garanti

I DEN GRAD DET IKKE STRIDER MOT LOKAL LOVGIVNING, GIR IKKE HP ELLER HPs UNDERLEVERANDØRER NOEN ANNEN GARANTI ELLER SETTER VILKÅR AV NOE SLAG, ENTEN UTTRYKT ELLER UNDERFORSTÅTT, NÅR DET GJELDER DE DEKKEDE HP-PRODUKTER, OG FRASKRIVER SEG SPESIELT UNDERFORSTÅTTE GARANTIER OM SALGBARHET, TILFREDSSTILLENDE KVALITET OG EGNETHET FOR ET BESTEMT FORMÅL.

#### begrensning av ansvar

I den grad det ikke strider mot lokal lov, er rettighetene i denne begrensede garantierklæringen kundens eneste rettsmidler.

I DEN GRAD DET IKKE STRIDER MOT LOKAL LOVGIVNING, OG BORTSETT FRA FORPLIKTELSENE SOM ER ANGITT I DENNE BEGRENSEDE GARANTIEN, SKAL IKKE HP ELLER HPS UNDERLEVERANDØRER UNDER NOEN OMSTENDIGHET VÆRE ANSVARLIG FOR DIREKTE, INDIREKTE, SPESIELLE, TILFELDIGE ELLER KONSEKVENSMESSIGE SKADER, ENTEN DET ER BASERT PÅ KONTRAKT, LOVVERK OM STRAFFEMESSIG SKADESERSTATNING ELLER ANDRE JURIDISKE TEORIER OG UAVHENGIG AV KJENNSKAP TIL MULIGHETEN FOR SLIKE SKADER.

#### lokal lovgivning

Denne begrensede garantierklæringen gir Kunden spesifikke juridiske rettigheter. Kunden kan også ha andre rettigheter som kan variere fra delstat til delstat i USA, fra provins til provins i Canada og fra land til land eller region til region i resten av verden.

I den grad denne begrensede garantierklæringen ikke er i overensstemmelse med lokal lovgivning, skal den betraktes som endret i samsvar med slik lokal lovgivning. Under slik lokal lovgivning kan bestemte ansvarsfraskrivelser og begrensninger i denne erklæringen være ugyldige for kunden. For eksempel kan enkelte stater i USA og noen forvaltninger utenfor USA (inkludert provinser i Canada):

Oppheve ansvarsfraskrivelsene og begrensningene i denne erklæringen som begrenser lovfestede forbrukerrettigheter (for eksempel i Storbritannia)

På annen måte begrense en produsents muligheter til å håndheve slike ansvarsfraskrivelser og begrensninger, eller

Gi kunden tilleggsgarantier, spesifisere varigheten av underforståtte garantier som produsenten ikke kan fraskrive seg, eller ikke tillate begrensninger i varigheten av underforståtte garantier.

Forbrukersalg i Australia og New Zealand: Vilkårene i Denne Begrensede Garantierklæringen, unntatt i Den Grad det er Lovmessig Tillatt, utelukker, begrenser eller endrer ikke, og kommer i Tillegg til, de Lovmessige rettigheter som gjelder salg av produktet som dekkes, til Slike kunder.

#### informasjon om begrenset garanti for EU-land

Nedenfor finner du navn og adresse til HP-enheter som tildeler HPS begrensede garanti (produsentens garanti) i EU-land.

#### Du har kanskje også lovfestede rettigheter i forhold til selgeren på grunnlag av kjøpsavtalen i tillegg til produsentens garanti, som ikke er begrenset av denne produsentens garanti.

| Belgia/Luxembourg<br>Hewlett-Packard Belgium SA/NV<br>Woluwedal 100<br>Boulevard de la Woluwe<br>B-1200 Brussels      | Irland<br>Hewlett-Packard Ireland Ltd.<br>30 Herbert Street<br>IRL-Dublin 2                                                                                                    |
|----------------------------------------------------------------------------------------------------|----------------------------------------------------------------------------------------------------|
| Danmark                                                                                                    | Nederland                                                                                                    |
| Hewlett-Packard A/S                                                                                                   | Hewlett-Packard Nederland BV                                                                                                    |
| Kongevejen 25                                                                                                    | Startbaan 16                                                                                                    |
| DK-3460 Birkerød                                                                                                    | 1187 XR Amstelveen NL                                                                                                    |
| Frankrike<br>Hewlett-Packard France<br>1 Avenue du Canada<br>Zone d'Activite de Courtaboeuf<br>F-91947 Les Ulis Cedex | Portugal<br>Hewlett-Packard Portugal - Sistemas de<br>Informática e de Medida S.A.<br>Edificio D. Sancho I<br>Quinta da Fonte<br>Porto Salvo<br>2780-730 Paco de Arcos<br>P-Oeiras |
| Tyskland                                                                                                    | Østerrike                                                                                                    |
| Hewlett-Packard GmbH                                                                                                  | Hewlett-Packard Ges.m.b.H.                                                                                                    |
| Herrenberger Straße 110-140                                                                                           | Lieblgasse 1                                                                                                    |
| D-71034 Böblingen                                                                                                    | A-1222 Wien                                                                                                    |
| Spania<br>Hewlett-Packard Española S.A.<br>Carretera Nacional VI<br>km 16.500<br>28230 Las Rozas<br>E-Madrid          | Finland<br>Hewlett-Packard Oy<br>Piispankalliontie 17<br>FIN-02200 Espoo                                                                                                    |
| Hellas                                                                                                    | Sverige                                                                                                    |
| Hewlett-Packard Hellas                                                                                                | Hewlett-Packard Sverige AB                                                                                                    |
| 265, Mesogion Avenue                                                                                                  | Skalholtsgatan 9                                                                                                    |
| 15451 N. Psychiko Athens                                                                                              | S-164 97 Kista                                                                                                    |
| Italia                                                                                                    | Storbritannia                                                                                                    |
| Hewlett-Packard Italiana S.p.A                                                                                        | Hewlett-Packard Ltd                                                                                                    |
| Via G. Di Vittorio 9                                                                                                  | Cain Road                                                                                                    |
| 20063 Cernusco sul Naviglio                                                                                           | Bracknell                                                                                                    |
| I-Milano                                                                                                    | GB-Berks RG12 1HN                                                                                                    |

# teknisk informasjon

De tekniske spesifikasjonene og de internasjonale forskriftene for HP PSC finnes i denne delen.

Denne delen inneholder følgende emner:

- systemkrav på side 101
- papirspesifikasjoner på side 102
- utskriftsspesifikasjoner på side 104
- utskriftsmargspesifikasjoner på side 104
- kopispesifikasjoner på side 105
- faksspesifikasjoner på side 106
- spesifikasjoner for fotominnekort på side 106
- skannespesifikasjoner på side 107
- fysiske spesifikasjoner på side 107
- strømspesifikasjoner på side 107
- miljøspesifikasjoner på side 107
- tilleggsspesifikasjoner på side 107
- miljøprogram for produktforvaltning på side 108
- reguleringsmerknader på side 109

### systemkrav

12

Spesifikasjonene nedenfor kan endres uten varsel.

| krav til Windows PC                                        |                                     |                         |
|------------------------------------------------------------|-------------------------------------|-------------------------|
| objekt                                                     | minste                              | anbefalt                |
| Prosessor                                                  | Se Viktig-filen for<br>opplysninger |                         |
| Operativsystem<br>Windows 98<br>Windows 98SE<br>Windows ME | RAM<br>128 MB                       | RAM<br>256 MB           |
| Windows 2000<br>Windows XP                                 | RAM<br>128 MB                       | RAM<br>256 MB eller mer |
| Diskplass som kreves av installasjonen                     | Se Viktig-filen for<br>opplysninger |                         |
| Ekstra diskplass som kreves for skannede<br>bilder         | 50 MB                               |                         |
| Ekstra diskplass som kreves for<br>minnedisk               | 700 MB                              |                         |
| Skjerm                                                     | SVGA 800 x 600<br>16 bits farge     |                         |
| Ekstra maskinvare                                          | CD-ROM-stasjon                      |                         |
| I/U                                                        | Ledig USB-port                      |                         |

| krav til Windows PC |                                                  |          |
|---------------------|--------------------------------------------------|----------|
| objekt              | minste                                           | anbefalt |
| Internett-tilgang   |                                                  | Anbefalt |
| Lydkort             |                                                  | Anbefalt |
| Annet               | Microsoft Internet Explorer<br>5.01 eller høyere |          |

| Krav til Macintosh                                                         |                                                  |                         |
|----------------------------------------------------------------------------|--------------------------------------------------|-------------------------|
| objekt                                                                     | minste                                           | anbefalt                |
| Prosessor                                                                  | Se Viktig-filen for<br>opplysninger              |                         |
| Operativsystem<br>Macintosh OS 9<br>Macintosh OS X                         | RAM<br>64 MB<br>128 MB                           | RAM<br>128 MB<br>256 MB |
| Diskplass som kreves av installasjonen<br>Macintosh OS 9<br>Macintosh OS X | Se Viktig-filen for<br>opplysninger              |                         |
| Ekstra diskplass som kreves for skannede<br>bilder                         | 50 MB                                            |                         |
| Ekstra diskplass som kreves for<br>minnedisk                               | 700 MB                                           |                         |
| Skjerm                                                                     | SVGA 800 x 600                                   |                         |
| Ekstra maskinvare                                                          | CD-ROM-stasjon                                   |                         |
| I/U                                                                        | Ledig USB-port                                   |                         |
| Internett-tilgang                                                          |                                                  | Anbefalt                |
| Lydkort                                                                    |                                                  | Anbefalt                |
| Annet                                                                      | Microsoft Internet Explorer<br>5.01 eller høyere |                         |

## papirspesifikasjoner

Denne delen inneholder følgende emner:

- papirskuffunksjoner på side 102
- papirstørrelser på side 103

### papirskuffunksjoner

| type         | papirtykkelse                     | innskuff <sup>1</sup> | utskuff <sup>2</sup> |
|--------------|-----------------------------------|-----------------------|----------------------|
| Vanlig papir | 60 til 90 g/m2<br>(16 til 24 lb.) | 150 (90 g/m2 papir)   | 50 (90 g/m2 papir)   |
| Legal-papir  | 75 til 90 g/m2<br>(20 til 24 lb.) | 150 (90 g/m2 papir)   | 50 (90 g/m2 papir)   |
| Kort         | 450 maks indeks<br>(200 gsm)      | 60                    | 10                   |

| type                                      | papirtykkelse                          | innskuff <sup>1</sup> | utskuff <sup>2</sup> |
|-------------------------------------------|----------------------------------------|-----------------------|----------------------|
| Konvolutter                               | r 75 til 90 g/m2 22<br>(20 til 24 lb.) |                       | 10                   |
| Listepapir                                | 60 til 90 g/m2<br>(16 til 24 lb.)      | 20                    | 20 eller færre       |
| Transparentfilm                           | I/t                                    | 25                    | 25 eller færre       |
| Etiketter                                 | I/t                                    | 20 ark                | 20 ark               |
| 10 x 15 cm<br>(4 x 6 tommer)<br>fotopapir | 236 g/m2<br>(145 lb.)                  | 30                    | 30                   |

1 Maksimumskapasitet.

2 Kapasiteten til utskuffen avhenger av hvilken papirtype og hvor mye blekk du bruker. HP anbefaler at du tømmer skuffen jevnlig.

#### papirstørrelser

| type            | størrelse                                                                                                    |
|-----------------|----------------------------------------------------------------------------------------------------|
| Papir           | Letter: 8,5 x 11 tommer (216 x 279 mm)<br>Legal: 8,5 x14 tommer (216 x 356 mm)<br>A4: 210 x 297 mm<br>Photo: 4 x 6 tommer (101 x 152 mm), 5 x 7 tommer (127 x<br>178 mm), 8,5 x 11 tommer (216 x 279 mm), L (bare Japan)<br>3,5 x 5 tommer (89 x 127 mm) |
| Listepapir      | Letter: HP-listepapir, A4<br>Z-brettet datamaskinpapir: (traktorperforering fjernet)                                                                                                    |
| Konvolutter     | USA #10: 4,12 x 9.5 tommer (105 x 241 mm)<br>A2: 4,37 x 5,75 tommer (111 x146 mm)<br>DL: 4,33 x 8,66 tommer (110 x 220 mm)<br>C6: 4,49 x 6,38 tommer (114 x 162 mm)                                                                                      |
| Transparentfilm | Letter: 8,5 x 11 tommer (216 x 279 mm)<br>A4: 210 x 297 mm                                                                                                    |
| Kort            | 3 x 5 tommer (76 x 127 mm)<br>4 x 6 tommer (101 x 152 mm)<br>5 x 7 tommer (127 x 178 mm)<br>Hagaki-postkort: 100 x 148 mm                                                                                                    |
| Etiketter       | Letter: 8,5 x 11 tommer (216 x 279 mm)<br>A4: 210 x 297 mm                                                                                                    |
| Egendefinert    | 3 x 5 tommer opptil 8,5 x 14 tommer (76 x 127 mm opptil<br>216 x 356 mm)                                                                                                    |

### utskriftsspesifikasjoner

- 600 x 600 dpi svart
- 1200 x 1200 dpi farge med HP PhotoREt III
- Metode: Termisk blekkskriver (drop-on-demand)
- Språk: HP PCL Level 3, PCL3 GUI eller PCL 10
- Utskriftshastighetene varierer avhengig av hvor sammensatt dokumentet er.
- Driftssyklus: 500 utskriftssider per måned (gjennomsnitt)
- Driftssyklus: 5000 utskriftssider per måned (maksimum)

| modus  |       | oppløsning (dpi)                                            | hastighet (ppm) |
|--------|-------|-------------------------------------------------------------|-----------------|
| Best   | Svart | 1200 x 1200                                                 | 2               |
|        | Farge | 1200 x 1200<br>(opptil 4800 dpi optimalisert <sup>1</sup> ) | 0.5             |
| Normal | Svart | 600 x 600                                                   | 7               |
|        | Farge | 600 x 600                                                   | 4               |
| Rask   | Svart | 300 x 300                                                   | 21              |
|        | Farge | 300 x 300                                                   | 15              |

1 Opptil 4800 x 1200 dpi optimalisert fargeutskrift på premium photo-papir, 1200 x 1200 dpi inndata.

### utskriftsmargspesifikasjoner

|                  | i                 |                                |             | i.          |
|------------------|-------------------|--------------------------------|-------------|-------------|
|                  | topp<br>(forkant) | bunn<br>(bakkant) <sup>1</sup> | venstre     | høyre       |
| papir            |                   |                                |             |             |
| USA letter       | 0,07 tommer       | 0,46 tommer                    | 0,25 tommer | 0,25 tommer |
|                  | (1,8 mm)          | (11,7 mm)                      | (6,4 mm)    | (6,4 mm)    |
| USA legal        | 0,07 tommer       | 0,46 tommer                    | 0,25 tommer | 0,25 tommer |
|                  | (1,8 mm)          | (11,7 mm)                      | (6,4 mm)    | (6,4 mm)    |
| ISO A4           | 0,07 tommer       | 0,46 tommer                    | 0,13 tommer | 0,13 tommer |
|                  | (1,8 mm)          | (11,7 mm)                      | (3,4 mm)    | (3,4 mm)    |
| konvolutter      |                   |                                |             |             |
| USA nr.10        | 0,13 tommer       | 0,46 tommer                    | 0,13 tommer | 0,13 tommer |
|                  | (3,4 mm)          | (11,7 mm)                      | (3,4 mm)    | (3,4 mm)    |
| A2               | 0,13 tommer       | 0,46 tommer                    | 0,13 tommer | 0,13 tommer |
|                  | (3,4 mm)          | (11,7 mm)                      | (3,4 mm)    | (3,4 mm)    |
| DL               | 0,13 tommer       | 0,46 tommer                    | 0,13 tommer | 0,13 tommer |
|                  | (3,4 mm)          | (11,7 mm)                      | (3,4 mm)    | (3,4 mm)    |
| C6               | 0,13 tommer       | 0,46 tommer                    | 0,13 tommer | 0,13 tommer |
|                  | (3,4 mm)          | (11,7 mm)                      | (3,4 mm)    | (3,4 mm)    |
| kort             |                   |                                |             |             |
| USA 3 x 5 tommer | 0,07 tommer       | 0,46 tommer                    | 0,13 tommer | 0,13 tommer |
|                  | (1,8 mm)          | (11,7 mm)                      | (3,4 mm)    | (3,4 mm)    |

|                                             | topp<br>(forkant)       | bunn<br>(bakkant) <sup>1</sup> | venstre                 | høyre                   |
|---------------------------------------------|-------------------------|--------------------------------|-------------------------|-------------------------|
| USA 4 x 6 tommer                            | 0,07 tommer<br>(1,8 mm) | 0,46 tommer<br>(11,7 mm)       | 0,13 tommer<br>(3,4 mm) | 0,13 tommer<br>(3,4 mm) |
| USA 5 x 8 tommer                            | 0,07 tommer<br>(1,8 mm) | 0,46 tommer<br>(11,7 mm)       | 0,13 tommer<br>(3,4 mm) | 0,13 tommer<br>(3,4 mm) |
| ISO og JIS A6                               | 0,07 tommer<br>(1,8 mm) | 0,46 tommer<br>(11,7 mm)       | 0,13 tommer<br>(3,4 mm) | 0,13 tommer<br>(3,4 mm) |
| Hagaki (100 x<br>148 mm)                    | 0,07 tommer<br>(1,8 mm) | 0,46 tommer<br>(11,7 mm)       | 0,13 tommer<br>(3,4 mm) | 0,13 tommer<br>(3,4 mm) |
| Foto uten kantlinje<br>(4 x 6 tommer)       | 0                       | 0                              | 0                       | 0                       |
| A6-kort uten<br>kantlinje<br>(105 x 148 mm) | 0                       | 0                              | 0                       | 0                       |
| Hagaki uten<br>kantlinje (100 x<br>148 mm)  | 0                       | 0                              | 0                       | 0                       |

1 Denne margen er ikke Inkjet-kompatibel, men det totale skriveområdet er kompatibelt. Skriveområdet er forskjøvet fra midten med 0,21 tommer (5,4 mm), noe som gir asymmetriske topp- og bunnmarger.

### kopispesifikasjoner

- Digital bildebehandling
- Opptil 99 kopier av originalen (varierer fra modell til modell)
- Digital zoom fra 25 til 400 % (varierer fra modell til modell)
- Tilpass til siden, plakat, mange på en side
- Opptil 21 eksemplarer per minutt i svart farge. 14 eksemplarer per minutt i farge (varierer fra modell til modell)
- Kopihastighetene varierer avhengig av hvor sammensatt dokumentet er.

| modus  |       | hastighet<br>(ppm) | utskriftsoppløsning<br>(dpi) | skanneoppløsning<br>(dpi) <sup>1</sup> |
|--------|-------|--------------------|------------------------------|----------------------------------------|
| Best   | Svart | opptil 0,8         | 1200 x 1200 <sup>2</sup>     | 1200 x 2400                            |
|        | Farge | opptil 0,8         | 1200 x 1200 <sup>2</sup>     | 1200 x 2400                            |
| Normal | Svart | opptil 7           | 600 x 1200                   | 600 x 1200                             |
|        | Farge | opptil 4           | 600 x 600                    | 600 x 1200                             |
| Rask   | Svart | opptil 21          | 300 x 1200                   | 600 x 1200                             |
|        | Farge | opptil 14          | 600 x 300                    | 600 x 1200                             |

1 Maksimum ved 400% skalering.

2 På fotopapir eller premium inkjet-papir.

### faksspesifikasjoner

- Fargefaks med frittstående funksjonalitet
- Opptil 60 kortnumre (varierer fra modell til modell)
- Opptil 60-siders minne (varierer fra modell til modell). (Basert på ITU-T-testbilde #1 med standard oppløsning. Mer kompliserte bilder eller høyere oppløsning vil ta lengre tid og bruke mer minne.)
- Manuell faksing av flere sider
- Automatisk ny oppringing (inntil fem ganger)
- Bekreftelses- og aktivitetsrapporter
- CCITT/ITU Group 3-faks med ECM (Error Correction Mode)
- Overføring med 36,6 kbps
- 6 sekunder per side med en hastighet på 33,6 Kbps. (basert på ITU-T-testbilde #1 med standard oppløsning. Mer kompliserte bilder eller høyere oppløsning vil ta lengre tid og bruke mer minne.)
- Anropsoppdaging med automatisk veksling mellom faks og telefonsvarer

|       | foto (dpi)                     | fin (dpi) | standard (dpi) |
|-------|--------------------------------|-----------|----------------|
| Svart | 200 x 200<br>(8 bits gråtoner) | 200 x 200 | 200 x 100      |
| Farge | 200 x 200                      | 200 x 200 | 200 x 200      |

### spesifikasjoner for fotominnekort

- Maksimalt anbefalt antall filer på et minnekort er 1 000
- Maksimalt anbefalt individuell filstørrelse er 12 megapiksler, 8 MB maksimum
- Maksimalt anbefalt minnekortstørrelse: 1 GB (bar hel status)

**Merk:** Hvis du nærmer deg anbefalte maksimumsgrenser for et minnekort, kan det føre til at HP PSC blir tregere enn forventet.

| minnekorttyper som støttes |
|----------------------------|
| CompactFlash               |
| SmartMedia                 |
| Memory Stick               |
| Memory Stick Duo           |
| Memory Stick Pro           |
| Secure Digital             |
| MultiMediaCard (MMC)       |
| xD-Picture Card            |
|                            |

### skannespesifikasjoner

- Bilderedigeringsprogram følger med
- OCR-programvare konverterer automatisk skannet tekst til redigerbar tekst
- Skannehastighetene varierer avhengig av hvor sammensatt dokumentet er

| objekt       | beskrivelse                                            |
|--------------|--------------------------------------------------------|
| Oppløsning   | 1200 x 2400 dpi optisk, opptil 19 200 dpi<br>forbedret |
| Farge        | 48 bits farger<br>8 bits gråtoner (256 grånyanser)     |
| Grensesnitt  | TWAIN-kompatibel                                       |
| Skanneområde | US Letter, A4                                          |

### fysiske spesifikasjoner

- Høyde: 8,7 tommer (22 cm) (fargegrafikk vises i den nedre posisjonen)
- Bredde: 18,2 tommer (46 cm)
- Dybde: 14,6 tommer (37 cm)
- Tykkelse:19 pund (8,6 kg)

### strømspesifikasjoner

- Strømforbruk: Maksimalt 80 W
- Inngangsspenning: AC 100 til 240 V ~ 1 A 50÷60 Hz, jordet
- Utgangsspenning: DC 32 V===940 mA, 16V===625 mA

### miljøspesifikasjoner

- Anbefalt operasjonstemperaturskala: 15° til 32° C (59° til 90° F)
- Tillatt operasjonstemperaturskala: 5° til 40° C (41° til 104° F)
- Fuktighet: 15 til 85 % RH, ikke-kondenserende
- Ikke-operativt (lagring) temperaturskala: -4° til 60° C (-40° til 140° F)
- I tilfelle det finnes felt med høye elektromagnetiske verdier, er det mulig at utdataene fra HP PSC kan forstyrres
- HP anbefaler at du bruker en USB-kabel mindre enn eller lik 3 m (10 fot) for å minimere støy som skyldes felt med potensielt høye elektromagnetiske verdier

### tilleggsspesifikasjoner

Minne: 8 MB ROM, 32 MB DRAM

Hvis du har Internett-tilgang, kan du finne mer informasjon om lyd på HPs web-område: Gå til:

www.hp.com/support

#### kapittel 12

### miljøprogram for produktforvaltning

#### Denne delen inneholder følgende emner:

- ta vare på miljøet på side 108
- osonutslipp på side 108
- energy use på side 108
- papirbruk på side 108
- plast på side 108
- informasjonsark om materialsikkerhet på side 108
- resirkuleringsprogram på side 109
- resirkuleringsprogram for hp inkjet-rekvisita på side 109

#### ta vare på miljøet

Hewlett-Packard har forpliktet seg til å produsere kvalitetsprodukter på en miljøvennlig måte. Dette produktet er utformet med flere egenskaper som skal minimere påvirkningen på miljøet.

Hvis du vil ha mer informasjon, kan du besøke HPs web-område Commitment to the Environment på:

www.hp.com/hpinfo/globalcitizenship/environment/index.html

#### osonutslipp

Dette produktet genererer ingen merkbare mengder av osongass (O3).

#### energy use

Energy usage drops significantly while in ENERGY STAR<sup>®</sup> mode, which saves natural resources, and saves money without affecting the high performance of this product. This product qualifies for ENERGY STAR, which is a voluntary program established to encourage the development of energy-efficient office products.

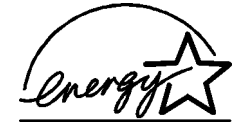

ENERGY STAR is a U.S. registered service mark of the U.S. EPA. As an ENERGY STAR partner, HP has determined that this product meets ENERGY STAR guidelines for energy efficiency.

For more information on ENERGY STAR guidelines, go to the following website:

www.energystar.gov

#### papirbruk

Dette produktet er tilpasset bruk av resirkulert papir i henhold til DIN 19309.

#### plast

Plastdeler som veier over 25 gram, er merket i henhold til internasjonale standarder, slik at det er lettere å identifisere plast for resirkulering ved slutten av produktets levetid.

#### informasjonsark om materialsikkerhet

Informasjonsark om materialsikkerhet kan du få fra HPs webområde på adressen:

#### www.hp.com/go/msds

Kunder uten tilgang til Internett kan ta kontakt med de lokale HP kundesupportkontorene.

#### resirkuleringsprogram

HP kan tilby et økende antall programmer for produktreturnering og -resirkulering i mange land, samt samarbeid med noen av verdens største sentre for resirkulering av elektronikk. HP sparer også ressurser gjennom bruktsalg av populære produkter.

Dette HP-produktet inneholder følgende materialer som kan kreve håndtering som spesialavfall når de skal kastes:

- Kvikksølv i skannerens lysstoffrør (< 2mg)</li>
- Bly i loddemetallet

#### resirkuleringsprogram for hp inkjet-rekvisita

HP har forpliktet seg til å ta vare på miljøet. Resirkuleringsprogrammet for hp inkjetrekvisita er tilgjengelig i mange land/regioner, og lar deg resirkulere brukte blekkpatroner gratis. Hvis du vil ha mer informasjon, se følgende webområde:

www.hp.com/hpinfo/globalcitizenship/environment/recycle/inkjet.html

### reguleringsmerknader

HP PSC er konstruert for å oppfylle reguleringskravene for ditt land.

Denne delen inneholder følgende emner:

- forskriftsmessig modellidentifikasjonsnummer på side 109
- notice to users of the U.S. telephone network: FCC requirements på side 109
- FCC statement på side 110
- note à l'attention des utilisateurs du réseau téléphonique Canadien/notice to users of the Canadian telephone network på side 111
- note à l'attention des utilisateurs Canadien/notice to users in Canada på side 111
- merknad til brukere i EØS-området på side 112
- notice to users of the German telephone network på side 112
- declaration of conformity (European Union) på side 112
- geräuschemission på side 112
- notice to users in Japan (VCCI-2) på side 113
- notice to users in Korea på side 113

#### forskriftsmessig modellidentifikasjonsnummer

For forskriftsmessige identifikasjonsformål har produktet fått tildelt et forskriftsmessig modellnummer. Det forskriftsmessige modellnummeret for produktet er SDGOB-0301-02. Dette forskriftsmessige nummeret må ikke forveksles med markedsføringsnavnet (HP PSC 2400 Photosmart Series) eller produktnummeret (Q3083A).

#### notice to users of the U.S. telephone network: FCC requirements

This equipment complies with FCC rules, Part 68. On this equipment is a label that contains, among other information, the FCC Registration Number and Ringer Equivalent Number (REN) for this equipment. If requested, provide this information to your telephone company.

An FCC compliant telephone cord and modular plug is provided with this equipment. This equipment is designed to be connected to the telephone network or premises wiring using a compatible modular jack which is Part 68 compliant. This equipment connects to the telephone network through the following standard network interface jack: USOC RJ-11C.

The REN is useful to determine the quantity of devices you may connect to your telephone line and still have all of those devices ring when your number is called. Too many devices on one line may result in failure to ring in response to an incoming call. In most, but not all, areas the sum of the RENs of all devices should not exceed five (5). To be certain of the number of devices you may connect to your line, as determined by the REN, you should call your local telephone company to determine the maximum REN for your calling area.

If this equipment causes harm to the telephone network, your telephone company may discontinue your service temporarily. If possible, they will notify you in advance. If advance notice is not practical, you will be notified as soon as possible. You will also be advised of your right to file a complaint with the FCC. Your telephone company may make changes in its facilities, equipment, operations, or procedures that could affect the proper operation of your equipment. If they do, you will be given advance notice so you will have the opportunity to maintain uninterrupted service.

If you experience trouble with this equipment, please contact the manufacturer, or look elsewhere in this manual, for warranty or repair information. Your telephone company may ask you to disconnect this equipment from the network until the problem has been corrected or until you are sure that the equipment is not malfunctioning.

This equipment may not be used on coin service provided by the telephone company. Connection to party lines is subject to state tariffs. Contact your state's public utility commission, public service commission, or corporation commission for more information.

This equipment includes automatic dialing capability. When programming and/or making test calls to emergency numbers:

- Remain on the line and explain to the dispatcher the reason for the call.
- Perform such activities in the off-peak hours, such as early morning or late evening.
  Note: The FCC hearing aid compatibility rules for telephones are not applicable to this equipment.

The Telephone Consumer Protection Act of 1991 makes it unlawful for any person to use a computer or other electronic device, including fax machines, to send any message unless such message clearly contains in a margin at the top or bottom of each transmitted page or on the first page of transmission, the date and time it is sent and an identification of the business, other entity, or other individual sending the message and the telephone number of the sending machine or such business, other entity, or individual. (The telephone number provided may not be a 900 number or any other number for which charges exceed local or long-distance transmission charges.) In order to program this information into your fax machine, you should complete the steps described in the software.

#### FCC statement

The United States Federal Communications Commission (in 47 CFR 15.105) has specified that the following notice be brought to the attention of users of this product.

Declaration of Conformity: This equipment has been tested and found to comply with the limits for a Class B digital device, pursuant to part 15 of the FCC Rules. Operation is subject to the following two conditions: (1) this device may not cause harmful interference, and (2) this device must accept any interference received, including interference that may cause undesired operation. Class B limits are designed to provide reasonable protection against harmful interference in a residential installation. This equipment generates, uses, and can radiate radio frequency energy, and, if not installed and used in accordance with the instructions, may cause harmful interference to radio communications. However, there is no guarantee that interference to radio or television reception, which can be determined by turning the equipment off and on, the user is encouraged to try to correct the interference by one or more of the following measures:

- Reorient the receiving antenna.
- Increase the separation between the equipment and the receiver.
- Connect the equipment into an outlet on a circuit different from that to which the receiver is connected.
- Consult the dealer or an experienced radio/TV technician for help.

Product Regulations Manager, Hewlett-Packard Company, San Diego, (858) 655-4100.

The user may find the following booklet prepared by the Federal Communications Commission helpful: How to Identify and Resolve Radio-TV Interference Problems. This booklet is available from the U.S. Government Printing Office, Washington DC, 20402. Stock No. 004-000-00345-4.

**Caution!** Pursuant to Part 15.21 of the FCC Rules, any changes or modifications to this equipment not expressly approved by the Hewlett-Packard Company may cause harmful interference and void the FCC authorization to operate this equipment.

#### note à l'attention des utilisateurs du réseau téléphonique Canadien/notice to users of the Canadian telephone network

Cet appareil est conforme aux spécifications techniques des équipements terminaux d'Industrie Canada. Le numéro d'enregistrement atteste de la conformité de l'appareil. L'abréviation IC qui précède le numéro d'enregistrement indique que l'enregistrement a été effectué dans le cadre d'une Déclaration de conformité stipulant que les spécifications techniques d'Industrie Canada ont été respectées. Néanmoins, cette abréviation ne signifie en aucun cas que l'appareil a été validé par Industrie Canada.

Pour leur propre sécurité, les utilisateurs doivent s'assurer que les prises électriques reliées à la terre de la source d'alimentation, des lignes téléphoniques et du circuit métallique d'alimentation en eau sont, le cas échéant, branchées les unes aux autres. Cette précaution est particulièrement importante dans les zones rurales.

Le numéro REN (Ringer Equivalence Number) attribué à chaque appareil terminal fournit une indication sur le nombre maximal de terminaux qui peuvent être connectés à une interface téléphonique. La terminaison d'une interface peut se composer de n'importe quelle combinaison d'appareils, à condition que le total des numéros REN ne dépasse pas 5.

Basé sur les résultats de tests FCC Partie 68, le numéro REN de ce produit est 0.2B.

This equipment meets the applicable Industry Canada Terminal Equipment Technical Specifications. This is confirmed by the registration number. The abbreviation IC before the registration number signifies that registration was performed based on a Declaration of Conformity indicating that Industry Canada technical specifications were met. It does not imply that Industry Canada approved the equipment.

Users should ensure for their own protection that the electrical ground connections of the power utility, telephone lines and internal metallic water pipe system, if present, are connected together. This precaution may be particularly important in rural areas.

**Note:** The Ringer Equivalence Number (REN) assigned to each terminal device provides an indication of the maximum number of terminals allowed to be connected to a telephone interface. The termination on an interface may consist of any combination of devices subject only to the requirement that the sum of the Ringer Equivalence Numbers of all the devices does not exceed 5.

The REN for this product is 0.2B, based on FCC Part 68 test results.

#### note à l'attention des utilisateurs Canadien/notice to users in Canada

Le présent appareil numérique n'émet pas de bruit radioélectrique dépassant les limites applicables aux appareils numériques de la classe B prescrites dans le Règlement sur le brouillage radioélectrique édicté par le ministère des Communications du Canada.

This digital apparatus does not exceed the Class B limits for radio noise emissions from the digital apparatus set out in the Radio Interference Regulations of the Canadian Department of Communications.

#### merknad til brukere i EØS-området

# CE

Dette produktet er utformet for bruk sammen med analoge, offentlig svitsjede telefonnettverk i følgende land:

| Østerrike | Hellas     | Portugal      |
|-----------|------------|---------------|
| Belgia    | Irland     | Spania        |
| Danmark   | Italia     | Sverige       |
| Finland   | Luxembourg | Sveits        |
| Frankrike | Nederland  | Storbritannia |
| Tyskland  | Norge      |               |

Nettverkskompatibilitet avhenger av brukervalgte innstillinger, og disse må tilbakestilles hvis produktet skal brukes på et telefonnettverk i et annet land eller en annen region enn der produktet ble innkjøpt. Kontakt forhandleren eller Hewlett-Packard Company hvis du trenger mer produktstøtte.

Dette utstyret er sertifisert av produsenten i overensstemmelse med direktivet 1999/5/EC (tillegg II) for Pan-Europeisk enkeltterminalstilkobling til det offentlige telefonnettverket. Ettersom det er forskjeller mellom de offentlige telefonnettverkene i de forskjellige landene, gir denne godkjennelsen imidlertid ikke en ubetinget forsikring om vellykket bruk ved nettverkstermineringspunkter på alle offentlige telefonnettverk.

Hvis du får problemer, bør du først kontakte utstyrsleverandøren.

Dette utstyret er utformet for DTMF-toneoppringing og oppringing ved løkkefrakobling. Hvis det mot formodning skulle oppstå problemer med oppringing ved løkkefrakobling, anbefales det å bruke utstyret bare med innstillingen for DTMF-toneoppringing.

#### notice to users of the German telephone network

This HP fax product is designed to connect only to the analogue public-switched telephone network (PSTN). Please connect the TAE N telephone connector plug, provided with the HP PSC 2400 and HP PSC 2500 series into the wall socket (TAE 6) code N. This HP fax product can be used as a single device and/or in combination (in serial connection) with other approved terminal equipment.

#### declaration of conformity (European Union)

The Declaration of Conformity in this document complies with ISO/IEC Guide 22 and EN 45014. It identifies the product, manufacturer's name and address, and applicable specifications recognized in the European community.

#### geräuschemission

LpA < 70 dB am Arbeitsplatz im Normalbetrieb nach DIN 45635 T.19 notice to users in Japan (VCCI-2)

この装置は、情報処理装置等電波障害自主規制協議会(VCCI)の基準 に基づくクラスB情報技術装置です。この装置は、家庭環境で使用すること を目的としていますが、この装置がラジオやテレビジョン受信機に近接して 使用されると受信障害を引き起こすことがあります。 取り扱い説明書に従って正しい取り扱いをして下さい。

notice to users in Korea

사용자 안내문 :B 급 기기

이 기기는 비업무용으로 전자파적합등록을 받은 기기이오니, 주거지역 에서는 물론, 모든 지역에서 사용 하실 수 있습니다.

### declaration of conformity

According to ISO/IEC Guide 22 and EN 45014

| Manufacturer's Name and Address:                                                  |                                                                                                    |  |  |  |
|-----------------------------------------------------------------------------------|----------------------------------------------------------------------------------------------------|--|--|--|
| Hewlett-Packard Company, 16399 West Bernardo Drive, San Diego, CA 92127-1899, USA |                                                                                                    |  |  |  |
| Regulatory Model<br>Number:                                                       | SDGOB-0301-02                                                                                             |  |  |  |
| Declares that the product:                                                        |                                                                                                    |  |  |  |
| Product Name:                                                                     | HP PSC 2400 Photosmart Series (Q3083A)                                                                    |  |  |  |
| Model Number(s):                                                                  | 2405 (Q3086A), 2410 (Q3087A), 2410xi (Q3088A), 2410v<br>(Q3089A), 2420 (Q3085A), 2450 (Q3090A-Japan only) |  |  |  |
| Power Adapters:                                                                   | 0950-4466                                                                                                 |  |  |  |
| Conforms to the following product specifications:                                 |                                                                                                    |  |  |  |
| Safety:                                                                           | IEC 60950:1991+A1+A2+A3+A4                                                                                |  |  |  |
|                                                                                   | EN 60950:1992+A1+A2+A3+A4+A11                                                                             |  |  |  |
|                                                                                   | UL1950/CSA22.2 No.950, 3rd Edition:1995                                                                   |  |  |  |
|                                                                                   | NOM 019-SFCI-1993                                                                                         |  |  |  |
|                                                                                   | GB4943: 2001                                                                                              |  |  |  |
| EMC:                                                                              | CISPR22:1997 / EN 55022:1998, Class B                                                                     |  |  |  |
|                                                                                   | CISPR 24:1997 / EN 55024:1998                                                                             |  |  |  |
|                                                                                   | IEC 61000-3-2:1995 / EN 61000-3-2:1995                                                                    |  |  |  |
|                                                                                   | IEC 61000-3-3:1994 / EN 61000-3-3:1995                                                                    |  |  |  |
|                                                                                   | AS/NZS3548                                                                                                |  |  |  |
|                                                                                   | CNS13438, VCCI-2                                                                                          |  |  |  |
|                                                                                   | FCC Part15-Class B/ICES-003, Issue 2                                                                      |  |  |  |
|                                                                                   | GB9254: 1998                                                                                              |  |  |  |
| Telecom:                                                                          | TBR 21:1998                                                                                               |  |  |  |

Supplementary Information:

The Product herewith complies with the requirements of EMC Directive 89/336/EEC, Low Voltage Directive 73/23/EEC and the R&TTE Directive 1999/5/EEC (Annex II) and carries the CE marking accordingly: • This product was tested in a typical configuration

European Contact for regulatory topics only: Hewlett Packard GmbH, HQ-TRE, Herrenberger Strasse 140, D-71034 Böblingen Germany. (FAX +49-7031-14-3143)

## faksoppsett

13

Etter å ha fullført alle trinn i installeringsoversikten, bruker du instruksjonene i denne delen til å fullføre faksinstalleringen. Behold installeringsoversikten til senere bruk.

I denne delen lærer du hvordan du setter opp HP PSC, slik at faksing av arbeid fungerer riktig med all type utstyr og alle tjenester du eventuelt har på samme telefonlinje som HP PSC.

Dette avsnittet inneholder følgende emner:

- finne ut om instruksjonene i dette kapitlet gjelder for deg på side 115
- velge riktig faksoppsett for kontoret på side 116
- velge faksoppsett fra denne tabellen på side 118
- oppsett A: egen fakslinje (ingen taleanrop mottatt) på side 119
- oppsett B: Fakse med et særskilt ringesignal på samme linje på side 119
- oppsett C: Delt tale-/fakslinje på side 121
- oppsett D: Fakslinje delt med PC-modem (ingen taleanrop mottatt) på side 122
- oppsett E: Delt tale-/fakslinje med PC-modem på side 123
- oppsett F: Delt tale-/fakslinje med telefonsvarer på side 124
- oppsett G: Delt tale-/fakslinje med PC-modem og telefonsvarer på side 126
- oppsett H: Delt tale-/fakslinje med talepost på side 127
- oppsett I: Delt tale-/fakslinje med PC-modem og talepost på side 128
- fakse fra en DSL-linje på side 130

### finne ut om instruksjonene i dette kapitlet gjelder for deg

Faksoppsettsinstruksjonene i dette kapitlet er ment for telefonsystemer av parallelltypen, som er de vanligste i land/regioner i tabellen nedenfor.

- Sjekk tabellen for å se om du finnes i landene/regionene.
  - Hvis landet/regionen finnes i tabellen, bruker du instruksjonene i dette kapitlet til å fullføre faksoppsettet.
  - Hvis landet/regionen ikke vises i denne listen, har du sannsynligvis et telefonsystem av den serielle typen, og du bør ikke bruke forbindelsesinstruksjoner i dette kapitlet. I telefonsystemer av den serielle typen kobler du alt annet telefonutstyr (modemer, telefoner, og

telefonsvareren) direkte til telefonens veggkontakt. Hvis du ikke er sikker på hvilken type telefonsystem du har (parallell eller seriell), kontakter du telefonselskapet.

| bruk dette kapitlet hvis du befinner deg i disse landene/regionene |               |              |  |
|--------------------------------------------------------------------|---------------|--------------|--|
| Argentina                                                          | Australia     | Brasil       |  |
| Canada                                                             | Chile         | Kina         |  |
| Colombia                                                           | Hellas        | India        |  |
| Indonesia                                                          | Irland        | Japan        |  |
| Korea                                                              | Latin-Amerika | Malaysia     |  |
| Mexico                                                             | Filippinene   | Polen        |  |
| Portugal                                                           | Russland      | Saudi-Arabia |  |
| Singapore                                                          | Spania        | Taiwan       |  |
| Thailand                                                           | USA           | Venezuela    |  |
| Vietnam                                                            |               |              |  |

### velge riktig faksoppsett for kontoret

Hvis du vil sende fakser, må du vite hvilken type utstyr og hvilke tjenester (om noen) som deler samme telefonlinje med HP PSC. Dette er viktig fordi det kan hende du må koble noe av det utstyret du allerede har, direkte til HP PSC, og du må kanskje også endre noen faksinnstillinger før du kan fakse ordentlig.

Hvis du vil finne den beste måten å sette opp HP PSC på kontoret på, leser du først gjennom spørsmålene i denne delen og skriver inn dine svar. Deretter bruker du tabellen i følgende del, og velger anbefalt oppsettvariant basert på svarene dine.

Les gjennom og svar på spørsmålene nedenfor i rekkefølgen de er angitt.

- Abonnerer du på et særskilt ringesignal via telefonselskapet ditt, som gir deg flere telefonnumre med ulike ringemønstre?
  - □ Ja, jeg har et særskilt ringesignal.
  - Nei.

Hvis du svarte "Ja", går du direkte til **oppsett B: Fakse med et særskilt ringesignal på samme linje** på side 119. Du trenger ikke fortsette å svare på spørsmål.

Hvis du svarte "Nei", fortsetter du å svare på spørsmålene.

Er du ikke sikker på at du har et særskilt ringesignal? Mange teleselskaper tilbyr en funksjon for særskilte ringesignaler som gjør at du kan ha flere telefonnumre på én telefonlinje.

Når du abonnerer på denne tjenesten, vil alle numrene ha ulike ringemønstre, for eksempel enkle, doble og tredoble ringesignaler. Du kan angi ett telefonnummer med én ringetone til dine taleanrop, og andre telefonnumre med to ringetoner til faksoppringinger. Dermed merker du – og HP PSC – forskjellen mellom taleanrop og faksoppringinger når telefonen ringer.

- 2 Mottar du taleanrop på samme telefonnummer som du bruker til faksoppringinger på HP PSC?
  - Ja, jeg mottar taleanrop.
  - Nei.

Fortsett å svare på spørsmål.

#### 3 Har du et PC-modem på samme telefonlinje som HP PSC?

□ Ja, jeg har et PC-modem.

Nei.

Slik avgjør du om du har et PC-modem. Hvis du svarer "ja" på et av spørsmålene nedenfor, bruker du et PC-modem.

- Sender og mottar du fakser direkte til og fra datamaskinprogrammer via ekstern tilkobling?
- Bruker du e-post på datamaskinen via ekstern tilkobling?
- Kobler du til Internett fra datamaskinen via ekstern tilkobling?
  Fortsett å svare på spørsmål.
- 4 Har du en telefonsvarer som svarer på taleanrop på samme telefonnummer du bruker til faksoppringinger til HP PSC?
  - □ Ja, jeg har en telefonsvarer.
  - Nei.

Fortsett å svare på spørsmål.

- 5 Abonnerer du på en taleposttjeneste gjennom telefonselskapet ditt på samme telefonnummer som du bruker til faksoppringinger til HP PSC?
  - □ Ja, jeg har en taleposttjeneste.
  - Nei.

Fortsett å svare på spørsmål.

#### 6 Har du en DSL-linje (digital subscriber line) fra telefonselskapet ditt?

- Ja, jeg har en DSL-linje.
- Nei.

Hvis du svarte "Ja", må du montere et DSL-filter mellom telefonens veggkontakt og HP PSC.

Først velger og kjører du et faksoppsett i henhold til svarene på de forrige spørsmålene, og deretter ser du fakse fra en DSL-linje på side 130 for instruksjoner om hvordan du monterer DSL-filteret.

**Obs!** Hvis du har en DSL-linje og ikke vil montere et DSL-filter, kan du ikke sende og motta fakser med HP PSC.

#### kapittel 13

### velge faksoppsett fra denne tabellen

Nå når du har svart på alle spørsmålene om utstyr og tjenester som deler telefonlinje med HP PSC, kan du velge det beste oppsettet for kontoret ditt.

Fra den første kolonnen i tabellen nedenfor velger du kombinasjonen av utstyr og tjenester som gjelder for kontoroppsettet ditt. Deretter velger du riktig oppsett i den andre kolonnen. Trinnvise instruksjoner er inkludert for hvert oppsett senere i dette kapitlet.

Hvis du har svart på alle spørsmålene i forrige del og ikke har utstyret eller tjenestene som beskrives, velger du "Ingen" i den første kolonnen i tabellen.

| utstyr/tjenester som deler fakslinjen                                                                                   | anbefalt faksoppsett                                                                                                    |
|----------------------------------------------------------------------------------------------------|----------------------------------------------------------------------------------------------------|
| Ingen                                                                                                    | Oppsett A: Egen fakslinje                                                                                                    |
| (Du svarte "Nei" på alle spørsmål.)                                                                                     | (ingen taleanrop mottatt)                                                                                                    |
| Særskilt ringesignal                                                                                                    | Oppsett B: Fakse med et særskilt                                                                                                    |
| (Du svarte "Ja" bare på spørsmål 1.)                                                                                    | ringesignal på samme linje                                                                                                    |
| Taleanrop<br>(Du svarte "Ja" bare på spørsmål 2.)                                                                       | Oppsett C: Delt tale-/fakslinje                                                                                                    |
| PC-modem                                                                                                    | Oppsett D: Fakslinje delt med PC-                                                                                                    |
| (Du svarte "Ja" bare på spørsmål 3.)                                                                                    | modem (ingen taleanrop mottatt)                                                                                                    |
| Taleanrop og PC-modem                                                                                                   | Oppsett E: Delt tale-/fakslinje med PC-                                                                                                    |
| (Du svarte "Ja" bare på spørsmål 2 og 3.)                                                                               | modem                                                                                                    |
| Taleanrop og telefonsvarer                                                                                              | Oppsett F: Delt tale-/fakslinje med                                                                                                    |
| (Du svarte "Ja" bare på spørsmål 2 og 4.)                                                                               | telefonsvarer                                                                                                    |
| Taleanrop, PC-modem og telefonsvarer                                                                                    | Oppsett G: Delt tale-/fakslinje med                                                                                                    |
| (Du svarte "Ja" bare på spørsmål 2, 3 og 4.)                                                                            | PC-modem og telefonsvarer                                                                                                    |
| Taleanrop og taleposttjeneste                                                                                           | Oppsett H: Delt tale-/fakslinje med                                                                                                    |
| (Du svarte "Ja" bare på spørsmål 2 og 5.)                                                                               | talepost                                                                                                    |
| Talanrop, PC-modem og taleposttjeneste                                                                                  | Oppsett I: Delt tale-/fakslinje med PC-                                                                                                    |
| (Du svarte "Ja" bare på spørsmål 2, 3 og 5.)                                                                            | modem og talepost                                                                                                    |
| DLS (Digital subscriber line) pluss utstyr og tjenester i<br>denne tabellen<br>(Du svarte "Ja" på spørsmål 6 og andre.) | Monter annet utstyr som beskrevet i<br>oppsettet du valgte fra denne tabellen,<br>og monter deretter et DSL-filter som<br>beskrevet i <b>fakse fra en DSL-linje</b> på<br>side 130. |

### oppsett A: egen fakslinje (ingen taleanrop mottatt)

Hvis du har en egen fakslinje du ikke mottar taleanrop på, og du ikke har annet utstyr på denne telefonlinjen, kobler du HP PSC som beskrevet i denne delen.

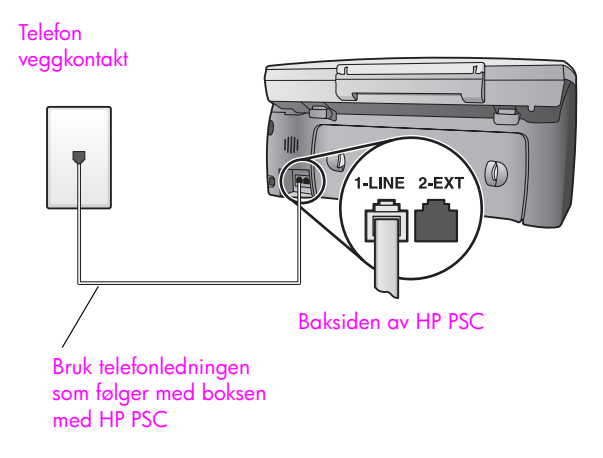

 Hvis du bruker telefonledningen som følger med boksen med HP PSC, plugger du den ene enden i telefonens veggkontakt og den andre i porten "1-LINE" på baksiden av HP PSC.

**Obs!** Hvis du ikke bruker telefonledningen som følger med, til å koble telefonens veggkontakt til HP PSC, er det ikke sikkert du kan fakse optimalt. Denne spesielle ledningen med to tråder er annerledes enn den mer vanlige ledningen med fire tråder, som du kanskje allerede har på kontoret. Hvis du vil ha mer informasjon om hvordan du skiller typen ledninger, se Jeg får problemer når jeg sender og mottar fakser på side 145.

2 (Valgfritt) Endre innstillingen Antall ring til svar til 1 ringesignal eller 2 ringesignaler.

Hvis du vil ha informasjon om hvordan du endrer denne innstillingen, se angi antall ring før svar på side 59.

#### slik svarer hp psc på faksoppringinger

Når telefonen ringer, svarer HP PSC automatisk etter antall ringesignaler du har angitt i innstillingen Antall ring til svar. Deretter begynner den å sende faksmottakssignaler til avsenderfaksmaskinen og mottar faksen.

### oppsett B: Fakse med et særskilt ringesignal på samme linje

Hvis du abonnerer på en bestemt ringetjeneste gjennom telefonselskapet, som gir deg muligheten til å ha flere telefonnumre på én telefonlinje, hvert med et forskjellige tonesignal, kobler du HP PSC som beskrevet i denne delen. kapittel 13

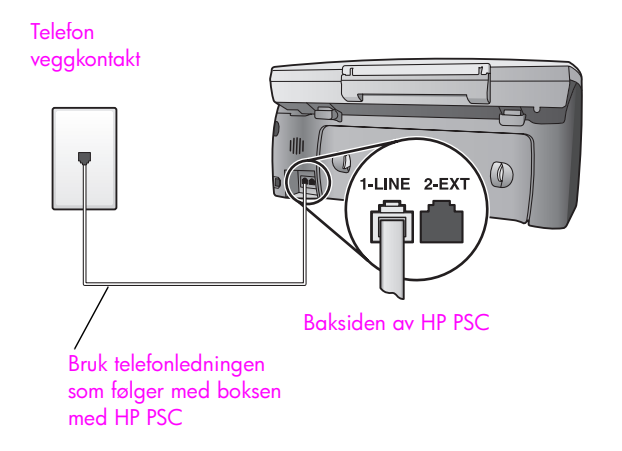

 Hvis du bruker telefonledningen som følger med boksen med HP PSC, plugger du den ene enden i telefonens veggkontakt og den andre i porten "1-LINE" på baksiden av HP PSC.

**Obs!** Hvis du ikke bruker telefonledningen som følger med, til å koble telefonens veggkontakt til HP PSC, er det ikke sikkert du kan fakse optimalt. Denne spesielle ledningen med to tråder er annerledes enn den mer vanlige ledningen med fire tråder, som du kanskje allerede har på kontoret. Hvis du vil ha mer informasjon om hvordan du skiller typen ledninger, se Jeg får problemer når jeg sender og mottar fakser på side 145.

2 Endre innstillingen Anropsmønster til mønstret som er tilordnet faksnummeret av telefonselskapet, for eksempel to eller tre ringetoner. Hvis du vil ha informasjon om hvordan du endrer denne innstillingen, se endre svar på anropsmønster (særskilt ringesignal) på side 69.

**Merk:** Din HP PSC er fabrikkoppsatt til å svare på alle ringemønstre. Hvis du ikke angir riktig ringemønster tilordnet av telefonselskapet, til faksnummeret, kan det hende HP PSC svarer både taleanrop og faksoppringinger, eller den svarer ikke i det hele tatt.

3 (Valgfritt) Endre innstillingen Antall ring til svar til 1 ringesignal eller 2 ringesignaler.

Hvis du vil ha informasjon om hvordan du endrer denne innstillingen, se angi antall ring før svar på side 59.

#### slik svarer hp psc på faksoppringinger

Din HP PSC svarer automatisk på innkommende anrop som har ringemønstret du valgte (innstillingen Anropsmønster), og etter antall ringesignaler du valgte (Antall ring til svar). Deretter begynner den å sende faksmottakssignaler til avsenderfaksmaskinen og mottar faksen.

### oppsett C: Delt tale-/fakslinje

Hvis du mottar både taleanrop og faksoppringinger på samme telefonnummer, og du ikke har annet kontorutstyr på denne telefonlinjen, kobler du HP PSC som beskrevet i denne delen.

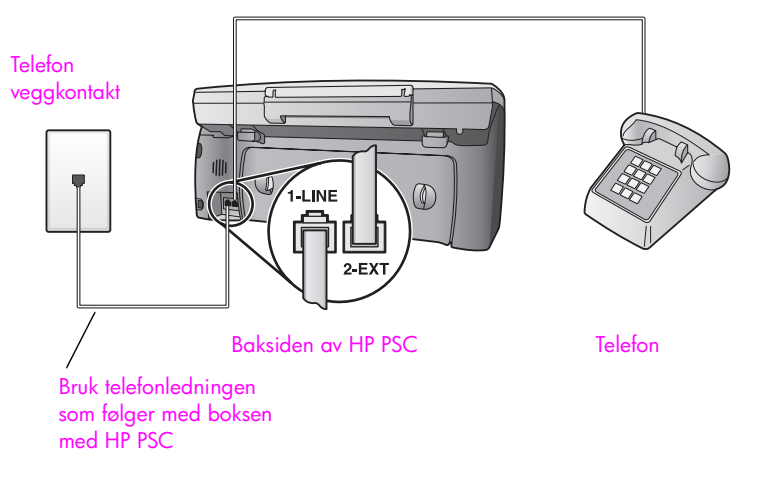

 Hvis du bruker telefonledningen som følger med boksen med HP PSC, plugger du den ene enden i telefonens veggkontakt og den andre i porten "1-LINE" på baksiden av HP PSC.

**Obs!** Hvis du ikke bruker telefonledningen som følger med, til å koble telefonens veggkontakt til HP PSC, er det ikke sikkert du kan fakse optimalt. Denne spesielle ledningen med to tråder er annerledes enn den mer vanlige ledningen med fire tråder, som du kanskje allerede har på kontoret. Hvis du vil ha mer informasjon om hvordan du skiller typen ledninger, se Jeg får problemer når jeg sender og mottar fakser på side 145.

2 Fjern den hvite pluggen fra porten "2-EXT" på baksiden av HP PSC, og koble en telefon til denne porten.

Nå må du finne ut hvordan du vil svare på faksoppringinger: Automatisk eller manuelt.

#### svare på faksoppringinger automatisk

Din HP PSC er fabrikkoppsatt til å svare på alle oppringinger automatisk etter 5 ringesignaler, slik at du ikke trenger å endre innstillinger hvis du vil motta fakser automatisk. Din HP PSC kan ikke skille mellom faksoppringinger og taleanrop i dette tilfellet. Hvis du imidlertid aner at det kommer et taleanrop, må du svare på det før det femte ringesignalet ellers svarer HP PSC på det først.

**Merk:** Hvis du tar telefonen før det femte ringesignalet og hører fakssignaler fra en faksmaskin, må du manuelt svare på faksoppringingen. Hvis du vil ha informasjon om hvordan du mottar faksoppringinger fra den tilkoblede telefonen og fra en linjetelefon, se **motta fakser manuelt** på side 61.

#### svare på faksoppringinger manuelt

Hvis du vil motta fakser manuelt, må du kunne svare personlig på innkommende faksoppringinger, ellers kan ikke HP PSC motta fakser.

Før du kan svare på faksoppringinger manuelt, må du endre innstillingen Antall ring til svar til Ikke svar, som beskrevet i **angi antall ring før svar** på side 59. Hvis du vil ha informasjon om hvordan du mottar faksoppringinger fra den tilkoblede telefonen og fra en linjetelefon, se **motta fakser manuelt** på side 61.

# oppsett D: Fakslinje delt med PC-modem (ingen taleanrop mottatt)

Hvis du har en fakslinje du ikke mottar taleanrop på, og du også har et PCmodem koblet til denne linjen, kobler du HP PSC som beskrevet i denne delen.

**Merk:** PC-modemet deler telefonlinjen med HP PSC, og derfor kan du ikke bruke begge samtidig. Når du for eksempel sender og mottar fakser, kan du ikke sende e-post eller koble til Internett.

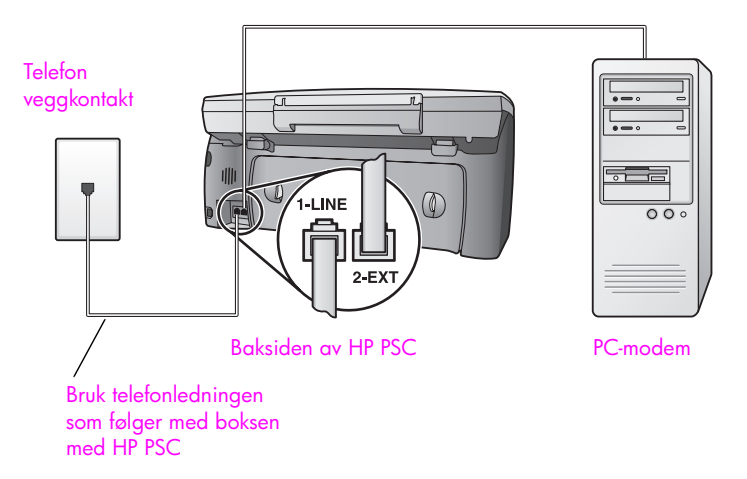

- 1 Fjern den hvite pluggen fra porten "2-EXT" på baksiden av HP PSC.
- 2 Finn telefonledningen som er koblet fra baksiden av datamaskinen (PCmodemet) til en veggkontakt. Koble ledningen fra veggkontakten og plugg den i porten "2-EXT" på baksiden av HP PSC.
- 3 Hvis du bruker telefonledningen som følger med boksen med HP PSC, plugger du den ene enden i telefonens veggkontakt og den andre i porten "1-LINE" på baksiden av din HP PSC.

**Obs!** Hvis du ikke bruker telefonledningen som følger med, til å koble telefonens veggkontakt til HP PSC, er det ikke sikkert du kan fakse optimalt. Denne spesielle ledningen med to tråder er annerledes enn den mer vanlige ledningen med fire tråder, som du kanskje allerede har på kontoret. Hvis du vil ha mer informasjon om hvordan du skiller typen ledninger, se Jeg får problemer når jeg sender og mottar fakser på side 145.

faksoppsett

4 Hvis PC-modemets programvare er satt til å automatisk motta fakser til datamaskinen, deaktiverer du den innstillingen.

**Obs!** Hvis du ikke deaktiverer valget for å automatisk motta fakser, kan ikke HP PSC motta fakser.

5 (Valgfritt) Endre innstillingen Antall ring til svar til 1 ringesignal eller 2 ringesignaler.

Hvis du vil ha informasjon om hvordan du endrer denne innstillingen, se angi antall ring før svar på side 59.

#### slik svarer hp psc på faksoppringinger

Når telefonen ringer, svarer HP PSC automatisk etter antall ringesignaler du har angitt i innstillingen Antall ring til svar. Deretter begynner den å sende faksmottakssignaler til avsenderfaksmaskinen og mottar faksen.

### oppsett E: Delt tale-/fakslinje med PC-modem

Hvis du mottar både taleanrop og faksoppringinger på samme telefonnummer, og du også har et PC-modem på denne telefonlinjen, kobler du HP PSC som beskrevet i denne delen.

**Merk:** PC-modemet deler telefonlinjen med HP PSC, og derfor kan du ikke bruke begge samtidig. Når du for eksempel sender og mottar fakser, kan du ikke sende e-post eller koble til Internett.

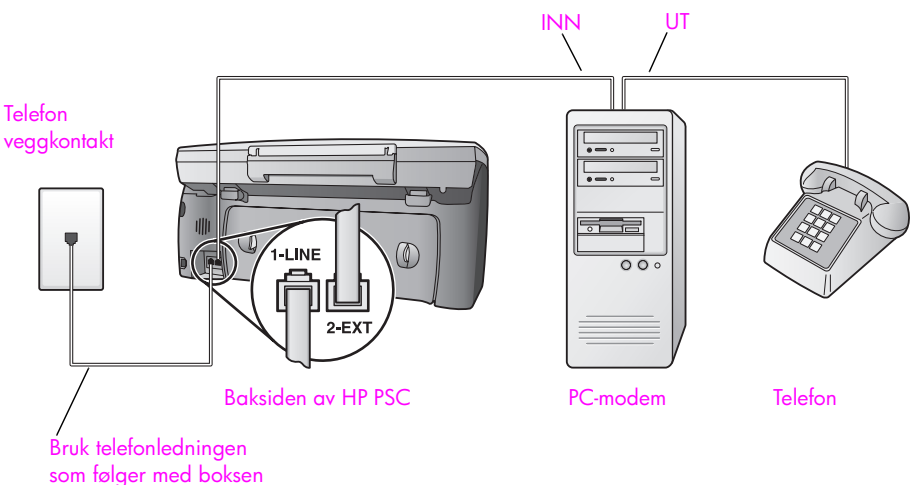

med

- 1 Fjern den hvite pluggen fra porten "2-EXT" på baksiden av HP PSC.
- 2 Finn telefonledningen som er koblet fra baksiden av datamaskinen (PCmodemet) til en veggkontakt. Koble ledningen fra veggkontakten og plugg den i porten "2-EXT" på baksiden av HP PSC.
- 3 Hvis PC-modemets programvare er satt til å automatisk motta fakser til datamaskinen, deaktiverer du den innstillingen.

**Obs!** Hvis du ikke deaktiverer valget for å automatisk motta fakser, kan ikke HP PSC motta fakser.

- 4 Koble en telefon til "ut"-porten på baksiden av PC-modemet.
- 5 Hvis du bruker telefonledningen som følger med boksen med HP PSC, plugger du den ene enden i telefonens veggkontakt og den andre i porten "1-LINE" på baksiden av HP PSC.

**Obs!** Hvis du ikke bruker telefonledningen som følger med, til å koble telefonens veggkontakt til HP PSC, er det ikke sikkert du kan fakse optimalt. Denne spesielle ledningen med to tråder er annerledes enn den mer vanlige ledningen med fire tråder, som du kanskje allerede har på kontoret. Hvis du vil ha mer informasjon om hvordan du skiller typen ledninger, se Jeg får problemer når jeg sender og mottar fakser på side 145.

Nå må du finne ut hvordan du vil svare på faksoppringinger: Automatisk eller manuelt.

#### svare på faksoppringinger automatisk

Din HP PSC er fabrikkoppsatt til å svare på alle oppringinger automatisk etter 5 ringesignaler, slik at du ikke trenger å endre innstillinger hvis du vil motta fakser automatisk. Din HP PSC kan ikke skille mellom faksoppringinger og taleanrop. Hvis du imidlertid aner at det kommer et taleanrop, må du svare på det før det femte ringesignalet ellers svarer HP PSC på det først.

**Merk:** Hvis du tar telefonen før det femte ringesignalet og hører fakssignaler fra en faksmaskin, må du manuelt svare på faksoppringingen. Hvis du vil ha informasjon om hvordan du mottar faksoppringinger fra den tilkoblede telefonen og fra en linjetelefon, se **motta fakser manuelt** på side 61.

#### svare på faksoppringinger manuelt

Hvis du vil motta fakser manuelt, må du kunne svare personlig på innkommende faksoppringinger, ellers kan ikke HP PSC motta fakser.

Før du kan svare på faksoppringinger manuelt, må du endre innstillingen Antall ring til svar til Ikke svar, som beskrevet i **angi antall ring før svar** på side 59. Hvis du vil ha informasjon om hvordan du mottar faksoppringinger fra den tilkoblede telefonen og fra en linjetelefon, se **motta fakser manuelt** på side 61.

### oppsett F: Delt tale-/fakslinje med telefonsvarer

Hvis du mottar både taleanrop og faksoppringinger på samme telefonnummer, og du også har en telefonsvarer som svarer på taleanrop på dette telefonnummeret, kobler du HP PSC som beskrevet i denne delen.

faksoppsett

faksoppsett

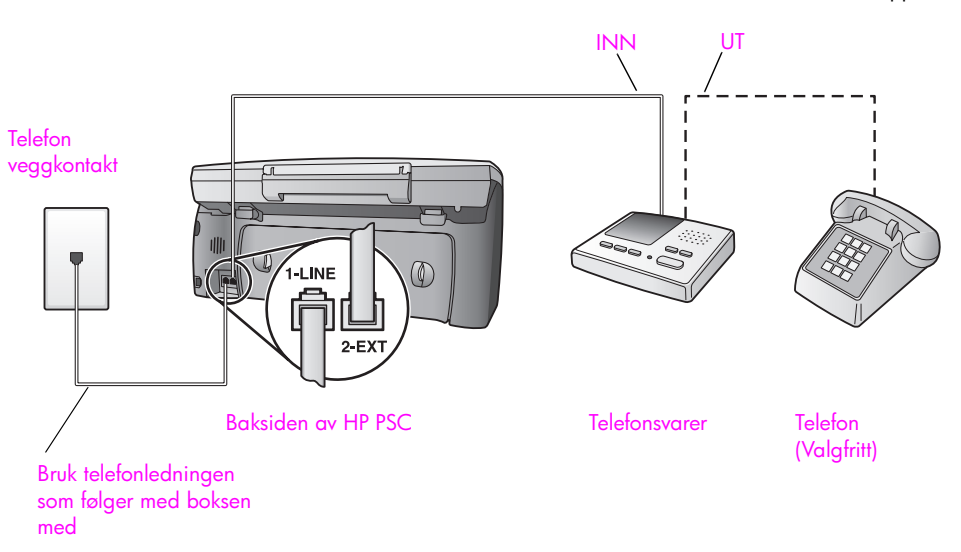

- 1 Fjern den hvite pluggen fra porten "2-EXT" på baksiden av HP PSC.
- 2 Koble telefonsvareren fra telefonens veggkontakt og koble den til porten "2-EXT" på baksiden av HP PSC.

**Obs!** Hvis du ikke kobler telefonsvareren direkte til HP PSC, kan det hende fakssignaler fra en avsendermaskin registreres på telefonsvareren, og det kan hende du ikke kan motta fakser med HP PSC.

- 3 Sett telefonsvareren til å svare etter 4 eller færre ringesignaler.
- 4 Endre innstillingen Antall ring til svar på HP PSC til 6 ringesignaler. Hvis du vil ha informasjon om hvordan du endrer denne innstillingen, se angi antall ring før svar på side 59.
- 5 Hvis du bruker telefonledningen som følger med boksen med HP PSC, plugger du den ene enden i telefonens veggkontakt og den andre i porten "1-LINE" på baksiden av HP PSC.

**Obs!** Hvis du ikke bruker telefonledningen som følger med, til å koble telefonens veggkontakt til HP PSC, er det ikke sikkert du kan fakse optimalt. Denne spesielle ledningen med to tråder er annerledes enn den mer vanlige ledningen med fire tråder, som du kanskje allerede har på kontoret. Hvis du vil ha mer informasjon om hvordan du skiller typen ledninger, se Jeg får problemer når jeg sender og mottar fakser på side 145.

6 (Valgfritt) Hvis telefonsvareren ikke har noen innebygget telefon, kan du av praktiske hensyn koble en telefon til baksiden av telefonsvareren i "ut"porten.

#### slik svarer hp psc på faksoppringinger

Du setter HP PSC til å svare etter 6 ringesignaler, og du setter telefonsvareren til å svare etter 4 eller færre ringesignaler. Dette sikrer at telefonsvareren alltid svarer før HP PSC. Når telefonen ringer, svarer telefonsvareren etter antall ring du angav, og deretter spilles den innspilte meldingen. Din HP PSC overvåker oppringingen når dette skjer, ved at den "lytter" etter fakssignaler. Hvis innkommende faksoppringinger oppdages, lager HP PSC faksmottakssignaler og mottar faksen. Hvis det ikke lages fakssignaler, stopper HP PSC overvåkingen av linjen, og telefonsvareren kan spille inn en talemelding.

# oppsett G: Delt tale-/fakslinje med PC-modem og telefonsvarer

Hvis du mottar både taleanrop og faksoppringinger på samme telefonnummer, og du også har et PC-modem og en telefonsvarer på denne telefonlinjen, kobler du HP PSC som beskrevet i denne delen.

Merk: PC-modemet deler telefonlinjen med HP PSC, og derfor kan du ikke bruke begge samtidig. Når du for eksempel sender og mottar fakser, kan du ikke sende e-post eller koble til Internett.

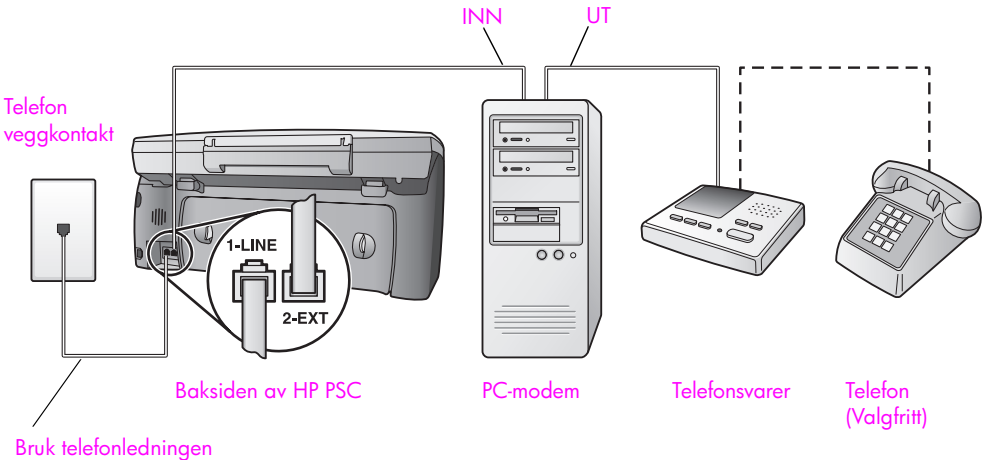

Bruk teletonledningen som følger med boksen med

- 1 Fjern den hvite pluggen fra porten "2-EXT" på baksiden av HP PSC.
- 2 Finn telefonledningen som er koblet fra baksiden av datamaskinen (PCmodemet) til en veggkontakt. Koble ledningen fra veggkontakten og plugg den i porten "2-EXT" på baksiden av HP PSC.
- 3 Hvis PC-modemets programvare er satt til å automatisk motta fakser til datamaskinen, deaktiverer du den innstillingen.

**Obs!** Hvis du ikke deaktiverer valget for å automatisk motta fakser, kan ikke HP PSC motta fakser.

4 Koble telefonsvareren fra telefonens veggkontakt og koble den til "ut"porten på baksiden av PC-modemet.

Dette gir en direkte forbindelse mellom HP PSC og telefonsvareren, selv om PC-modemet er forbundet først.

faksoppsett

**Obs!** Hvis du ikke kobler telefonsvareren på denne måten, kan det hende fakssignaler fra en avsendermaskin registreres på telefonsvareren, og det kan hende du ikke kan motta fakser med HP PSC.

- 5 Sett telefonsvareren til å svare etter 4 eller færre ringesignaler.
- 6 Endre innstillingen Antall ring til svar på HP PSC til 6 ringesignaler. Hvis du vil ha informasjon om hvordan du endrer denne innstillingen, se angi antall ring før svar på side 59.
- 7 Hvis du bruker telefonledningen som følger med boksen med HP PSC, plugger du den ene enden i telefonens veggkontakt og den andre i porten "1-LINE" på baksiden av din HP PSC.

**Obs!** Hvis du ikke bruker telefonledningen som følger med, til å koble telefonens veggkontakt til HP PSC, er det ikke sikkert du kan fakse optimalt. Denne spesielle ledningen med to tråder er annerledes enn den mer vanlige ledningen med fire tråder, som du kanskje allerede har på kontoret. Hvis du vil ha mer informasjon om hvordan du skiller typen ledninger, se Jeg får problemer når jeg sender og mottar fakser på side 145.

8 (Valgfritt) Hvis telefonsvareren ikke har noen innebygget telefon, kan du av praktiske hensyn koble en telefon til baksiden av telefonsvareren i "ut"porten.

#### slik svarer hp psc på faksoppringinger

Du setter HP PSC til å svare etter 6 ringesignaler, og du setter telefonsvareren til å svare etter 4 eller færre ringesignaler. Dette sikrer at telefonsvareren alltid svarer før HP PSC.

Når telefonen ringer, svarer telefonsvareren etter antall ring du angav, og deretter spilles den innspilte meldingen. Din HP PSC overvåker oppringingen når dette skjer, ved at den "lytter" etter fakssignaler. Hvis innkommende faksoppringinger oppdages, lager HP PSC faksmottakssignaler og mottar faksen. Hvis det ikke lages fakssignaler, stopper HP PSC overvåkingen av linjen, og telefonsvareren kan spille inn en talemelding.

### oppsett H: Delt tale-/fakslinje med talepost

Hvis du mottar både taleanrop og faksoppringinger på samme telefonnummer, og du også abonnerer på en taleposttjeneste gjennom telefonselskapet, kobler du HP PSC som beskrevet i denne delen.

**Merk:** Din HP PSC kan ikke motta fakser automatisk hvis du har en taleposttjeneste. Derfor må du kunne svare manuelt på innkommende faksoppringinger. Hvis du i stedet vil motta fakser automatisk, kontakter du telefonselskapet for å abonnere på en bestemt ringetjeneste, eller for å få en egen telefonlinje til faksbruk.

faksoppsett

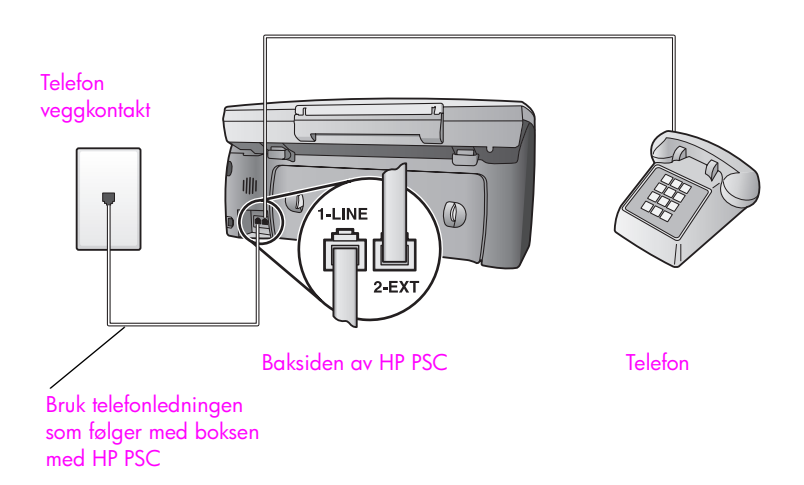

Hvis du bruker telefonledningen som følger med boksen med HP PSC, plugger du den ene enden i telefonens veggkontakt og den andre i porten "1-LINE" på baksiden av HP PSC.

**Obs!** Hvis du ikke bruker telefonledningen som følger med, til å koble telefonens veggkontakt til HP PSC, er det ikke sikkert du kan fakse optimalt. Denne spesielle ledningen med to tråder er annerledes enn den mer vanlige ledningen med fire tråder, som du kanskje allerede har på kontoret. Hvis du vil ha mer informasjon om hvordan du skiller typen ledninger, se Jeg får problemer når jeg sender og mottar fakser på side 145.

- 2 Fjern den hvite pluggen fra porten "2-EXT" på baksiden av HP PSC, og koble en telefon til denne porten.
- 3 Endre innstillingen Antall ring til svar til Ikke svar ved hjelp av instruksjonene i konfigurere hp psc til å svare på faksoppringinger manuelt på side 60.

#### svare på faksoppringinger manuelt

Du må kunne svare personlig på innkommende faksoppringinger, ellers kan ikke HP PSC motta fakser. Hvis du vil ha informasjon om hvordan du mottar faksoppringinger fra den tilkoblede telefonen og fra en linjetelefon, se **motta fakser manuelt** på side 61.

### oppsett I: Delt tale-/fakslinje med PC-modem og talepost

Hvis du mottar både taleanrop og faksoppringinger på samme telefonnummer, bruker et PC-modem på samme telefonlinje og også abonnerer på en taleposttjeneste gjennom telefonselskapet, kobler du HP PSC som beskrevet i denne delen.

**Merk:** Din HP PSC kan ikke motta fakser automatisk hvis du har en taleposttjeneste. Derfor må du kunne svare manuelt på innkommende faksoppringinger. Hvis du i stedet vil motta fakser automatisk, kontakter du telefonselskapet for å abonnere på en bestemt ringetjeneste, eller for å få en egen telefonlinje til faksbruk.

**Merk:** PC-modemet deler telefonlinjen med HP PSC, og derfor kan du ikke bruke begge samtidig. Når du for eksempel sender og mottar fakser, kan du ikke sende e-post eller koble til Internett.

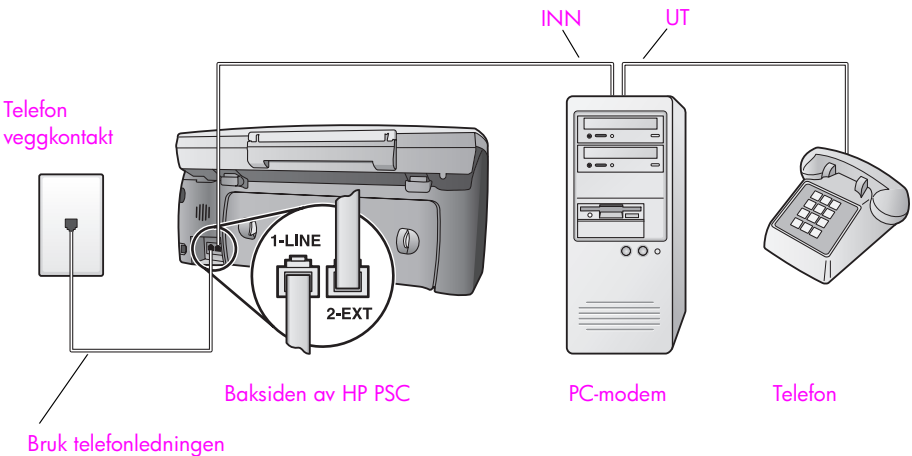

som følger med boksen med

- 1 Fjern den hvite pluggen fra porten "2-EXT" på baksiden av HP PSC.
- 2 Finn telefonledningen som er koblet fra baksiden av datamaskinen (PCmodemet) til en veggkontakt. Koble ledningen fra veggkontakten og plugg den i porten "2-EXT" på baksiden av HP PSC.
- 3 Hvis PC-modemets programvare er satt til å automatisk motta fakser til datamaskinen, deaktiverer du den innstillingen.

**Obs!** Hvis du ikke deaktiverer valget for å automatisk motta fakser, kan ikke HP PSC motta fakser.

- 4 Koble en telefon til "ut"-porten på baksiden av PC-modemet.
- 5 Hvis du bruker telefonledningen som følger med boksen med HP PSC, plugger du den ene enden i telefonens veggkontakt og den andre i porten "1-LINE" på baksiden av HP PSC.

**Obs!** Hvis du ikke bruker telefonledningen som følger med, til å koble telefonens veggkontakt til HP PSC, er det ikke sikkert du kan fakse optimalt. Denne spesielle ledningen med to tråder er annerledes enn den mer vanlige ledningen med fire tråder, som du kanskje allerede har på kontoret. Hvis du vil ha mer informasjon om hvordan du skiller typen ledninger, se Jeg får problemer når jeg sender og mottar fakser på side 145.

6 Endre innstillingen Antall ring til svar til Ikke svar ved hjelp av instruksjonene i konfigurere hp psc til å svare på faksoppringinger manuelt på side 60.

#### svare på faksoppringinger manuelt

Du må kunne svare personlig på innkommende faksoppringinger, ellers kan ikke HP PSC motta fakser. Hvis du vil ha informasjon om hvordan du mottar faksoppringinger fra den tilkoblede telefonen og fra en linjetelefon, se motta fakser manuelt på side 61.

### fakse fra en DSL-linje

Hvis du har en DSL-tjeneste (digital subscriber line) gjennom telefonselskapet, bruker du instruksjonene i denne delen til å montere et DSL-filter mellom telefonens veggkontakt og HP PSC. Dette filteret fjerner det digitale signalet som eventuelt hindrer HP PSC i å fungere riktig med telefonlinjen.

**Obs!** Hvis du har en DSL-linje og ikke monterer DSL-filteret, kan du ikke sende og motta fakser med HP PSC.

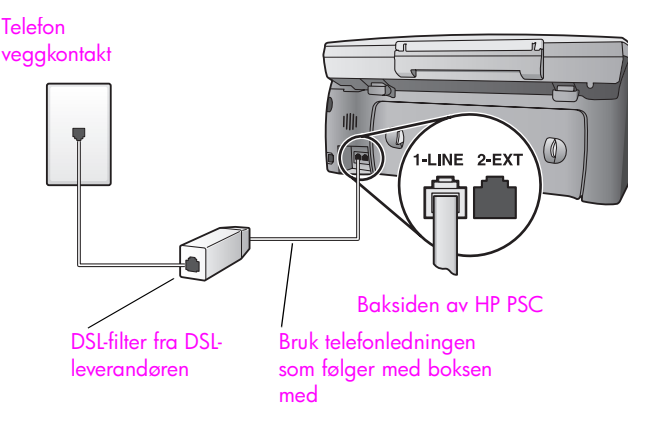

- Først kobler du HP PSC i henhold til oppsettet som gjelder for ditt kontor. Hvis du vil ha mer informasjon, se velge riktig faksoppsett for kontoret på side 116.
- 2 Få et DSL-filter fra DSL-leverandøren.
- 3 Hvis du bruker telefonledningen som følger med boksen med HP PSC, plugger du den ene enden i den åpne porten på DSL-filteret og den andre i porten "1-LINE" på baksiden av HP PSC.

**Merk:** Når du kobler oppsettet, kan det hende du allerede har koblet HP PSC til telefonens veggkontakt ved hjelp av HP-ledningen. Hvis det er tilfelle, fjerner du denne ledningen fra veggkontakten og kobler den til den åpne porten på DSL-filteret.

**Obs!** Hvis du ikke bruker telefonledningen som følger med, til å koble fra DSL-filteret til HP PSC, er det ikke sikkert du kan fakse optimalt. Denne spesielle ledningen med to tråder er annerledes enn den mer vanlige ledningen med fire tråder, som du kanskje allerede har på kontoret. Hvis du vil ha mer informasjon om hvordan du skiller typen ledninger, se Jeg får problemer når jeg sender og mottar fakser på side 145.

4 Koble DSL-filterledningen til telefonens veggkontakt.

## installering og bruk av hp instant share

Med HP Instant Share er det enkelt å sende fotografier som familie og venner kan se. Bare ta et fotografi eller skann et bilde, velg fotografiet eller bildet, og bruk programvaren på datamaskinen til å videresende mediet til en epostadresse. Du kan til og med laste opp fotografiene (avhengig av hvilket land du er i) til et elektronisk fotoalbum eller en elektronisk fotobutikk.

Med HP Instant Share får familie og venner alltid bilder de kan se – ingen flere store filer eller bilder som er for store til at de kan åpnes. En e-post med miniatyrbilder av fotografiene sendes med en kobling til en sikker webside der familie og venner enkelt kan se på, dele, skrive ut og lagre bildene dine.

Merk: Enkelte operativsystemer støtter ikke HP Instant Share, men du kan likevel bruke programvaren HP Foto- og bildedirigent (HP Dirigent) til å sende bilder til familie og venner som e-postvedlegg. (Ønsker du mer informasjon, kan du se sende et fotografi eller bilde ved hjelp av hp psc (Macintosh) på side 135.)

Denne delen inneholder følgende emner:

14

- fem enkle trinn for å bruke hp instant share (Windows) på side 131
- sende et fotografi eller bilde ved hjelp av hp psc (Macintosh) på side 135
- hvorfor skal jeg registrere meg hos hp instant share (Windows)? på side 136

### fem enkle trinn for å bruke hp instant share (Windows)

HP Instant Share er lett å bruke med HP PSC 2400 Series (HP PSC) – du trenger bare å gjøre følgende:

- 1 Sett inn et fotominnekort i HP PSC og velg bildet du vil sende.
- 2 Trykk på E-post-knappen på frontpanelet til HP PSC. Kategorien HP Instant Share i HP galleri for foto- og bildebehandling (HP Galleri) åpnes på datamaskinen.
- 3 Fra kategorien HP Instant Share klikker du på Start HP Instant Share.
- 4 Opprett et e-postkonto i HP Instant Share.

Merk: Du kan også sette opp en adressebok til å lagre e-postadressene i.

5 Send e-postmeldingen.

Hvis du vil ha detaljert informasjon om hvordan du bruker HP Instant Share, se følgende referanser:

- bruke e-postknappen på side 132
- bruke fotomenyalternativet for hp instant share på side 133
- bruke et skannet bilde på side 133
- åpne hp instant share fra hp dirigent på side 134

Merk: Datamaskinen må være koblet til Internett for at du skal kunne bruke HP Instant Share. Hvis du bruker AOL eller Compuserve, må du koble til Internett-leverandøren før du bruker HP Instant Share.

#### bruke e-postknappen

Med E-post-knappen på HP PSC kan du enkelt sende fotografier til alle som har en e-postkonto. Ønsker du mer informasjon, kan du se bruke et fotominnekort på side 21.

- 1 Gå til et fotografi du vil sende, og trykk på OK for å velge det.
- Trykk på E-post.

Kategorien HP Instant Share i HP Galleri vises.

HP PSC overfører det valgte fotografiet til HP Galleri. Banen og filnavnet til det digitale bildet vises i feltet for valgte bilder nederst i vinduet.

**Merk:** Kontroller at fotografiet du velger, vises på fargegrafikkskjermen. Fotografiet som vises på skjermen, sendes til HP Galleri selv om det er et annet enn det du valgte.

3 I kontrollområdet klikker du på Start HP Instant Share.

Skjermbildet Gå online vises i arbeidsområdet.

- Klikk på Neste.
  Skjermbildet Engangsoppsett Område og betingelser for bruk vises.
- 5 Velg land i rullegardinlisten.
- 6 Les servicevilkårene, merk av for Jeg aksepterer, og klikk på Neste. Skjermbildet Lag HP Instant Share e-post vises.
- 7 Fyll ut feltene Til, Fra, Emne og Melding.

Merk: Hvis du vil opprette en e-postadressebok, klikker du på Adressebok, registrerer deg hos HP Instant Share og får HP Passport.

Merk: Hvis du vil sende e-post til flere adresser, klikker du på koblingen Hvordan sende e-post til flere personer.

8 Klikk på Neste.

Skjermbildet Legg til bildetekster vises.

9 Angi bildetekst for fotografiet og klikk på Neste.

Fotografiet lastes opp til webstedet for HP Instant Share-tjenestene. Når fotografiet er lastet opp, vises skjermbildet Fotoer sendt som e-post. E-posten sendes med en kobling til en sikker webside som lagrer fotografiet i 60 dager.

10 Klikk på Fullfør.

Webstedet for HP Instant Share åpnes i nettleseren. Du kan velge fotografiet på webstedet og velge mellom en rekke behandlingsalternativer.

#### bruke fotomenyalternativet for hp instant share

Hvis du vil ha informasjon om hvordan du bruker fotominnekort, se bruke et fotominnekort på side 21.

- 1 Velg et fotografi på fotominnekortet.
- 2 På frontpanelet trykker du på Foto og deretter på 9.

Kategorien HP Instant Share i HP Galleri vises på datamaskinen. HP PSC overfører det valgte fotografiet til HP Galleri. Banen og filnavnet til det digitale bildet vises i feltet for valgte bilder nederst i vinduet.

**Merk:** Kontroller at fotografiet du velger, vises på fargegrafikkskjermen. Fotografiet som vises på skjermen, sendes til HP Galleri selv om det er et annet enn det du valgte.

3 I kontrollområdet klikker du på Start HP Instant Share.

Skjermbildet Gå online vises i arbeidsområdet.

4 Hvis du vil bruke HP Instant Share, går du til trinn 6 i **åpne hp instant share fra hp dirigent** nedenfor.

#### bruke et skannet bilde

Hvis du vil ha informasjon om hvordan du skanner et bilde, se bruke skannefunksjonene på side 51.

- 1 Legg inn originalen med forsiden ned i høyre hjørnet på glasset.
- 2 Trykk på Skann.

Det vises en forhåndsvisning av skanningen i vinduet for HP-skanning på datamaskinen, der du kan redigere den.

Hvis du vil ha mer informasjon om hvordan du redigerer en forhåndsvisning, se hjelpen for hp foto- og bildebehandling på skjermen som fulgte med programvaren.

3 Foreta eventuelle nødvendige redigeringer i forhåndsvisningen i vinduet for HP-skanning. Når du er ferdig, klikker du på Godta. HP PSC sender det skannede bildet til HP Galleri, som automatisk åpner

HP PSC sender det skannede bildet til HP Galleri, som automatisk åpner og viser bildet.

4 Når du har redigert det skannede bildet, velger du det.

**Merk:** HP Galleri inneholder mange redigeringsverktøy som du kan bruke til å redigere bildet med. Hvis du vil vite mer om dette, se hjelpen for hp foto- og bildebehandling på skjermen som fulgte med programvaren.

- 5 Klikk på kategorien HP Instant Share.
- 6 I kontrollområdet klikker du på Start HP Instant Share. Skjermbildet Gå online vises i arbeidsområdet.
- 7 Hvis du vil bruke HP Instant Share, går du til trinn 6 i åpne hp instant share fra hp dirigent nedenfor.

#### åpne hp instant share fra hp dirigent

Denne delen inneholder informasjon om hvordan du bruker e-posttjenesten i HP Instant Share. Ordet bilde brukes for både fotografi og bilde i denne delen. Hvis du vil ha mer informasjon om hvordan du bruker HP Dirigent, se **hjelpen for hp foto- og bildebehandling** på skjermen som fulgte med programvaren.

- 1 Åpne HP Dirigent.
- I HP Dirigent klikker du på HP Galleri. HP Galleri for foto- og bildebehandling vises.
- **3** Velg et bilde fra mappen det ligger i.

Merk: Hvis du vil vite mer om dette, se hjelpen for hp foto- og bildebehandling på skjermen som fulgte med programvaren.

- 4 Klikk på kategorien HP Instant Share.
- 5 I kontrollområdet klikker du på Start HP Instant Share. Skjermbildet Gå online vises i arbeidsområdet.
- 6 Klikk på Neste. Skjermbildet Engangsoppsett – Område og betingelser for bruk vises.
- 7 Velg land i rullegardinlisten.
- 8 Les servicevilkårene, merk av for Jeg aksepterer, og klikk på Neste. Skjermbildet Velg en HP Instant Share-tjeneste vises.
- 9 Velg HP Instant Share E-post: send bilder via e-post.
- 10 Klikk på Neste.
- 11 På skjermbildet Lag HP Instant Share e-post fyller du ut feltene Til, Fra, Emne og Melding.

Merk: Hvis du vil opprette en e-postadressebok, klikker du på Adressebok, registrerer deg hos HP Instant Share og får HP Passport.

Merk: Hvis du vil sende e-post til flere adresser, klikker du på Hvordan sende e-post til flere personer.

12 Klikk på Neste.

Skjermbildet Legg til bildetekster vises.

13 Angi bildetekst for det digitale bildet og klikk på Neste.

Bildet lastes opp til webstedet for HP Instant Share-tjenestene. Når bildet er lastet opp, vises skjermbildet Fotoer sendt som e-post. E-posten sendes med en kobling til en sikker webside som lagrer fotografiet i 60 dager.

14 Klikk på Fullfør.

Webstedet for HP Instant Share åpnes i nettleseren. Du kan velge et bilde på webstedet og velge mellom en rekke behandlingsalternativer.
## sende et fotografi eller bilde ved hjelp av hp psc (Macintosh)

Hvis HP PSC er koblet til en Macintosh-maskin, kan du sende fotografier eller bilder til alle som har en e-postkonto. Du starter e-postmeldingen fra et epostprogram som er installert på datamaskinen, ved å trykke på E-mail (E-post) i HP Gallery. Du åpner HP Gallery i HP Director.

Denne delen inneholder følgende emner:

- bruke e-postknappen på side 135
- bruke fotomenyalternativet for hp instant share på side 135
- bruke et skannet bilde på side 136
- åpne e-postalternativet fra hp director på side 136

#### bruke e-postknappen

Med knappen E-mail (E-post) på HP PSC kan du enkelt sende fotografier til alle som har en e-postkonto. Ønsker du mer informasjon, kan du se bruke et fotominnekort på side 21.

- 1 Gå til et fotografi du vil sende, og trykk på OK for å velge det.
- 2 Trykk på E-mail (E-post).

HP PSC overfører det valgte fotografiet til e-postprogrammet på Macintoshmaskinen. Deretter kan du sende det som et e-postvedlegg ved å følge ledeteksten på Macintosh-maskinen. Hvis du vil ha mer informasjon, se delen hp imaging gallery (hp galleri for bildebehandling) i hp photo and imaging help (hjelp for hp photo and imaging) på skjermen.

**Merk:** Kontroller at fotografiet du velger, vises på fargegrafikkskjermen. Fotografiet som vises på skjermen, sendes til HP Gallery selv om det er et annet enn det du valgte.

#### bruke fotomenyalternativet for hp instant share

Du kan dele fotografier med familie og venner ved å sende et valgt fotografi til alle som har som har en e-postkonto.

- Velg et bilde på fotominnekortet.
   Ønsker du mer informasjon, kan du se bruke et fotominnekort på side 21.
- På frontpanelet trykker du på Photo (Foto) og deretter på 9.
   Fotografiet vises i HP Gallery på datamaskinen.

**Merk:** Kontroller at fotografiet du velger, vises på fargegrafikkskjermen. Fotografiet som vises på skjermen, sendes til HP Gallery selv om det er et annet enn det du valgte.

3 Klikk på E-mail (E-post).

E-postprogrammet på Macintosh-maskinen åpnes. Deretter kan du sende fotografiet som et e-postvedlegg ved å følge ledeteksten på Macintosh-maskinen.

## bruke et skannet bilde

Hvis du vil ha informasjon om hvordan du skanner et bilde, se bruke skannefunksjonene på side 51.

- 1 Legg inn originalen med forsiden ned i høyre hjørnet på glasset.
- 2 Trykk på Scan (Skann).

Det vises en forhåndsvisning av skanningen i vinduet HP Scan (HPskanning) på datamaskinen, der du kan redigere den. Hvis du vil ha mer informasjon om hvordan du redigerer en forhåndsvisning, se hp photo and imaging help (hjelp for hp photo and imaging) på skjermen som fulgte med programvaren.

- 3 Foreta eventuelle redigeringer i forhåndsvisningen i vinduet HP Scan (HP-skanning). Når du er ferdig, klikker du på Accept (Godta). Det skannede bildet sendes fra HP PSC til HP Gallery, som automatisk åpner og viser bildet.
- 4 Når du har redigert det skannede bildet, velger du det.

**Merk:** I HP Gallery finner du mange redigeringsverktøy som du kan bruke til å redigere bildet med. Hvis du vil vite mer om dette, se **hp photo and imaging help (hjelp for hp photo- and imaging)** på skjermen som fulgte med programvaren.

5 Klikk på E-mail (E-post).

E-postprogrammet på Macintosh-maskinen åpnes.

Nå kan du sende bildene som e-postvedlegg ved å følge ledeteksten på Macintosh-maskinen.

## åpne e-postalternativet fra hp director

 Åpne HP Director og klikk på HP Gallery (OS 9).
 ELLER
 Klikk på HP Director i dokken og velg HP Gallery i delen Manage and Share (Håndter og del) på HP Director-menyen (OS X).

Da åpnes HP Photo and Imaging Gallery.

2 Velg et bilde.

Hvis du vil vite mer om dette, se **hp photo and imaging help (hjelp for hp photo- and imaging)** på skjermen som fulgte med programvaren.

3 Klikk på E-mail (E-post).

E-postprogrammet på Macintosh-maskinen åpnes.

Nå kan du sende bildene som e-postvedlegg ved å følge ledeteksten på Macintosh-maskinen.

## hvorfor skal jeg registrere meg hos hp instant share (Windows)?

Med HP PSC 2400 Series trenger du bare å registerere deg hos HP Instant Share hvis du vil bruke adresseboken. Brukerregistrering er en annen påloggingsprosess enn HP-produktregistreringen, og den utføres ved hjelp av installasjonsprogrammet for HP Passport.

Hvis du vil lagre e-postadresser og lage distribusjonslister i en HP Instant Shareadressebok, blir du bedt om å registrere deg. Du må registrere deg før du installerer adresseboken og åpner adresseboken når du fyller ut adressen i en HP Instant Share-e-post.

# problemløsingsinformasjon

Denne delen inneholder problemløsingsinformasjon for HP PSC 2400 Series (HP PSC). Detaljert informasjon er angitt for installerings- og konfigureringsproblemer. Det er angitt referanser til den elektroniske problemløsingshjelpen for driftsproblemer.

Denne delen inneholder følgende informasjon:

- problemløsing ved installering på side 137
- problemløsing ved driftsproblemer på side 148

## problemløsing ved installering

Denne delen inneholder problemløsingstips ved installering og konfigurering for noen av de vanligste problemene forbundet med faksoppsett, installering av programvare og maskinvare på HP PSC samt HP Instant Share.

Denne delen inneholder følgende emner:

- problemløsing ved installering av programvare og maskinvare på side 137
- problemløsing ved faksoppsett på side 144
- problemløsing ved oppsett av HP Instant Share på side 148

#### problemløsing ved installering av programvare og maskinvare

Hvis du får programvare- elle maskinvareproblemer under installeringen, se emnene nedenfor for mulige løsninger.

Under normal installering av programvaren for HP PSC, skjer følgende:

- HP PSC-CDen kjøres automatisk når den settes inn
- Programvaren installeres
- Filer kopieres til harddisken
- Du blir bedt om å koble til HP PSC
- Grønt OK og hakemerke vises på et skjermbilde for installeringsveiviser
- Du blir bedt om å starte datamaskinen på nytt (skjer ikke i alle tilfeller)
- Registreringsprosessen kjøres

Hvis noe av dette ikke har skjedd, kan det være et problem med installeringen. Hvis du vil sjekke installeringen på en PC, må du kontrollere følgende:

 Start HP Dirigent og kontroller at følgende ikoner vises: skann bilde, skann dokument og hp galleri. Hvis du vil ha informasjon om hvordan du starter HP Dirigent, se bruke hp dirigent-programvaren til å gjøre mer med hp psc på side 6. Hvis ikonene ikke vises øyeblikkelig, må du kanskje vente noen minutter for at HP PSC skal kobles til datamaskinen. Hvis ikke, se **Noen av ikonene mangler i hp dirigent** på side 140.

- Åpne dialogboksen Skrivere og kontroller at HP PSC er oppført.
- Se etter et ikon for HP PSC i systemfeltet. Dette indikerer at HP PSC er klar.

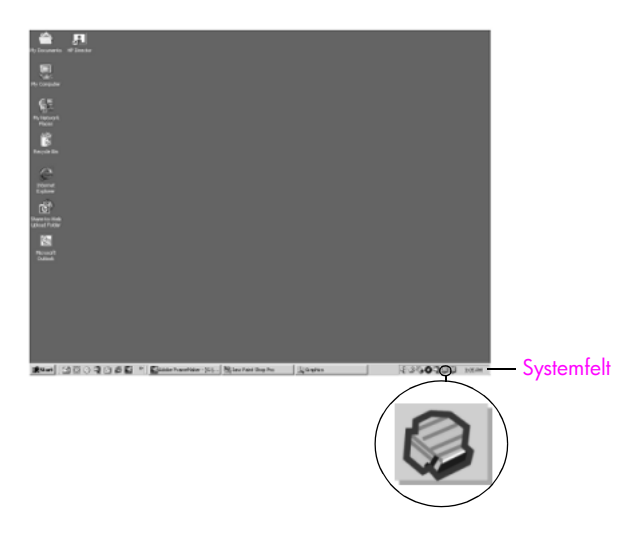

## problemløsing ved programvareinstallering

Bruk denne delen til å løse eventuelle problemer som kan oppstå når du installerer HP PSC-programvaren.

| problem                                                                             | mulig årsak og løsning                                                                                                    |
|-------------------------------------------------------------------------------------|----------------------------------------------------------------------------------------------------|
| Når jeg setter CDen<br>inn i datamaskinens<br>CD-ROM-stasjon,<br>skjer det ikke noe | <ul> <li>følg denne fremgangsmåten:</li> <li>På Start-menyen i Windows velger du Kjør.</li> <li>Skriv inn d:\setup.exe i dialogboksen Kjør (bruk eventuelt en annen bokstav enn d hvis CD-stasjonen har en annen stasjonsbokstav), og velg OK.</li> </ul> |
| Skjermbildet for<br>minimumskrav vises                                              | Systemet oppfyller ikke minimumskravene for å installere programvaren.<br>Klikk på <mark>Detaljer</mark> for å se hva problemet er. Løs problemet før du prøver<br>å installere programvaren.                                                             |

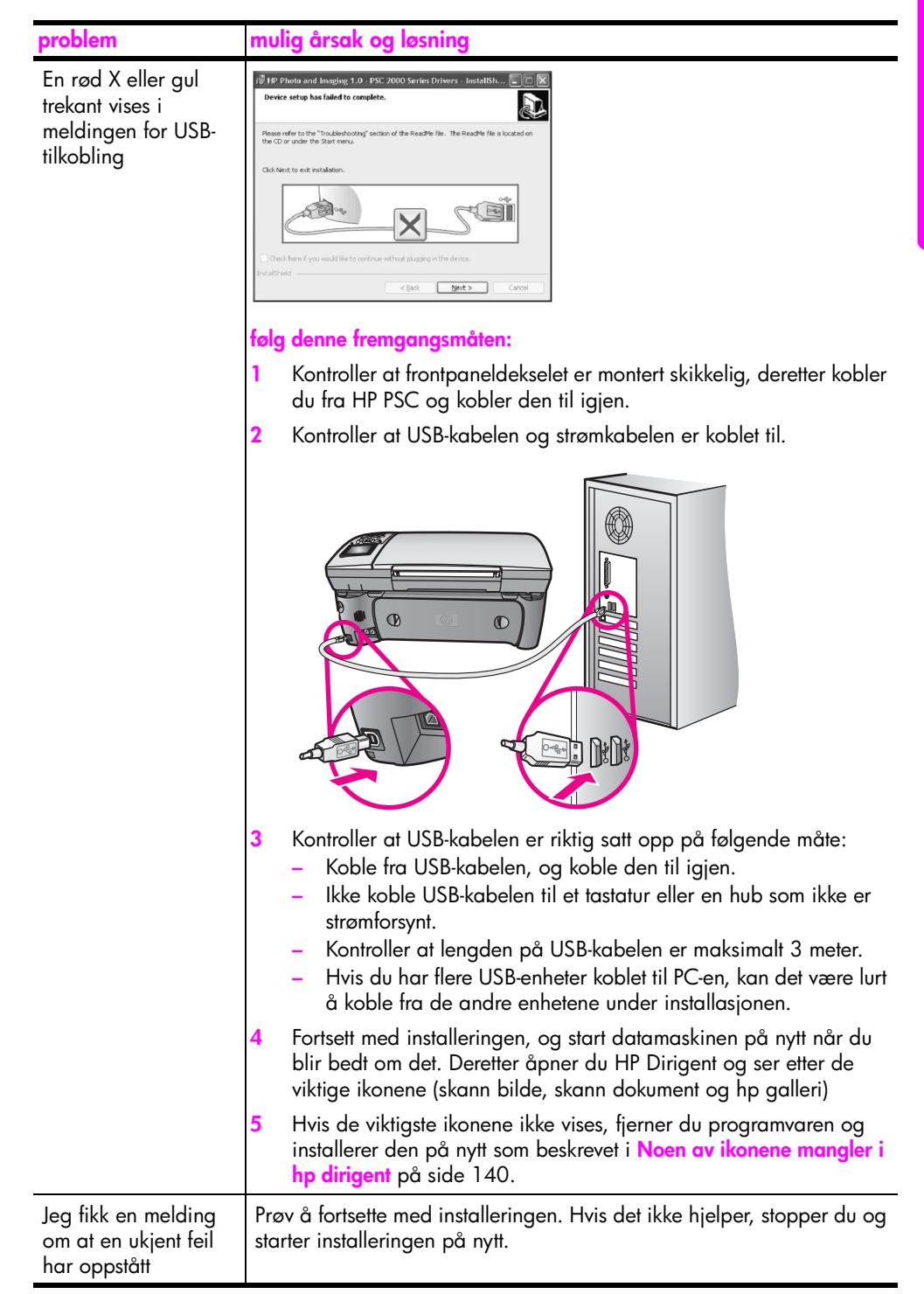

| problem                                  | mulig årsak og løsning                                                                                                    |
|------------------------------------------|----------------------------------------------------------------------------------------------------|
| Noen av ikonene<br>mangler i hp dirigent | Hvis de viktigste ikonene (skann bilde, skann dokument, send faks og HP<br>Galleri) ikke vises, er kanskje ikke installasjonen fullført.<br>Hvis installasjonen ikke er fullført, må du kanskje avinstallere og<br>installere programvaren på nytt. Du kan <i>ikke</i> bare slette HP PSC-<br>programfilene fra harddisken. Pass på å fjerne dem ordentlig ved hjelp<br>av avinstalleringsverktøyet i programgruppen HP PSC.                                                    |
|                                          | avinstallere fra en Windows-datamaskin                                                                                                    |
|                                          | 1 Koble HP PSC fra PC-en.                                                                                                    |
|                                          | 2 På oppgavelinjen i Windows klikker du på Start, Programmer Alle<br>programmer (XP), Hewlett-Packard, hp psc 2400 series, Uninstall<br>software.                                                                                                    |
|                                          | 3 Følg retningslinjene på skjermen.                                                                                                    |
|                                          | 4 Hvis du blir spurt om du vil fjerne delte filer, klikker du på Nei.                                                                                                    |
|                                          | Andre programmer som bruker disse filene, vil kanskje ikke<br>fungere skikkelig hvis filene blir slettet.                                                                                                    |
|                                          | 5 Når programmet har fjernet programvaren, kobler du fra HP PSC og starter datamaskinen på nytt.                                                                                                    |
|                                          | Merk: Det er viktig at du kobler fra HP PSC før du starter PC-en på nytt.                                                                                                    |
|                                          | 6 Du installerer programvaren på nytt ved å sette CD-ROMen for<br>HP PSC 2400 Series i CD-ROM-stasjonen til datamaskinen og<br>deretter følge veiledningen på skjermen.                                                                                                    |
|                                          | 7 Når programvaren er installert, kobler du HP PSC til<br>datamaskinen. Slå på HP PSC med På-knappen. Hvis du vil<br>fortsette med installeringen, følger du veiledningen på skjermen<br>og veiledningen i installeringsoversikten som fulgte med HP PSC.<br>Når du har slått på HP PSC, må du kanskje vente flere minutter før<br>alle Plug and Play-hendelsene er utført.<br>Når programvareinstallasjonen er ferdig, ser du et ikon for<br>statusinformasjon i systemfeltet. |
|                                          | 8 Kontroller at programvaren er ordentlig installert ved å<br>dobbeltklikke på ikonet for HP Dirigent på skrivebordet. Hvis<br>HP Dirigent inneholder de viktigste ikonene (skann bilde, skann<br>dokument, send faks og HP Galleri), er programvaren ordentlig<br>installert.                                                                                                    |

| problem                                                 | mulig årsak og løsning                                                                                                    |
|---------------------------------------------------------|----------------------------------------------------------------------------------------------------|
| hp dirigentNoen av                                      | avinstallere fra en Macintosh-datamaskin                                                                                                    |
| ikonene mangler i                                       | 1 Koble HP PSC fra Macintosh-maskinen.                                                                                                    |
| (tortsettelse)                                          | 2 Dobbeltklikk på mappen Applications:HP All-in-One Software.                                                                                                    |
|                                                         | 3 Dobbeltklikk på HP Uninstaller.                                                                                                    |
|                                                         | 4 Følg veiledningen på skjermen.                                                                                                    |
|                                                         | 5 Når programvaren er avinstallert, kobler du fra HP PSC og starter<br>datamaskinen på nytt.                                                                                                    |
|                                                         | 6 Du installerer programvaren på nytt ved å sette inn CD-en for<br>HP PSC 2400 Series i CD-stasjonen.                                                                                                    |
|                                                         | Merk: Når du installerer programvaren på nytt, følger du<br>veiledningen i installeringsoversikten. Ikke koble HP PSC til<br>datamaskinen før etter at du har fullført programvareinstalleringen.                                                    |
|                                                         | 7 Åpne CD-en på skrivebordet, dobbeltklikk på hp all-in-one installer, og følg instruksjonene som vises.                                                                                                    |
| Faksveiviseren starter                                  | start faksveiviseren som følger:                                                                                                    |
| ikke                                                    | <ol> <li>Start HP Dirigent. Ønsker du mer informasjon, kan du se bruke<br/>hp dirigent-programvaren til å gjøre mer med hp psc på side 6.</li> </ol>                                                                                                 |
|                                                         | 2 Klikk på Innstillinger-menyen, velg Faksinnstillinger og Oppsett og<br>deretter Veiviser for faksoppsett.                                                                                                    |
| Registreringsskjermbil<br>det vises ikke                | Start produktregistreringsprogrammet i HP-mappen på Start-menyen i<br>Windows. Klikk på Start, Programmer eller Alle programmer (XP),<br>Hewlett-Packard, HP PSC 2400 Series, Produktregistrering.                                                   |
| Digital Imaging<br>Monitor vises ikke i<br>systemfeltet | Hvis skjermen for digital bildebehandling ikke vises i systemfeltet, starter<br>du HP Dirigent for å kontrollere om de viktigste ikonene vises. Ønsker du<br>mer informasjon, kan du se <b>Noen av ikonene mangler i hp dirigent</b> på<br>side 140. |
|                                                         | Systemfeltet vises vanligvis i nederste høyre hjørne av skrivebordet.                                                                                                    |
|                                                         | Ikonet HP Digital         Imaging Monitor                                                                                                    |

## problemløsing ved maskinvareinstallering

Bruk denne delen til å løse eventuelle problemer som kan oppstå når du installerer HP PSC-maskinvaren.

| problem                                                                    | mulig årsak og løsning                                                                                                    |
|----------------------------------------------------------------------------|----------------------------------------------------------------------------------------------------|
| Jeg fikk en melding på<br>frontpanelet om å sette<br>på frontpaneldekselet | Dette kan bety at frontpaneldekselet ikke er satt på eller at det ikke er<br>satt riktig på. Sett dekselet over knappene øverst på HP PSC, og trykk<br>det godt på plass.                                                                                    |
|                                                                            |                                                                                                    |
| Frontpanelet viser ikke<br>riktig språk                                    | Vanligvis angir du språk og land/region første gangen du konfigurerer<br>HP PSC. Du kan imidlertid endre disse innstillingene når som helst ved<br>å bruke følgende fremgangsmåte:                                                                           |
|                                                                            | 1 Trykk på Oppsett.                                                                                                    |
|                                                                            | 2 Trykk på 7 og deretter på 1.                                                                                                    |
|                                                                            | Da velger du Innstillinger og deretter Angi språk og land/region.<br>En liste over språk vises. Du kan bla gjennom listen ved hjelp av<br>pil opp- og pil ned-tastene.                                                                                       |
|                                                                            | 3 Trykk på OK for riktig språk.                                                                                                    |
|                                                                            | 4 Når du blir bedt om det, trykker du på 1 for Ja eller på 2 for Nei.<br>Du for en oversikt over alle land/regioner som er aktuelle for det<br>valgte språket. Du kan bla gjennom listen ved hjelp av pil opp-<br>og pil ned-tastene.                        |
|                                                                            | 5 Oppgi det tosifrede nummeret for riktig land/region ved hjelp av<br>nummertastene.                                                                                                    |
|                                                                            | 6 Når du blir bedt om det, trykker du på 1 for Ja eller på 2 for Nei.                                                                                                    |
|                                                                            | <ul> <li>7 Du kan kontrollere språket og landet/regionen ved å skrive ut en selvtestrapport på denne måten:</li> <li>a. Trykk på Oppsett.</li> <li>b. Trykk på 1 og deretter på 4.<br/>Da velger du Skriv ut rapport og deretter Selvtestrapport.</li> </ul> |

problemløsing

| problem                                                                                                    | mulig årsak og løsning                                                                                                    |
|----------------------------------------------------------------------------------------------------|----------------------------------------------------------------------------------------------------|
| Jeg fikk en melding på<br>frontpanelet om å<br>justere blekkpatronene.                                                    | Du får melding på HP PSC om å justere blekkpatronene hver gang du<br>installerer en ny blekkpatron. Ønsker du mer informasjon, kan du se<br><b>justere blekkpatronene</b> på side 86.                                                                                                    |
| HP PSC kan ikke slås<br>på                                                                                                | Kontroller at strømledningene er koblet skikkelig til, og vent noen<br>sekunder for at HP PSC skal slå seg på. Hvis HP PSC er koblet til en<br>strømskinne, må du kontrollere at strømskinnen er slått på.                                                                                                    |
| HP PSC skriver ikke ut                                                                                                    | Kontroller først om blekkpatronen er tom for blekk. For å gjøre dette, se<br>skrive ut en selvtestrapport på side 81.<br>Før du gjør dette må du imidlertid kontrollere at du har tatt vekk all<br>emballasjen fra blekkpatronen. Kontroller at du har fjernet plastteipen<br>ved å dra i den rosa fliken, men vær forsiktig så du ikke berører<br>kobberkontaktene eller blekkdysene. |
| Jeg fikk en melding på<br>frontpanelet om at<br>papir har kjørt seg fast<br>eller at<br>blekkpatronvognen er<br>blokkert. | Hvis det vises en feilmelding på frontpanelet om at papir har kjørt seg<br>fast eller at blekkpatronvognen er blokkert, kan det være emballasje i<br>HP PSC. Løft opp dekselet til blekkpatronvognen og fjern eventuell<br>emballasje eller andre elementer som ikke skal være der.                                                                                                    |

| problem                           | mulig årsak og løsning                                                                                                    |
|-----------------------------------|----------------------------------------------------------------------------------------------------|
| USB-kabelen er ikke<br>koblet til | Det er enkelt å koble HP PSC til datamaskinen med en USB-kabel. Bare<br>plugg inn den ene enden av USB-kabelen bak på datamaskinen, og<br>den andre enden bak på HP PSC. Du kan koble til hvilken som helst av<br>USB-portene bak på datamaskinen. |
|                                   | Merk: AppleTalk støttes ikke.                                                                                                    |
|                                   |                                                                                                    |

## ytterligere problemløsingshjelp ved installering

Du kan lese Viktig-filen for å finne mer informasjon om mulige installeringsproblemer. Under Windows kan du åpne Viktig-filen fra Startknappen på oppgavelinjen: Velg Programmer, Hewlett-Packard, hp psc 2400 series, Vis Viktig-filen. På Macintosh OS 9 eller OS X, kan du åpne Viktig-filen ved å dobbeltklikke på ikonet i rotmappen på CD-ROM-platen med HP PSCprogramvare.

Viktig-filen inneholder mer informasjon, herunder:

- Bruke verktøyet for ny installasjon etter en mislykket installasjon for å tilbakestille PC-en til en tilstand der HP PSC kan installeres på nytt.
- Bruke verktøyet for ny installasjon i Windows 98 til å avhjelpe en feil av typen "sammensatt USB-systemdriver mangler".

Denne feilen kan oppstå hvis maskinvaren installeres før programvaren. Når du har kjørt verktøyet for ny installasjon, må du starte PC-en på nytt og installere programvaren for HP PSC før du kobler HP PSC til PC-en.

Du kan også finne mer informasjon på HPs websted:

#### www.hp.com/support

## problemløsing ved faksoppsett

Bruk denne delen til å løse eventuelle problemer som kan oppstå når du konfigurerer HP PSC for faksing.

Hvis du vil ha mer informasjon om hvordan du konfigurerer HP PSC for faksing, se faksoppsett på side 115.

Hvis du vil ha mer informasjon om hvordan du løser problemer som kan oppstå når du sender fakser med HP PSC, se problemløsingsdelen for hp psc 2400/ 2500 series i hjelpen for hp foto- og bildebehandling på skjermen.

| problem                                                 | mulig årsak og løsning                                                                                                    |
|---------------------------------------------------------|----------------------------------------------------------------------------------------------------|
| Jeg får problemer når<br>jeg sender og mottar<br>fakser | <ul> <li>Kontroller at du har koblet HP PSC fra porten         <ol> <li>LINE til telefonens veggkontakt ved hjelp av telefonledningen som             fulgte med HP PSC.* Denne spesielle ledningen med to tråder er             annerledes enn den mer vanlige ledningen med fire tråder, som du             kanskje allerede har på kontoret. Kontroller enden på ledningen og             sammenlign den med de to ledningstypene nedenfor:</li> </ol></li></ul> |
|                                                         |                                                                                                    |
|                                                         | Ledning med to tråderLedning med fire tråderVisning av enden påVisning av enden påtelefonledningen med to trådertelefonledningen med fire tråder somsom følger med HP PSCkan forårsake faksproblemer hvis du<br>har koblet direkte til HP PSC                                                                                                    |
|                                                         | Hvis du har brukt telefonledningen med fire tråder, kobler du den<br>fra, finner ledningen med to tråder som fulgte med enheten, og<br>kobler den til HP PSC (i porten 1-LINE). Hvis du vil ha mer<br>informasjon om hvordan du kobler til denne ledningen, se<br>faksoppsett på side 115.                                                                                                    |
|                                                         | * Denne mulige årsaken/løsningen gjelder bare i landene/regionene der<br>ledningen med to tråder følger med HP PSC, inkludert: Argentina,<br>Australia, Brasil, Canada, Chile, Kina, Colombia, Hellas, India, Indonesia,<br>Irland, Japan, Korea, Latin-Amerika, Malaysia, Mexico, Filippinene, Polen,<br>Portugal, Russland, Saudi-Arabia, Singapore, Spania, Taiwan, Thailand,<br>USA, Venezuela og Vietnam.                                                      |
|                                                         | Merk: Hvis ledningen med to tråder ikke er lang nok, og du trenger<br>å forlenge den, kan du kjøpe en forlengelsesenhet for<br>telefonledningen. Sett ledningen med to tråder fra HP PSC i én ende<br>av forlengelsesenheten, og sett deretter ledningen med fire tråder fra<br>den andre enden av enheten i telefonens veggkontakt.                                                                                                    |
|                                                         | <ul> <li>Kontroller at du har koblet HP PSC riktig i telefonens veggkontakt,<br/>og at eventuelt annet utstyr og andre tjenester som deler<br/>telefonlinjen med HP PSC, er riktig koblet.</li> </ul>                                                                                                    |
|                                                         | Bruk 1-LINE-porten bak på HP PSC til å koble til veggkontakten, og<br>bruk 2-EXT-porten til å koble til annet utstyr, for eksempel PC-modem<br>eller telefonsvarer. Hvis du vil ha mer informasjon og se<br>tilkoblingsdiagrammer, se faksoppsett på side 115.                                                                                                    |

| problem                                                   | mulig årsak og løsning                                                                                                    |
|-----------------------------------------------------------|----------------------------------------------------------------------------------------------------|
| Jeg får problemer når<br>jeg sender og mottar             | <ul> <li>Bruk av telefonlinjesplitter kan føre til faksproblemer. Prøv å fjerne<br/>splitteren, og koble HP PSC direkte til telefonens veggkontakt.</li> </ul>                                                                                                    |
| fakser<br>(fortsettelse)                                  | <ul> <li>Kontroller at telefonens veggkontakt har en telefonlinje som<br/>fungerer, ved å koble til en telefon og lytte etter summetone.</li> </ul>                                                                                                    |
|                                                           | <ul> <li>Telefonlinjer med dårlig lydkvalitet (støy) kan føre til faksproblemer.<br/>Kontroller lydkvaliteten til telefonlinjen ved å koble en telefon til<br/>veggkontakten og lytte etter støy. Hvis du hører støy, slår du av<br/>funksjonen Feilkorreksjonsmodus (ECM) på HP PSC og prøver å<br/>fakse på nytt. Hvis du vil ha mer informasjon, se bruke<br/>feilkorreksjonsmodus (ECM) på side 68. Ta også kontakt med<br/>telefonselskapet for å rapportere støyproblemet på linjen.</li> </ul> |
|                                                           | <ul> <li>Annet utstyr som bruker samme telefonlinje som HP PSC, kan være i<br/>bruk. Du kan for eksempel ikke bruke HP PSC til faksing hvis<br/>telefonrøret til en linjetelefon er av, eller hvis du bruker PC-modemet<br/>til å sende e-post eller koble til Internett.</li> </ul>                                                                                                    |
|                                                           | <ul> <li>Hvis du bruker en DSL-linje (digital subscribe line), må du<br/>kontrollere at du har et DSL-filter tilkoblet, for ellers vil du ikke kunne<br/>sende fakser. Få et DSL-filter fra DSL-leverandøren. DSL-filteret fjerner<br/>det digitale signalet som hindrer HP PSC i å kommunisere skikkelig<br/>med telefonlinjen. Hvis du vil ha informasjon om hvordan du kobler<br/>til DSL-filteret, se fakse fra en DSL-linje på side 130.</li> </ul>                                              |
|                                                           | <ul> <li>Se etter feilmeldinger på frontpanelet til HP PSC. Du vil ikke kunne<br/>sende eller motta fakser før feilen er rettet. Hvis du vil ha<br/>informasjon om hvordan du retter feil, se delen om feilmeldinger i<br/>problemløsingsdelen for hp psc 2400/2500 series i hjelpen for hp<br/>foto- og bildebehandling på skjermen.</li> </ul>                                                                                                    |
|                                                           | <ul> <li>Hvis du bruker en PBX eller ISDN-konverterer, må du kontrollere at<br/>HP PSC er koblet til porten som er beregnet på faks- og telefonbruk.</li> </ul>                                                                                                    |
|                                                           | Legg merke til at med noen ISDN-systemer kan du konfigurere<br>portene for bestemt telefonutstyr. Du kan for eksempel ha tildelt én<br>port til telefon og Gruppe 3-faks og en annen til flere formål. Hvis<br>problemene vedvarer når du er koblet til faks-/telefonporten, må du<br>prøve å bruke porten som er beregnet på flere formål (kan være<br>kalt "multi-combi" eller noe lignende).                                                                                                    |
| Jeg kan ikke motta<br>fakser, men jeg kan<br>sende fakser | <ul> <li>Det er mulig at funksjonen Antall ring til svar ikke er satt til å svare<br/>etter riktig antall ring for kontoroppsettet. Ønsker du mer<br/>informasjon, kan du se velge riktig faksoppsett for kontoret på<br/>side 116.</li> </ul>                                                                                                    |
|                                                           | <ul> <li>Hvis du har en taleposttjeneste på samme telefonnummer som du<br/>bruker for faksoppringinger, må du motta fakser manuelt, ikke<br/>automatisk. Hvis du vil ha informasjon om hvordan du konfigurerer<br/>for faksing når du har en taleposttjeneste, se faksoppsett på<br/>side 115. Hvis du vil ha informasjon om hvordan du mottar fakser<br/>manuelt, se konfigurere hp psc til å svare på faksoppringinger<br/>manuelt på side 60.</li> </ul>                                           |

problemløsing

| problem                                                                     | mulig årsak og løsning                                                                                                    |
|-----------------------------------------------------------------------------|----------------------------------------------------------------------------------------------------|
| Jeg kan ikke motta<br>fakser, men jeg kan<br>sende fakser<br>(fortsettelse) | <ul> <li>Hvis du har et PC-modem på same telefonlinje som HP PSC, må du<br/>kontrollere at programvaren for modemet ikke er satt til å motta<br/>fakser automatisk. Modem der funksjonen for automatisk mottak av<br/>fakser er slått på, tar over telefonlinjen for å motta alle<br/>innkommende fakser, noe som hindrer HP PSC i å motta<br/>faksoppringinger.</li> </ul>                                                                                                    |
|                                                                             | <ul> <li>Hvis du har en telefonsvarer på samme telefonlinje som HP PSC, vil<br/>du kanskje få ett av følgende problemer:</li> </ul>                                                                                                    |
|                                                                             | <ul> <li>Den utgående meldingen kan være for lang eller for høy til at<br/>HP PSC oppdager fakstoner, noe som kan føre til at<br/>avsenderfaksmaskinen kobles fra.</li> <li>Det er mulig at telefonsvareren ikke har nok stille tid etter den<br/>utgående meldingen til at HP PSC oppdager fakstoner. Dette<br/>problemet er mer vanlig med digitale telefonsvarere.</li> <li>Følgende handlinger kan muligens løse disse problemene:</li> </ul>                                                                                                    |
|                                                                             | <ul> <li>a. Koble fra telefonsvareren, og prøv deretter å motta en faks. Hvis<br/>faksingen fungerer uten telefonsvareren, er det mulig at<br/>telefonsvareren forårsaker problemene.</li> <li>b. Koble til telefonsvareren igjen, og spill inn den utgående</li> </ul>                                                                                                    |
|                                                                             | enn 10 sekunder), og snakk sakte og med myk stemme når du<br>spiller den inn. Prøv å motta en faks én gang til.                                                                                                    |
|                                                                             | <ul> <li>Hvis du har et bestemt ringemønster for faksnummeret (bruker<br/>særskilte ringetoner fra telefonselskapet), må du kontrollere at<br/>funksjonen Anropsmønster for svar til HP PSC stemmer overens. Hvis<br/>for eksempel telefonselskapet har tildelt doble ringesignaler til<br/>faksnummeret, må du kontrollere at Dobbelanrop er valgt som<br/>innstilling for Anropsmønster for svar. Hvis du vil ha informasjon om<br/>hvordan du endrer denne innstillingen, se endre svar på<br/>anropsmønster (særskilt ringesignal) på side 69.</li> </ul> |
|                                                                             | Legg merke til at noen ringemønstre ikke gjenkjennes av HP PSC,<br>for eksempel slike som veksler mellom korte og lange ringemønstre.<br>Hvis du har problemer med et ringemønster av denne typen, kan du<br>spørre telefonselskapet ditt om å tildele et ringemønster som ikke<br>veksler.                                                                                                    |
|                                                                             | <ul> <li>Hvis du ikke bruker særskilte ringetoner, må du kontrollere at<br/>funksjonen Anropsmønster for svar til HP PSC er satt til Alle anrop.<br/>Hvis du vil ha mer informasjon, se endre svar på anropsmønster<br/>(særskilt ringesignal) på side 69.</li> </ul>                                                                                                    |
| Jeg kan ikke motta<br>fakser, men jeg kan<br>sende fakser                   | <ul> <li>Hvis HP PSC deler telefonlinje med annet telefonutstyr, for eksempel<br/>en telefonsvarer eller et PC-modem, kan fakssignalnivået være<br/>redusert, noe som fører til problemer med faksmottak.</li> </ul>                                                                                                    |
| (fortsettelse)                                                              | Hvis du vil finne ut om annet utstyr forårsaker problemer, kobler du<br>fra alt bortsett fra HP PSC fra telefonlinjen, og deretter prøver du å<br>motta en faks. Hvis faksmottaket fungerer uten utstyret, forårsaker<br>én eller flere av utstyrsenhetene problemer. Prøv å koble dem til<br>igjen én etter én mens du mottar faks, til du finner ut hvilken<br>utstyrsenhet det er som forårsaker problemene.                                                                                                    |

| problem                                                                      | mulig årsak og løsning                                                                                                    |
|------------------------------------------------------------------------------|----------------------------------------------------------------------------------------------------|
| Jeg kan ikke sende<br>fakser, men jeg kan<br>motta fakser                    | <ul> <li>Hvis du bruker et kortnummer til å slå faksnummeret, er det mulig at<br/>HP PSC slår nummeret for fort eller for tidlig. Prøv å opprette<br/>kortnummeroppføringen på nytt, og legg inn noen pauser. Hvis du<br/>vil ha mer informasjon, se opprette kortnumre på side 64.</li> </ul>                                                                                                    |
|                                                                              | <ul> <li>Hvis telefonlinjen har et PBX-system, må du kontrollere at du slår<br/>nummeret til en ekstern linje før du slår faksnummeret.</li> </ul>                                                                                                    |
|                                                                              | <ul> <li>Det er mulig at mottakerens faksmaskin har problemer. Hvis du vil<br/>kontrollere dette, kan du prøve å ringe faksnummeret fra en telefon<br/>og lytte etter fakstoner. Hvis du ikke hører fakstoner, er det mulig at<br/>mottakerens faksmaskin ikke er slått på eller ikke er koblet til, eller<br/>at en taleposttjeneste skaper forstyrrelser på mottakerens<br/>telefonlinje.</li> </ul>                                                                                                    |
| Fakstoner spilles inn<br>på telefonsvareren<br>min                           | <ul> <li>Når du har en telefonsvarer på samme telefonlinje som du bruker<br/>for faksoppringinger, må du koble telefonsvareren direkte til<br/>HP PSC (eller eventuelt via et direktekoblet PC-modem) som<br/>beskrevet i faksoppsett på side 115. Hvis du ikke kobler den til i<br/>henhold til anbefalingene, kan fakstoner spilles inn på<br/>telefonsvareren.</li> </ul>                                                                                                    |
| Det har vært støy på<br>telefonlinjen helt<br>siden jeg koblet til<br>HP PSC | <ul> <li>Hvis du ikke har koblet HP PSC fra porten 1-LINE til telefonens<br/>veggkontakt ved hjelp av telefonledningen som fulgte med HP PSC,<br/>er det mulig at du vil høre støy på telefonlinjen, og at du ikke vil<br/>kunne sende fakser. Denne spesielle ledningen med to tråder er<br/>annerledes enn den mer vanlige ledningen med fire tråder, som du<br/>kanskje allerede har på kontoret. Ønsker du mer informasjon, kan<br/>du se Jeg får problemer når jeg sender og mottar fakser på<br/>side 145.</li> </ul>                                                                                                    |
|                                                                              | <ul> <li>* Denne mulige årsaken/løsningen gjelder bare i landene/regionene der<br/>ledningen med to tråder følger med HP PSC, inkludert: Argentina,<br/>Australia, Brasil, Canada, Chile, Kina, Colombia, Hellas, India, Indonesia,<br/>Irland, Japan, Korea, Latin-Amerika, Malaysia, Mexico, Filippinene, Polen,<br/>Portugal, Russland, Saudi-Arabia, Singapore, Spania, Taiwan, Thailand,<br/>USA, Venezuela og Vietnam.</li> <li>Bruk av telefonlinjesplitter kan påvirke lydkvaliteten til telefonlinjen<br/>og forårsake støy. Prøv å fjerne splitteren, og koble HP PSC direkte<br/>til telefonens veggkontakt.</li> </ul> |

## problemløsing ved oppsett av HP Instant Share

Feil ved oppsett av HP Instant Share (slike som kan forekomme når du konfigurerer adresseboken) beskrives i hjelpen for HP Instant Share på skjermen. Informasjon om spesifikk problemløsing ved driftsproblemer finner du i problemløsing ved driftsproblemer nedenfor.

## problemløsing ved driftsproblemer

Problemløsingsdelen for hp psc 2400/2500 series i hjelpen for hp foto- og bildebehandling inneholder problemløsingstips for noen av de mest vanlige problemene som er knyttet til HP PSC. Hvis du vil ha tilgang til problemløsingsinformasjonen fra en Windows-datamaskin, går du til HP Fotoog bildedirigent, klikker på Hjelp og velger Problemløsing og support. Problemløsing er også tilgjengelig via Hjelp-knappen som vises i enkelte feilmeldinger.

Hvis du vil ha tilgang til problemløsingsinformasjonen fra en Macintosh-maskin (OS X), klikker du på ikonet HP Director (All-in-One) i dokken og velger HP Help (Hjelp for HP) på HP Director-menyen, velger HP Photo and Imaging Help (Hjelp for HP Foto- og bildedirigent), og klikker så på hp psc 2400/2500 series troubleshooting (problemløsing for hp psc 2400/2500 series) i hjelpevisningsprogrammet.

Hvis du har Internett-tilgang, kan du få hjelp på HPs webområde på:

#### www.hp.com/support

Webområdet inneholder også svar på ofte stilte spørsmål.

## problemløsing for hp instant share

Grunnleggende problemløsingstips for HP Instant Share beskrevet i tabellen nedenfor. Når du går inn på webområdet for HP Instant Share, finner du elektronisk hjelp for alle feilmeldinger som kan forekomme.

| feilmelding                                                       | mulig årsak og løsning                                                                                                    |
|-------------------------------------------------------------------|----------------------------------------------------------------------------------------------------|
| Kunne ikke koble til<br>Internett                                 | <ul> <li>Datamaskinen kan ikke koble til HP Instant Share-serveren etter at skjermbildet Gå online vises.</li> <li>Kontroller Internett-forbindelsen og at du har koblet deg på Internett.</li> <li>Hvis du er bak en brannmur, må du kontrollere at proxyinnstillingene for nettleseren er riktige.</li> </ul> |
| HP Instant Share-<br>tjenesten er<br>midlertidig<br>utilgjengelig | <ul><li>HP Instant Share-serveren er for øyeblikket nede for vedlikehold.</li><li>Prøv å koble til på nytt senere.</li></ul>                                                                                                    |

kapittel 15

# stikkordregister

#### Tall

10 x 15 cm foto uten kantlinje kopiere, 38

## A

angi språk og land, 142 anropsmønster for svar, 69 antall kopier kopiere, 40 avbryte faks, 71 kopiering, 50 skanning, 53 utskrift, 76

## B

best kopikvalitet, 36 bestille blekkpatroner, 77 medier, 77 blekkpatronbeskytter, 85 blekkpatroner, 80 bestille, 77 bytte ut, 83 fotoblekkpatron, 85 håndtere, 82 justere, 86 kontrollere blekknivå, 80 oppbevare, 85 rengjøre, 87 rengjøre kontakter, 87 bytte ut blekkpatroner, 83

#### С

CompactFlash-minnekort, 21

#### D

dato, angi, 69 declaration of conformity (European Union), 112 dokumentstøtten på lokket, rengjøre, 79 DPOF-fil, 30

#### E

E-postknappen, 132, 135 etiketter legge i, 17

## F

fabrikkstandarder, gjenopprette, 89 fakse anropsmønster for svar, 69 antall ring, 59 avbryte, 71 bekreftelse, 56 dato og klokkeslett, 69 farge, 57 feilkorrigeringsmodus, 68 forminske til å passe på siden, 68 fotografier, 57 gjøre lysere, 66 gjøre mørkere, 66 kontrast, 65 kortnummer, 58 kortnumre, legge til, 64 kortnumre, slette, 65 lagre i minnet, 70 lyder, justere, 69 motta automatisk, 59 motta manuelt, 60, 61 oppløsning, 65 papirstørrelse, 19 rapporter, 62 ringe på nytt, 67 skrive ut på nytt, 71 standarder, 66 svart/hvitt, 57 topptekst, 61 farge blekkpatronkombinasjoner for best, 24 fakser, 57 intensitet, 46 kopier, 47 feilkorrigeringsmodus, 68 forminske/forstørre kopier endre størrelse for å få plass på Letter-papir, 45 få plass til flere på én side, 43 plakat, 48 tilpasse til siden, 41 forsinkelse, 90 fotografier

fakse, 57 forbedre kopier, 47 fotoblekkpatron, 85 Hurtigutskrift, 30 lysbildefremvisning, 31 oppheve valg av, 30 papirstørrelse, 19 papirtype, 18 skrive ut fra DPOF-fil, 30 skrive ut fra minnekort, 28 uten kantlinje, 29 totogratier uten kantlinje kopiere, 38 skrive ut fra minnekort, 29 frontpanel angi tekst, 62 oversikt, 3 frontpanelskjermen angi språk, 142

## G

garanti erklæring, 98 oppgraderinger, 97 service, 97 gjenopprette fabrikkinnstillinger, 89 gjøre lysere fakser, 66 kopier, 46 gjøre mørkere fakser, 66 kopier, 46 glass, rengjøre, 79 gratulasjonskort, 17

#### H

hastighet kopiere, 36 hjelp, ix HP Dirigent gjøre mer, 6 oversikt, 6 tilgang til e-postalternativet (Macintosh), 136 tilgang til HP Instant Share (Windows), 134 HP Instant Share, 32

#### stikkordregister

bruke e-postknappen, 132 bruke et skannet bilde, 133 elektroniske album, 32 e-post, 32 forenklet tilnærming, 131 fotomenyalternativet, 133 kvalitetsutskrifter, 32 oversikt, 131 HP kundestøtte, 91 HP PSC-oversikt ved første øyekast, 2 HPs distribusjonssenter, 96 Hurtigutskrift, 30

#### I

innstillinger land og språk, 142

#### J

justere blekkpatroner, 86

#### K

klokkeslett, angi, 69 kontrast, fakse, 66 konvolutter legge i, 14 kopiere antall kopier, 40 avbryte, 50 fargeintensitet, 46 flere på én side, 43 forbedre lyse områder, 47 forstørre til plakat, 48 fotografier til Letter-papir, 41 fotografier uten kantlinje, 38 fotografier, forbedre, 46 hastighet, 36 kvalitet, 36 Legal-størrelse på Letterpapir, 45 papirstørrelse, 19 papirtype, 18 standardinnstillinger, 36 svart/hvitt-dokumenter, 37 tekst, forbedre, 46 t-skjortepåstrykning, 49 kortnumre legge til, 64 sende faks med, 58 slette, 65 kundestøtte, 91 Australia, 94 kontakt, 91 Nord-Amerika, 92

returnere HP PSC, 94 utenfor USA, 92 websted, 91 kvalitet fakse, 65 kopiere, 36

## L

lagre fakser i minnet, 70 fotografier på datamaskin, 22 landoppsett, 142 legge i etiketter, 17 fotopapir, 15 gratulasjonskort, 17 Hagaki-kort, 15 konvolutter, 14 papir i innskuffen, 12 papir på glasset, 11 postkort, 15 påstrykninger, 17 transparenter, 17 lyder, justere faks, 69 lysbildefremvisning, 31

#### Μ

Memory Stick-minnekort, 21 menyoversikt, 5 MicroDrive-minnekort, 21 miljø energiforbruk, 108 informasjonsark om materialsikkerhet, 108 miljøprogram for produktforvaltning, 108 osonutslipp, 108 papirbruk, 108 plast, 108 resirkulering av inkjetrekvisita, 109 resirkuleringsprogram, 109 ta vare på miljøet, 108 minnekort lagre filer på datamaskin, 22 oversikt, 21 sette inn et kort, 22 skrive ut DPOF-fil, 30 skrive ut fotografier, 28 utskriftsark, 23 MMC-minnekort (MultiMediaCard), 21 motta fakser, 59

#### Ν

normal kopikvalitet, 36 nummertaster, angi tekst, 62

## 0

oppløsning fakse, 65

#### P

papir anbefalte typer, 16 størrelse, angi, 19 type, angi, 18 papir for t-skjortepåstrykning kopiere, 49 patroner, 80 bestille, 77 bytte ut, 83 fotoblekkpatron, 85 håndtere, 82 justere, 86 kontrollere blekknivå, 80 oppbevare, 85 rengjøre, 87 rengjøre kontakter, 87 plakater kopiere, 48 problemløsing bruk av HP Instant Share, 149 drift, 148 faksoppsett, 144 installering, 137 maskinvare- og programvareinstallering, 137 maskinvareinstallering, 142 oppsett av HP Instant Share, 148 programvareinstallering, 138

#### R

rapporter faks, automatisk, 63 faks, manuell, 63 selvtest, 81 rask kopikvalitet, 36 reguleringsmerknader, 109 Canadian statement, 111 declaration of conformity (U.S.), 114 FCC requirements, 109 FCC statement, 110

forskriftsmessig modellidentifikasjonsnum mer, 109 geräuschemission, 112 German statement, 112 Korea statement, 113 merknad til brukere i EØSområdet, 112 notice to users in Canada, 111 VCCI-2 (Japan), 113 rengjøre blekkpatroner, 87 blekkpatronkontakter, 87 dokumentstøtten på lokket, 79 alass, 79 utsiden, 80 returnere HP PSC, 94, 98 ringesignal, særskilt faks, 69

## S

Secure Digital-minnekort, 21 selvtestrapport, 81 sende et fotografi bruke e-postknappen, 135 bruke et skannet bilde, 136 fotomenyalternativet, 135 Macintosh, 135 sende HP PSC, 94 sette opp faks, 115 sikring av faksmottak, 70 skanne fra direktetilkoblet enhet, 52 fra frontpanel, 51 stoppe, 53 utskriftsark, 26

skrive ut avbryte, 76 fakser i minnet, 71 faksrapporter, 62 fotografier fra DPOF-fil, 30 fotografier fra minnekort, 28 Hurtigutskrift, 30 konvolutter, 14 selvtestrapport, 81 utskriftsark, 23 SmartMedia-minnekort, 21 språkoppsett, 142 standardinnstillinger gjenopprette, 89 stoppe faks, 71 kopiering, 50 skanning, 53 utskrift, 76 strømsparemodus, 89 støttetjenester, 91

## T

teknisk informasjon faksspesifikasjoner, 106 fysiske spesifikasjoner, 107 kopispesifikasjoner, 105 miljøspesifikasjoner, 107 papirspesifikasjoner, 102 papirstørrelser, 103 skannespesifikasjoner, 107 spesifikasjoner for fotominnekort, 106 strømspesifikasjoner, 107 systemkrav, 101 tilleggsspesifikasjoner, 107 utskriftsspesifikasjoner, 104 tekst

angi med nummertaster, 62 forbedre på kopier, 46 telefonlinje med flere numre, 69 telefonnumre, kundestøtte, 91 tilpasse til siden, 41 transparenter legge i, 17 t-skjortepåstrykninger, 49 legge i, 17

#### U

USB-kabelinstallering, 144 utskriftsark fylle ut, 24 skanne, 26 skrive ut, 23

## V

vedlikehold bytte ut blekkpatroner, 83 gjenopprette fabrikkstandarder, 89 justere blekkpatroner, 86 kontrollere blekknivå, 80 rengjøre blekkpatroner, 87 rengjøre dokumentstøtten på lokket, 79 rengjøre glasset, 79 rengjøre utsiden, 80 selvtestrapport, 81 strømsparemodus, 89 volum, justere faks, 69

#### Х

xD-minnekort, 21

stikkordregister

## Besøk informasjonssenteret for hp psc

Der finner du alt du trenger for å få best mulig utbytte av din HP PSC.

- Teknisk støtte
- Informasjon om rekvisita og bestilling
- Prosjekttips
- Hvordan du kan forbedre produktet

www.hp.com/support © 2003 Hewlett-Packard Company

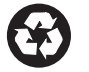

Trykt på resirkulert papir.

Trykt i Tyskland.

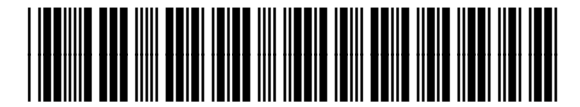

Q3083-90221